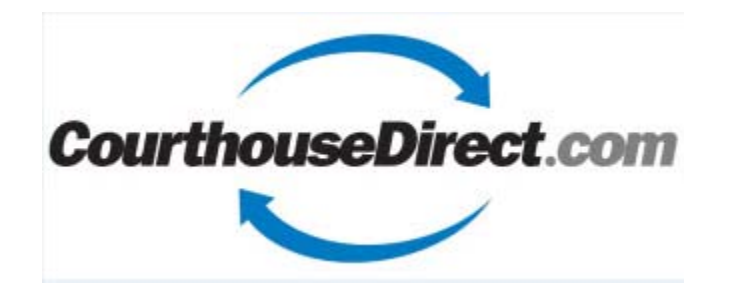

# TRAINING MANUAL

# CourthouseDirect.com Title Plants

## Topic

## Page

| Plant Login Page                                                | 2  |
|-----------------------------------------------------------------|----|
| Select a County and Add GF#                                     | 3  |
| Search Options – Legal, Name, Restriction, Easements, etc.      | 4  |
| Grantor Grantee Indexes                                         | 6  |
| General Search                                                  | 7  |
| Legal Search                                                    | 9  |
| Search & Build Runsheets                                        | 11 |
| View Report & Download Documents                                | 13 |
| Schedule B – Restrictions & Easements                           | 15 |
| General & Filtered Searches                                     | 18 |
| Plat Search                                                     | 21 |
| Saving Reports – MSWord, MSExcel, Print Mode, Email Format      | 22 |
| Adverse/Involuntary Lien Search                                 | 24 |
| Release Search                                                  | 25 |
| Probates & Divorces                                             | 26 |
| Starters/Bases/Prior Commitments                                | 27 |
| Search Tools - Search by Address, Street View, Google Map, etc. | 29 |
| Update/Monitor Searches                                         | 32 |
| FileViewer – GG Indexes, Deeds, O&G Docs, Plats, etc.           | 34 |
| FileViewer - Historical Back Plants                             | 40 |
| GIS Map – Real Estate plus O&G                                  | 43 |
| GIS – Subdivision Plat Search                                   | 48 |
| GIS – Search Tools                                              | 50 |
| GIS – Oil & Gas                                                 | 52 |
| Verify/Rekey                                                    | 62 |

JANUARY 9, 2019 COURTHOUSEDIRECT.COM CONFIDENTIAL

# **CHD Title Plant Login Page**

#### 8:12:14 AM 1/9/2019

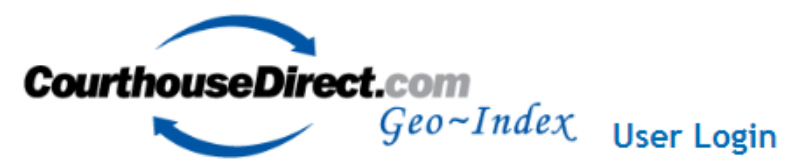

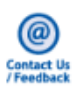

#### Member Sign In

| Enter your User Name and Password |
|-----------------------------------|
| User Name:                        |
| pcones                            |
| Password:                         |
| ••••••                            |
| go!                               |
|                                   |
| New User?                         |

Click here for SignUp/Pricing

Download License Agreement

#### **Current and Historical Title Plants**

Search by Subdivision, Section, Block, Lot and/or Survey or Abstract #

Save time and money on every search

#### Current Title Plants - Quick Steps for Searching

- Geographically Indexed Title Plants from 1960's
- Legal Description Search
- Name (Grantor/Grantee)
- Adverse Liens/Encumbrances
- Deed Restrictions
- Easements
- O&G Leases
- Map and Plats
- Starter and Bases
- Probates
  Civil Records

#### Historical Title Plants and Records

- Geographically Indexed Title Plants from 1800's
- Historical Real Property Documents
- Grantor Grantee Indexes (Handwritten)
- Historical and Current Subdivision Plats
- Starters/Deed Restrictions
   (Decode View Restrictions)
- (Records Vary per County)

| Currently Available |            |              |            |  |  |  |
|---------------------|------------|--------------|------------|--|--|--|
| Aransas             | Galveston  | Madison      | Travis     |  |  |  |
| Atascosa            | Glasscock  | Martin       | Victoria   |  |  |  |
| Bastrop             | Gray       | Matagorda    | Walker     |  |  |  |
| Bell                | Grayson    | McLennan     | Waller     |  |  |  |
| Bexar               | Grimes     | Midland      | Washington |  |  |  |
| Brazoria            | Guadalupe  | Montgomery   | Webb       |  |  |  |
| Brazos              | Hansford   | Nueces       | Wheeler    |  |  |  |
| Cameron             | Harris     | Oldham       | williamson |  |  |  |
| Carson              | Hays       | Parker       | wilson     |  |  |  |
| Castro              | Hemphill   | Parmer       | wise       |  |  |  |
| Collin              | Henderson  | Potter       |            |  |  |  |
| Comal               | Hidalgo    | Randall      |            |  |  |  |
| Coryell             | Howard     | Reeves       |            |  |  |  |
| Dallas              | Hunt       | Roberts      |            |  |  |  |
| Deaf<br>Smith       | Hutchinson | Rockwall     |            |  |  |  |
| Denton              | Jefferson  | San Patricio |            |  |  |  |
| Dimmit              | Johnson    | Smith        |            |  |  |  |
| Ector               | Kaufman    | Swisher      |            |  |  |  |
| El Paso             | Kendall    | Tarrant      |            |  |  |  |
| Ellis               | Lubbock    | Taylor       |            |  |  |  |
| Fort<br>Bend        | Lynn       | Throckmorton |            |  |  |  |

**FLEXIBILITY** is one of the greatest strengths of CourthouseDirect.com's Title Plants. The ability to select various available searches gives the user a number of search tools to find needed information.

Search results can be captured in a number of different formats to best suite the needs of the end user. Document images are linked to search results for convenient review, examination, and dissemination to others. Additionally, all data is web-based so users are not constrained to using a dedicated terminal at a specific location.

This Training Manual is designed to provide step-by-step instructions for using the CHD Title Plant effectively. We look forward to serving your need for high quality, comprehensive and affordable title information.

Website Address: http://www.IntegrityTitleInformation.com

# Select a County

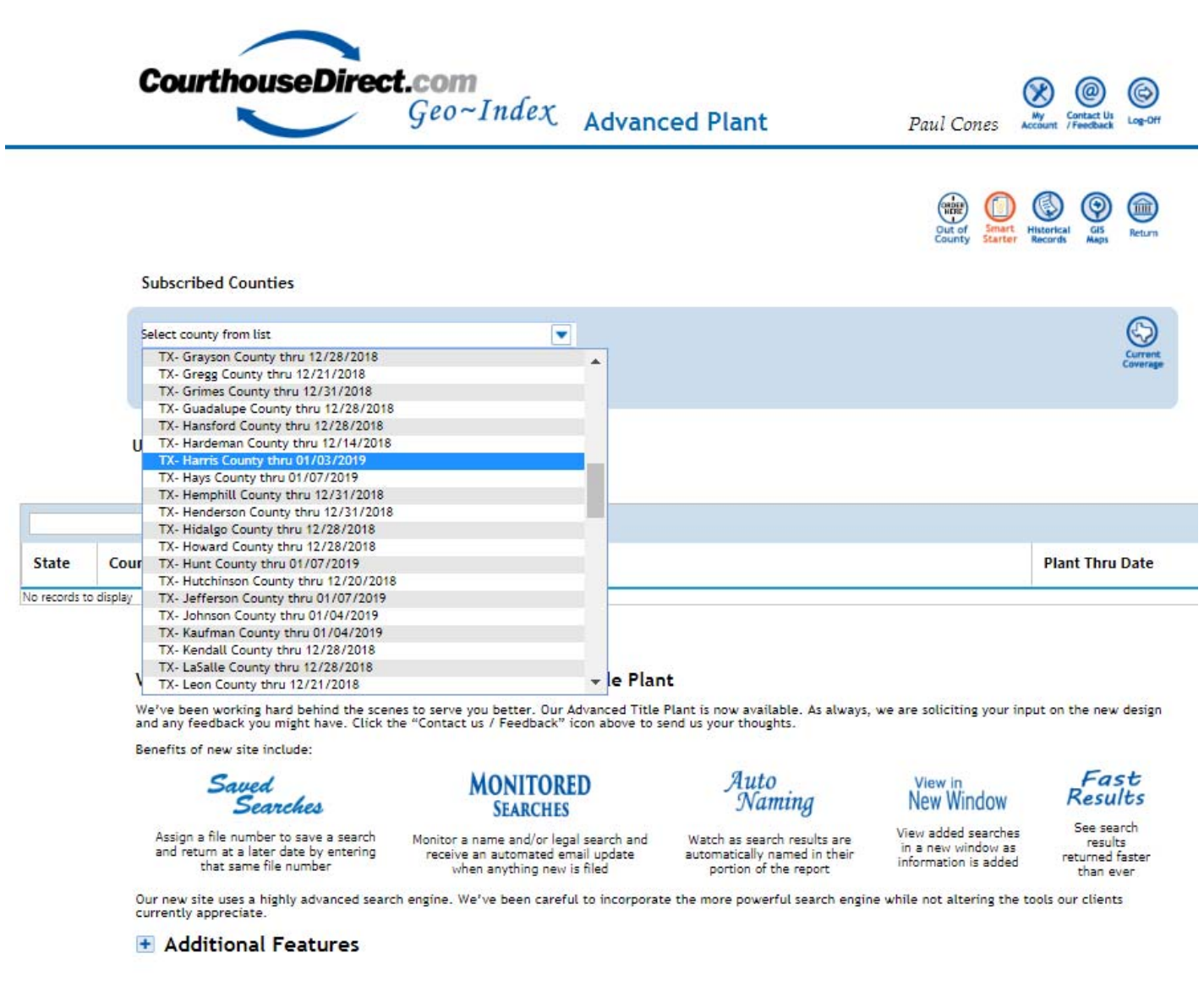

Choose County from dropdown. (Note: Thru Date of each Title Plant is shown next to County)

# Enter GF # = Job# or Tract# and Click "Submit"

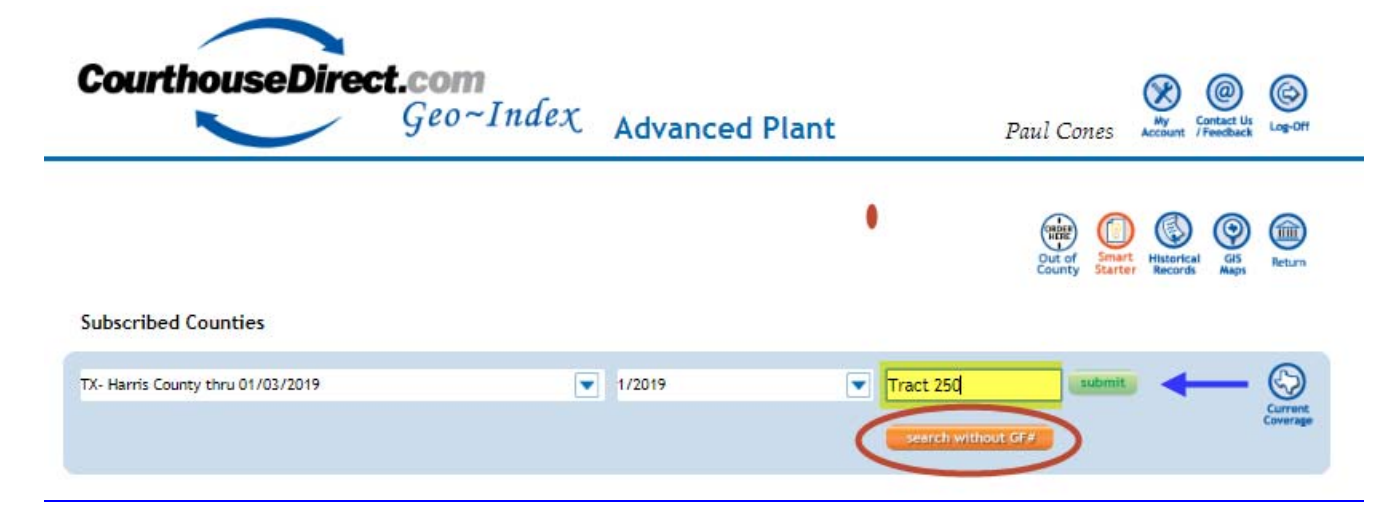

Or Search without a GF# = Job # or Tract # (Client preference)

FYI - GF# is a term used by Title Insurance Companies

# **Available Search Options**

|                                                                                                    | 8:22:56 AM 1/9/2019                                                                                                    |                                                     |
|----------------------------------------------------------------------------------------------------|----------------------------------------------------------------------------------------------------|-----------------------------------------------------|
| <b>CourthouseDirect.com</b><br><i>Geo~</i>                                                                                                    | Index Advanced Plant                                                                                                    | Paul Cones My Contact Us Log-Off                    |
| Harris County Pl                                                                                                    | ant Date 01/03/1961-01/03/2019                                                                                              | GF/Job# Tract 250                                   |
| Legal Searches <u>Legal Restrictions/Plats Easement</u><br>Name Searches <u>General Adverse Liens Grantor/Gr</u><br>Other Searches <u>Document Search APN/TaxID Prob</u> | s <u>Leases Plats Plats and Starters "New"</u><br>rantee <u>Deeds Releases</u><br>pates <u>Divorces Divorces 2 Starters</u> | Out of<br>County Starter Monitor Records GIS Return |

The order of the searches corresponds with the order most Title Examiners would perform a search when preparing a Title Commitment.

- 1) Legal Description Search
- 2) Name Search for Parties
- 3) Restrictions
- 4) Easements
- 5) Leases/Minerals

# Searches

**Legal**: Searches anything indexed to a particular Subdivision or Survey and can be narrowed down by Lot, Block, etc. A more complete list of Legal Search criteria includes:

- Subdivision/Survey Name
- Lot
- Block
- Sections/Phase
- Survey Section
- Survey Block
- Abstract Number
- Acreage
- Party
- Document Type
- Date
- Plat Volume
- Plat Page

**Note**: In most counties the "primary search criteria" is Subdivision/Survey Name but in Dallas, Denton & Collin Counties the primary search criteria is Volume & Page of recorded Plat. In west Texas counties the primary search criteria is Survey Section and Survey Block. The first field listed on a Legal search page is the primary search criteria for that county.

Less is More: It's important to enter as little information in the search fields as you can to pull back the largest number of results.

**Example 1:** If I'm searching for "Winding Creek" subdivision and enter "Winding Creek" (spelled out) I may not pick up the times when "Creek" may have been abbreviated as "Crk". Therefore, enter "Winding C".

Searching a subdivision name with three (3) names such as "Mills Branch Village" then use a wildcard "%":

## Legal

| <u>Clear Form</u><br>Subdivision/Survey | Mills B%V% | Example 2:<br>Mills Branch Village         |
|-----------------------------------------|------------|--------------------------------------------|
| Lot                                     | 1          | EUCT, BIOCK T, SECUOIT T                   |
| Block                                   | 1          | and/or "Village" could be                  |
| Section                                 | 1          | abbreviated to "Br" or                     |
| Abstract                                |            | wild card character; and,                  |
| Acreage                                 |            | enter a minimum number                     |
| Party                                   |            | Subdivision name to<br>return the greatest |
| Document Type                           |            | number of search                           |
| Date                                    |            | to                                         |
|                                         | Search     |                                            |

## Primary Search Criteria – Dallas County

# Legal

| Map Book           | 84126  | Example 3:              |
|--------------------|--------|-------------------------|
| Map Page           | 1947   | Primary Search Criteria |
| Plat Doc ID        |        | Plat Volume: 84126      |
| Lot                | 7      | Plat Page: 1947         |
| Block              | 11     | Block: 11               |
| City Block         |        |                         |
| Subdivision/Survey |        |                         |
| Party              |        |                         |
| Doc Туре           |        |                         |
| Date               |        | to                      |
|                    | Search |                         |

# **Grantor Grantee Indexes**

**Grantor / Grantee** – After searching all records indexed to property the next step is to research all records indexed against the party names (individuals or companies). This can be done two ways:

**Grantor / Grantee Search** – search "Party" name to view everything both as Grantor and Grantee. By searching both Grantor and Grantee a researcher will see EVERYTHING indexed to the name including but not limited to Deeds, Mortgages, Liens, Judgments, Easement, etc.

**Helpful Hint:** Similar to a Legal Search *Less is More;* when searching an unusual name, it's best to only enter the last name; and, when searching a more common name then enter just a few characters of the first name and keep adding letters if the search result is too large.

**Sub-Search** – (equals = "and") – to match a party name with another Party AND Legal or anything else in the database then use "Sub-Search".

| Grantor <sup>I</sup> /G      | rantee     |                                                                 |       |
|------------------------------|------------|-----------------------------------------------------------------|-------|
| <u>Clear Form</u><br>Granter |            |                                                                 |       |
| Grantee                      |            |                                                                 |       |
| Party                        | smith john | Search "Party" name to find ALL records including Deeds, Mortga | ages, |
| Sub-Search                   |            | Liens, Judgments, etc.                                          |       |
| Date                         |            | to                                                              |       |
|                              | Search     |                                                                 |       |

## Sub-search

## Grantor/Grantee

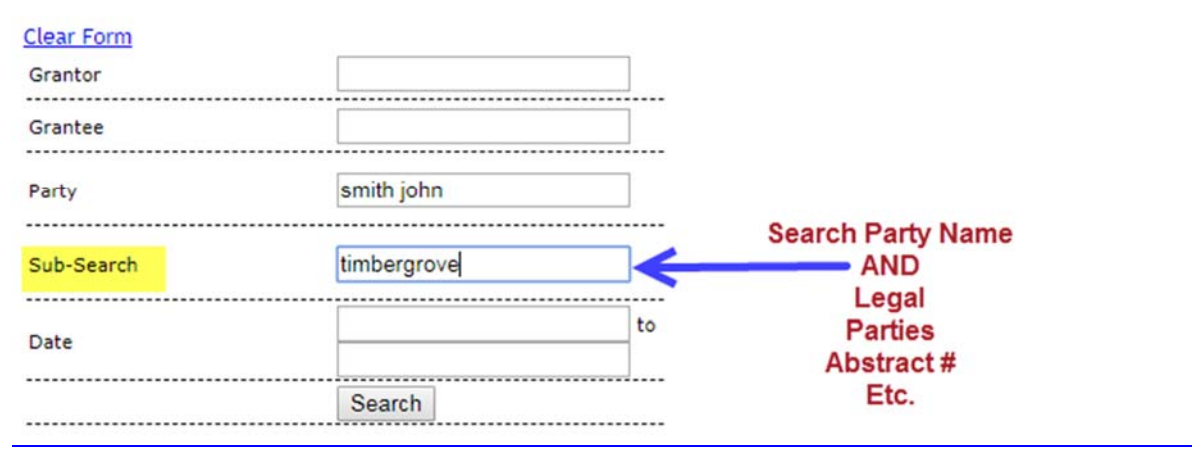

# **General Search**

Note: The same Search can be performed under "General" Search by using plus (+) sign (see below).

| Gener      | al         |          |                                                   |
|------------|------------|----------|---------------------------------------------------|
| Clear Form |            |          | Searching Party Name with "General"               |
| Term       | smith john | <b>─</b> | search will return same number of results         |
| Date       |            | to       | as "Party" search under Grantor Grantee<br>Index. |
|            | Search     |          | Therefore, there is no reason to run both.        |

**General Search** – the General Search may be the most powerful tool in the Title plant because it searches ALL fields: Grantor, Grantee, Legal Description, Document ID Number (Clerk's File No.) or Document Types; and, these searches can be combined by using a plus "+" sign.

Since the General Search searches ALL fields it can be used like the "Party" field in the Grantor Grantee index. Most users find it more convenient to click "General" and run a search instead of Grantor Grantee. Run a test: Search "Party" in the Grantor Grantee Index and you will notice the same number of results when running a "General" search.

## Use "+" Sign to Filter Searches - Fast Results

There are many times when a searcher knows exactly what they are looking for. For example, if I'm looking for a Deed from "James Martin" in "Vista Ridge Oaks" subdivision in Travis County I can use the plus "+" sign and enter:

| General     |                                     | Search<br>Deed from James Martin out of<br>Vista Ridge Oaks Subdivision |
|-------------|-------------------------------------|-------------------------------------------------------------------------|
| Search Term | martin james <mark>+</mark> vista r | Enter: Martin J+Vista R                                                 |
| File Date   | t                                   | to Plus sign "+" = "and"                                                |
|             | Search                              |                                                                         |

| Add All | Subdivision      | Lot | Document Type | Grantor                                           | Grantee                               | File Date  | Document ID | Volume | Page |
|---------|------------------|-----|---------------|---------------------------------------------------|---------------------------------------|------------|-------------|--------|------|
| Add     | VISTA RIDGE OAKS | 19  | TRF           | JENKINS KATHLEEN MARGARET<br>JENKINS WALTER GLENN | MARTIN JAMES M                        | 12/15/1983 | 0837300834  | 8373   | 834  |
| Add     | VISTA RIDGE OAKS | 19  | WD            | MARTIN JAMES M                                    | WALDBUSSER DOROTHY<br>WALDBUSSER JOHN | 2/6/1985   | 0901700953  | 9017   | 953  |
| Add     | VISTA RIDGE OAKS | 19  | WD            | HAVERLAH DENNIS W<br>HAVERLAH SHIRLEY A           | MARTIN JAMES M                        | 2/6/1985   | 0901700955  | 9017   | 955  |

# General

#### Clear Form

| Search Term | walters j+15.3 | Search<br>John Walters and 15.3 Acres |  |
|-------------|----------------|---------------------------------------|--|
| File Date   |                | to Enter: Walters J+15.3              |  |
|             | Search         |                                       |  |

| Add All | Survey                          | Acreage | LegalDescription                             | DocumentType    | Grantor                                             | Grantee                                     | FileDate   | YearDocumentID |
|---------|---------------------------------|---------|----------------------------------------------|-----------------|-----------------------------------------------------|---------------------------------------------|------------|----------------|
| Add     | THOMAS R JACKSON ABS NO 9       | 15.30   | 15.30 AC THOMAS R JACKSON SURV ABS NO 9      | DEED            | ECKOLS SHERMAN H<br>ECKOLS BEEBEE                   | WALTERS JAN RUSSELL<br>WALTER MILLARD JOHN  | 6/22/2006  | 200606017964   |
| Add     | THOMAS R JACKSON ABALNO 9       | 15.30   | 15.30 AC THOMAS R JACKSON SURV ABS NO 9      | DEED OF TRUST   | WALTERS JAN RUSSELL<br>WALTERS MILLARD JOHN         | FRANKLIN BANK SSB                           | 6/22/2006  | 200606017965   |
| Add     | THOMAS R JACKSON ABS NO 9       | 15.30   | 15.30 AC THOMAS R JACKSON SURV ABS NO 9      | DEED OF TRUST   | WALTERS JAN RUSSELL<br>WALTERS MILLARD JOHN         | PROSPERITY BANK                             | 11/16/2009 | 200990029774   |
| Add     | THOMAS B JACKSON ABS NO 9       | 15.30   | 15.30 AC THOMAS B JACKSON SURV ABS NO 9      | RELEASE OF LIEN | FEDERAL DEPOSIT INSURANCE CORP<br>FRANKLIN BANK SSB | WALTERS JAN RUSSELL<br>WALTERS MILLARD JOHN | 12/28/2009 | 200990032881   |
| Add     | THOMAS R JACKSONS NO 9 ABS NO 9 | 15.3    | 15.3 AC THOMAS R JACKSONS SURV NO 9 ABS NO 9 | EASEMENT        | WALTERS JAN RUSSELL<br>WALTERS MILLARD JOHN         | PEC<br>PEDERNALES ELECTRIC COOPERATIVE INC  | 3/3/2010   | 201010004903   |
| Add     | THOMAS R JACKSON ABS NO 9       | 15.30   | 15.30 AC THOMAS R JACKSON SURV ABS NO 9      | DEED            | WALTERS JAN RUSSELL<br>WALTERS MILLARD JOHN         | MARTIN EVELYN M                             | 11/1/2010  | 201010030488   |
| Add     | THOMAS R JACKSON ABS NO 9       | 15.30   | 15.30 AC THOMAS R JACKSON SURV ABS NO 9      | RELEASE OF LIEN | PROSPERITY BANK                                     | WALTERS JAN RUSSELL<br>WALTERS MILLARD JOHN | 11/16/2010 | 201010031969   |
| Add     | THOMAS R JACKSON ABS NO 9       | 15.30   | 15.30 AC THOMAS R JACKSON SURV ABS NO 9      | RELEASE OF LIEN | PROSPERITY BANK                                     | WALTERS JAN RUSSELL<br>WALTERS MILLARD JOHN | 11/18/2010 | 201010032425   |

## Survey Name Search

General

Even though you can search "Survey Name" using the General Index it's better to run a Survey Name under the "Legal" search to limit the number of results.

| <u>Clear Form</u> |              |    | Searching Survey Name using "General"                                          |
|-------------------|--------------|----|--------------------------------------------------------------------------------|
| Search            | Hogan Thomas |    | search will return ALL records with Survey Name in both Survey Fields and Name |
| Date              |              | to | Fields.                                                                        |
|                   |              |    | Therefore, you may choose search a                                             |
|                   | Search       |    | Survey Name using Legal search.                                                |

| _   | 1                                                                             | 1  | JL | 111 | ال                               | 1     | L | L | II | - |      | السال |                                                                                | LINE                                       | الـــــــــال | l       | II        |
|-----|-------------------------------------------------------------------------------|----|----|-----|----------------------------------|-------|---|---|----|---|------|-------|--------------------------------------------------------------------------------|--------------------------------------------|---------------|---------|-----------|
| Add | CRAIGMONT PL                                                                  | 4  | 9  | 3   |                                  | PT/LT |   |   |    |   | W/D  |       | HOGAN THOMAS LEO<br>ETAL<br>HOGAN NINA LORAINE<br>ETAL                         | BRITT NORMA FAYE ETAL<br>BRITT JOHN C ETAL | 9/15/1966     | C374314 | 060241199 |
| Add | SOUTH PARK                                                                    | 21 | 11 | 1   |                                  |       |   |   |    |   | DEED |       | HOGAN THOMAS I<br>ETAL<br>HOGAN IVA NELL ETAL<br>WATROUS IRA D SUB<br>TRE ETAL | FRANKLIN JAMES L TRE                       | 12/6/1968     | C826152 | 100240489 |
| Add | HOGAN THOMAS<br>HEIRS<br>HAMBLIN WILLIAM K<br>WILLIAMS GEORGE<br>HUNTER D H M |    |    |     | A0326<br>A0317<br>A0858<br>A0036 |       |   |   |    |   | QCD. |       | GOVERNOR OF TEX<br>GOVERNOR OF THE<br>STATE OF TEXAS                           | KLEIMANN R J                               | 12/30/1969    | D038393 | 112292133 |

1 searches found results - see summary search results in the tab below

#### Results for: General - SearchTerm: Hogan Thomas Displaying 100 records on Page 1/5 of 428 Total Records Current Page: 1 T Number of Records Per Page: 100 T

# Legal Search

# Legal Clear Form Subdivision/Survey Hogan Thomas Lot Block Legal Search will return results specific to the Survey Name only. Lot

| AdadAll | Legal                          | Lot | Block | Section | Abstract<br>No. | Acreage | Reserve | Book | Vol | Page | Ref Doc<br>ID | Doc Type | SubDocumentType | Grantor                                                       | Grantee                | File Date | Doc ID  |
|---------|--------------------------------|-----|-------|---------|-----------------|---------|---------|------|-----|------|---------------|----------|-----------------|---------------------------------------------------------------|------------------------|-----------|---------|
| Add     | HOGAN THOMAS,<br>TR 10         |     |       |         |                 |         |         |      |     |      |               | W/D      |                 | ROHRER CLAUDIA K<br>ETAL<br>ROHRER DARIUS B<br>ETAL           | SMITH WALTER A ETAL U  | 2/10/1961 | B292431 |
| Add     | HOGAN THOMAS,<br>A-0326 P TR 9 |     |       |         |                 |         |         |      |     |      |               | AGMT     |                 | HO NATURAL GAS<br>PROD CO ETAL<br>HO NATURAL GAS<br>CORP ETAL | WEST FINDLEY L ETAL    | 4/5/1961  | B316880 |
| Add     | HOGAN THOMAS,<br>A-0326 TR9    |     |       |         |                 |         |         |      |     |      |               | LEASE    |                 | WEST F L ETAL<br>WEST LINDA<br>FISCHER ETAL                   | AMERADA PETROLEUM CORP | 4/5/1961  | B316881 |

3 searches found results - see summary search results in the tab below

Results for: Legal - Legal: Hogan Thomas Displaying 100 records on Page 1/4 of <mark>313 Total Records</mark> Current Page: 1 V Number of Records Per Page: 100 V

**Note**: In the example above under General Search "Hogan Thomas" brought back 428 results because "Hogan Thomas" is a common name. Therefore, when running a survey name use Legal Search 313 results vs. 428.

# Helpful Tips!

## Tip 1.

**Display 500 Records per Page** — when performing a large search reduce the number of pages to view by display up to 500 Results per page.

2 searches found results - see summary search results in the tab below

|   | Current Page: 1  Vumber of Records Per Page: 100 Grantor Section Phase Acres Survey Document Grantor |                                                     |             |                     |               |  |  |  |  |  |  |  |  |  |  |
|---|----------------------------------------------------------------------------------------------------|-----------------------------------------------------|-------------|---------------------|---------------|--|--|--|--|--|--|--|--|--|--|
| 1 | Cu                                                                                                   | Current Page: 1 ▼ Number of Records Per Page: 100 ▼ |             |                     |               |  |  |  |  |  |  |  |  |  |  |
|   | Displaying 100 records on Page 1/17 of 1611 Total Records                                            |                                                     |             |                     |               |  |  |  |  |  |  |  |  |  |  |
|   |                                                                                                    | Res                                                 | ults for: G | eneral - SearchTerm | 1: smith john |  |  |  |  |  |  |  |  |  |  |

Choose 500 Records per page:

2 searches found results - see summary search results in the tab below

|        |                                                          | Re    | sults for: | General - | - SearchT | erm: smith | john     |       |        |  |  |  |  |  |  |
|--------|----------------------------------------------------------|-------|------------|-----------|-----------|------------|----------|-------|--------|--|--|--|--|--|--|
|        | Displaying 500 records on Page 1/4 of 1611 Total Records |       |            |           |           |            |          |       |        |  |  |  |  |  |  |
|        | Current Page: 1 V Number of Records Per Page: 500 V      |       |            |           |           |            |          |       |        |  |  |  |  |  |  |
| vision | Lot                                                      | Block | Section    | Phase     | OutLot    | PlatBook   | PlatPage | Acres | Survey |  |  |  |  |  |  |

## Tip 2.

#### Use Brower "Find" for Faster Searching – "Ctrl+F" = FIND is your friend.

When displaying a page with up to 500 results; use the "Find" tool on Chrome or Firefox Browsers to easily search and HIGHTLIGHT letters or words matching your search criteria.

Enter Name, Legal or other information ANYWHERE on the page and you will see YELLOW highlights marking locations found within the page.

This is particularly useful when searching a common name or a large Abstract/Survey. When combining the ability to download a large data set, display up to 500 records per page and use the power of the browser to quickly locate pertinent data is important for searching commercial and some projects.

## Use "Find" [Control + F] to Quickly Read Large Result Pages

| CASINGHEAD GAS LEASE                           | Enter "Ctrl                                                                                                    | + F" (Make Searching Faste                                | r)        | >          | smith charlotte | 1     | 1    | 8/37 | ^   | ~    | ×       |     |    | -  |
|------------------------------------------------|----------------------------------------------------------------------------------------------------|-----------------------------------------------------------|-----------|------------|-----------------|-------|------|------|-----|------|---------|-----|----|----|
| WARRANTY DEED                                  | WHITAKER CLAUDE JR<br>WHITAKER BARBARA ANN                                                                                       | SMITH CHARLES VESTER<br>SMITH LEZETTA J                   | 1178      | 9/11/1972  | 9/5/1972        | DEEDS | 1178 | 5    |     |      |         |     |    | ]  |
| WARRANTY DEED WITH<br>VENDORS LIEN             | JOHNSON DONALD E                                                                                                    | SMITH CHARLOTTE LEE<br>SMITH GALE LEE                     | 1194      | 5/18/1973  | 5/9/1973        | DEEDS | 1194 | 399  |     |      |         |     |    |    |
| WARRANTY DEED WITH<br>VENDORS LIEN             | SMITH CHARLES WAYNE<br>SMITH VIRGINIA IDELL                                                                                      | FRY THOMAS R<br>FRY SHARON A                              | 1194      | 5/23/1973  | 5/16/1973       | DEEDS | 1194 | 646  |     |      |         |     |    |    |
| WARRANTY DEED                                  | VOGEL BILLIE E<br>VOGEL MORRIS E                                                                                                 | SMITH CHARLOTTE F<br>SMITH JOHN EUGENE                    | 403472    | 8/9/1974   | 6/26/1974       | DEEDS | 1227 | 663  |     |      |         |     |    |    |
| RELEASE OF VENDORS                             | SINGLETON NEILL<br>SINGLETON WINNIE MAE                                                                                          | SMITH CHARLES L<br>SMITH AND SONS INC                     | 404409    | 9/5/1974   | 8/26/1974       | DEEDS | 1230 | 19   |     |      |         |     |    |    |
| WARRANTY DEED                                  | GRIGGS FRANCES<br>GRIGGS FORD                                                                                                    | SMITH CHARLES LINDBERGH<br>SMITH IRENE GOLDIE             | 407475    | 12/3/1974  | 3/26/1957       | DEEDS | 1236 | 294  |     |      |         |     | 1  |    |
| WARRANTY DEED                                  | SMITH CHARLES LINDBERGH<br>SMITH IRENE GOLDIE                                                                                    | ARMSTRONG GLYNNA R                                        | 410807    | 3/5/1975   | 2/17/1975       | DEEDS | 1242 | 510  |     |      |         |     | 7  | J  |
| SPECIAL WARRANTY<br>DEED TEXAS VENDORS<br>LIEN | HILLS CARLA A                                                                                                    | SMITH CHARLOTTE L<br>SMITH GALE L                         | 423984    | 12/29/1975 | 12/16/1975      | DEEDS | 1261 | 816  |     |      |         |     | Τ  |    |
| WARRANTY DEED                                  | SMITH CHARLOTTE L<br>SMITH GALE LEE                                                                                              | GOFINCH ROBERT G<br>GOFINCH EVELYN B                      | 424720    | 1/15/1976  | 1/12/1976       | DEEDS | 1262 | 859  |     |      |         |     |    | ]  |
| RELEASE OF LIEN                                | GULF COAST INVESTMENT<br>CORPORATION                                                                                             | SMITH CHARLOTTE LEE<br>SMITH GALE LEE                     | 427584    | 3/9/1976   | 2/23/1976       | DEEDS | 1266 | 595  |     |      |         | 1   | 7  | -  |
| RELEASE OF JUDGMENT<br>LIEN                    | AMARILLO HOSPITAL DISTRICT<br>AMARILLO JUNIOR COLLEGE<br>DISTRICT<br>AMARILLO INDEPENDENT<br>SCHOOL DISTRICT<br>CITY OF AMARILLO | SMITH CHARLES VESTER                                      | 428583    | 3/29/1976  | 3/17/1976       | DEEDS | 1268 | 20   | Yel | llow | Marks   | the | -> |    |
| WARRANTY DEED WITH<br>VENDORS LIEN             | ELLIOTT HELEN MARIE<br>ELLIOTT CHARLES FLOYD                                                                                     | SMITH CHARLES W<br>SMITH VIRGINIA I                       | 432151    | 6/7/1976   | 5/27/1976       | DEEDS | 1272 | 859  |     | cauo | on on P | age |    |    |
| WARRANTY DEED                                  | HARZ OTTO R<br>HARZ MELODY BROWNLEE                                                                                              | SMITH CHARLES W                                           | 1276_0797 | 8/2/1976   | 7/29/1976       | DEEDS | 1276 | 797  | ][  |      |         |     |    |    |
| WARRANTY DEED                                  | SMITH CHARLOTTE F<br>SMITH JOHN EUGENE                                                                                           | MILHOAN KEITH R<br>MILHOAN MARGARET L                     | 1278_0488 | 8/25/1976  | 8/17/1976       | DEEDS | 1278 | 488  | ][  |      |         |     | 2  | ١. |
| WARRANTY DEED WITH<br>VENDORS LIEN             | NUGENT JAMES D                                                                                                    | SMITH CHARLES N<br>AMARILLO NATIONAL BANK<br>SMITH MARY E | 441527    | 12/16/1976 | 12/10/1976      | DEEDS | 1286 | 75   | ][  |      |         |     |    | J  |
| WARRANTY DEED                                  | SMITH BERTHA CANNEFAX<br>SANDERS                                                                                                 | SMITH CHARLES F                                           | 445732    | 3/7/1977   | 2/4/1977        | DEEDS | 1291 | 899  |     |      |         |     |    |    |
| RELEASE DEED                                   | FARM AND HOME SAVINGS<br>ASSOCIATION                                                                                             | SMITH CHARLES HARDMAN<br>SMITH MAXINE                     | 446332    | 3/17/1977  | 3/7/1977        | DEEDS | 1292 | 695  |     |      |         |     |    | ]_ |
| WARRANTY DEED                                  | SMITH CHARLES W<br>SMITH VIRGINIA I                                                                                              | KIRBY DAN<br>KIRBY DEBRA NELL                             | 446861    | 3/28/1977  | 3/25/1977       | DEEDS | 1293 | 450  |     |      |         |     |    | ]  |
| WARRANTY DEED WITH<br>VENDORS LIEN             | JOHN FARRELL LUMBER<br>COMPANY                                                                                                   | SMITH CHARLES W<br>SMITH VIRGINIA I                       | 448071    | 4/18/1977  | 4/14/1977       | DEEDS | 1295 | 113  |     |      |         |     |    | ]  |

# Search and Build a Runsheet

Perform Legal Search and add Records to Runsheet. **Note**: You can choose "Add All" at the top left corner or add selected records to runsheet. FYI – The demo below is Denton County, Texas.

| Add All | Addition                                                                                  | Lot                                 | Block                          | Vol/Abstract                   | Page       | Acreage                   | Document Type                        | Grantor                                                         | Grantee                                             | DateRecorded | InstrumentDate | DocumentID | BookType | Volume | Page | Appraisal ID |
|---------|-------------------------------------------------------------------------------------------|-------------------------------------|--------------------------------|--------------------------------|------------|---------------------------|--------------------------------------|-----------------------------------------------------------------|-----------------------------------------------------|--------------|----------------|------------|----------|--------|------|--------------|
| Add     | BEAUMONT R<br>BEAUMONT R<br>WESTVIEW SUBD<br>WESTVIEW SUBD<br>WESTVIEW SUBD<br>See Report | 3<br>4<br>3<br>7<br>4<br>See Report | 4<br>3<br>1<br>1<br>See Report | A-0031<br>A-0031<br>See Report | See Report | 24.89<br>15<br>See Report | DEDICATION DEED                      | SNELLING RUSSELL E<br>LAMBERT MERLE E<br>COLE HOYT M<br>COLE HM | DENTON CITY                                         | 3/4/1955     | 1/29/1955      | 00001339   | DR       | 407    | 517  |              |
| Add     | WESTVIEW SUBD                                                                             | 8                                   | 1                              |                                |            |                           | WARRANTY DEED                        | DAVIS E H<br>COLE HOYT M                                        | TRIETSCH ERNEST E                                   | 7/26/1956    | 7/20/1956      | 00003956   | DR       | 423    | 412  |              |
| Add     | WESTVIEW<br>WESTVIEW SUBD                                                                 | 8<br>8                              | 1                              |                                |            |                           | ASSIGNMENT OF LIEN<br>MECHANICS LIEN | CARRINGTON VERNE L<br>TRIETSCH RUBY J<br>TRIETSCH ERNEST E      | DENTON LOAN&INV CO<br>CARRINGTON VERNE L            | 8/1/1956     | 7/27/1956      | 00004053   | ML       | 25     | 602  |              |
| Add     | WESTVIEW                                                                                  | 8                                   | 1                              |                                |            |                           | PARTIAL RELEASE                      | REPUBLIC NATL BK DAL                                            | COLE HOYT M<br>DAVIS EH                             | 8/15/1956    | 7/20/1956      | 00004397   | RR       | 75     | 467  |              |
| Add     | WESTVIEW                                                                                  | 8                                   | 1                              | 407                            | 519        |                           | WARRANTY DEED                        | TRIETSCH ERNEST E                                               | ROBERTS DERLINE<br>ROBERTS JAMES C JR               | 11/21/1956   | 11/16/1956     | 00006289   | DR       | 427    | 82   |              |
| Add     | WESTVIEW                                                                                  | 8                                   | 1                              | 407                            | 519        |                           | DEED OF TRUST                        | ROBERTS JAMES C JR<br>ROBERTS DERLINE                           | EQUITABLE SAV ASN                                   | 11/21/1956   | 11/16/1956     | 00006290   | DT       | 191    | 119  |              |
| Add     | WESTVIEW                                                                                  | 8                                   | 1                              | 407                            | 519        |                           | DEED OF TRUST                        | ROBERTS JAMES C JR<br>ROBERTS DERLINE                           | TRIETSCH RUBY J<br>TRIETSCH ERNEST E                | 11/21/1956   | 11/16/1956     | 00006291   | DT       | 191    | 141  |              |
| Add     | WESTVIEW                                                                                  | 8                                   | 1                              |                                |            |                           | RELEASE LIENS                        | DENTON LOAN&INV CO                                              | TRIETSCH ERNEST E<br>TRIETSCH RUBY J                | 11/21/1956   | 11/21/1956     | 00006301   | RR       | 76     | 201  |              |
| Add 🗙   | WESTVIEW                                                                                  | 8                                   | 1                              | 407                            | 519        |                           | WARRANTY DEED                        | ROBERTS DERLINE<br>ROBERTS JAMES C JR 🔶                         | MORRISON ELIZABETH J<br>MORRISON FRANK B JR         | 11/14/1963   | 11/7/1963      | 00010193   | DR       | 501    | 586  |              |
| Add     | WESTVIEW                                                                                  | 8                                   | 1                              | 407                            | 519        |                           | DEED OF TRUST                        | MORRISON ELIZABETH J<br>MORRISON FRANK B JR                     | BANKERS LF CO                                       | 11/14/1963   | 11/7/1963      | 00010194   | DT       | 232    | 517  |              |
| Add     | WESTVIEW                                                                                  | 8                                   | 1                              | 407                            | 519        |                           | RELEASE LIENS                        | EQUITABLE SAV ASN                                               | ROBERTS DERLINE<br>ROBERTS JAMES C JR               | 11/27/1963   | 11/18/1963     | 00010498   | RR       | 93     | 187  |              |
| Add     | WESTVIEW                                                                                  | 8                                   | 1                              | 407                            | 519        |                           | RELEASE LIENS                        | TRIETSCH ERNEST E                                               | ROBERTS JAMES C JR<br>ROBERTS DERLINE               | 1/17/1964    | 8/21/1963      | 00000507   | RR       | 93     | 443  |              |
| Add X   | WESTVIEW SUBD DENTON                                                                      | 8                                   | 1                              | 407                            | 519        |                           | GENERAL W/D                          | MORRISON ELIZABETH 1 DEC<br>MORRISON JULIA D EXTR               | GREELEY MARGARET M<br>DICKENS MICHAEL G             | 1/3/2002     | 1/2/2001       | 00000927   | RP       | 4995   | 2630 |              |
| Add X   | WESTVIEW SUBD DENTON                                                                      | 8                                   | 1                              | 407                            | 519        |                           | DEED OF TRST                         | DICKENS MICHAEL G<br>GREELEY MARGARET M                         | SUNTRUST MTG INC                                    | 1/3/2002     | 1/2/2002       | 00000928   | RP       | 4995   | 2633 |              |
| Add     | WESTVIEW SUBD DENTON                                                                      | 8                                   | 1                              | 407                            | 519        |                           | HMSTD DSIGNT                         | DICKENS MARGARET<br>DICKENS MICHAEL                             | N A                                                 | 3/17/2003    | 3/15/2003      | 00039272   | RP       | 5291   | 5770 |              |
| Add     | WESTVIEW SUBD DENTON                                                                      | 8                                   | 1                              | 407                            | 519        |                           | DEED OF TRST                         | DICKENS MARGARET M<br>DICKENS MICHAEL G                         | PHH MTG SERV                                        | 7/30/2004    | 7/13/2004      | 00100196   |          |        |      |              |
| Add     | WESTVIEW SUBD DENTON                                                                      | 8                                   | 1                              | 407                            | 519        |                           | RELEASE                              | SUNTRUST MTG INC                                                | DICKENS MARGARET M<br>DICKENS MICHAEL G             | 8/17/2004    | 8/4/2004       | 00109329   |          |        |      |              |
| Add X   | WESTVIEW                                                                                  | 8                                   | 1                              | 407                            | 519        |                           | RELEASE                              | PHH MTG CORP                                                    | DICKENS MARGARET M<br>DICKENS MICHAEL G             | 3/16/2011    | 3/11/2011      | 00024154   |          |        |      |              |
| Add X   | WESTVIEW                                                                                  | 8                                   | 1                              | 407                            | 519        | 9592                      | GENERAL WARRANTY DEED                | DICKENS MARGARET M                                              | FRUSHOUR MATTHEW C<br>HOLAMON HALLIE                | 5/4/2012     | 5/1/2012       | 00047116   |          |        |      | R22074       |
| Add 🗙   | WESTVIEW                                                                                  | 8                                   | 1                              | 407                            | 519        |                           | DEED OF TRUST                        | FRUSHOUR MATTHEW C<br>HOLAMON HALLIE                            | FAIRWAY INDEPENDENT MTG<br>MORTGAGE ELEC REGISTRATI | 5/4/2012     | 5/1/2012       | 00047117   |          |        |      |              |

When viewing search results, we want to make sure we have a good chain of title. If there is a break in the chain then we need to run the names to look for any break and add them to the same portion of the runsheet.

If you have a good chain of title then it's time to run the Name Search. The choice is to type (or copy and paste) the name into a General Search or the Party Name under the Grantor Grantee Search.

**Easiest** – Simply click on the name in your Search Results; the name you click on will appear in a pop up box; you can then edit the name to remove middle initials or reduces the number of characters to broaden the search; and, then hit "Search". This will automatically run a General Search against the Name.

#### **Click Name:**

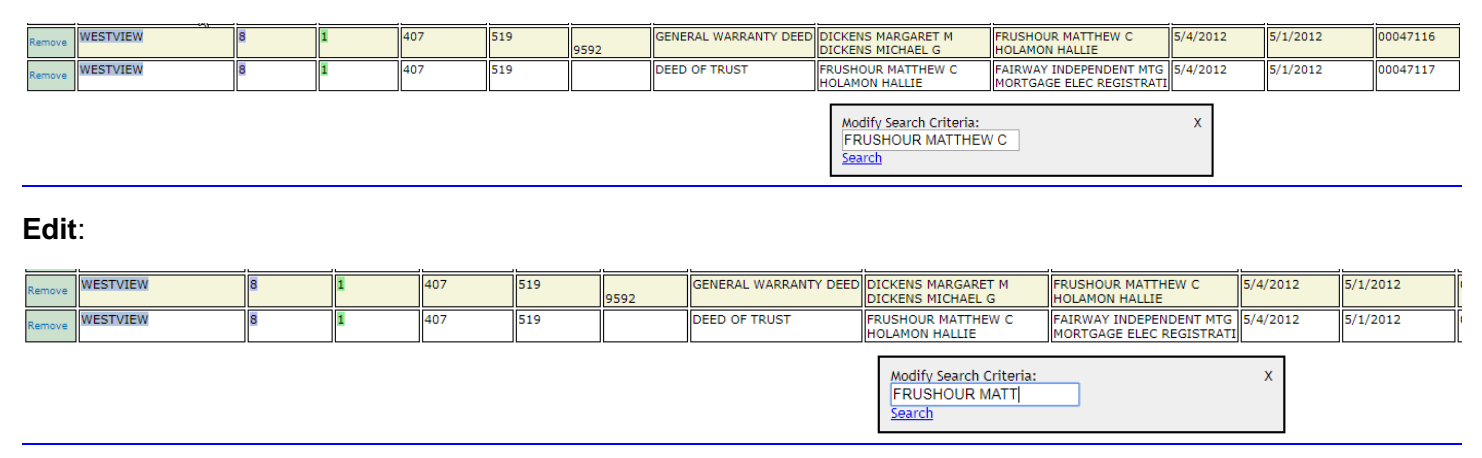

#### **Click Search:**

| Remove | WESTVIEW | 8 | 1 | 407 | 519 | 9592 | GENERAL WARRANTY DEED | DICKENS MARGARET M<br>DICKENS MICHAEL G            | FRUSHOUR MATTHEW C<br>HOLAMON HALLIE                | 5/4/2012 | 5/1/2012 |
|--------|----------|---|---|-----|-----|------|-----------------------|----------------------------------------------------|-----------------------------------------------------|----------|----------|
| Remove | WESTVIEW | 8 | 1 | 407 | 519 |      | DEED OF TRUST         | FRUSHOUR MATTHEW C<br>HOLAMON HALLIE               | FAIRWAY INDEPENDENT MTG<br>MORTGAGE ELEC REGISTRATI | 5/4/2012 | 5/1/2012 |
|        |          |   |   |     |     |      | Click                 | Modify Search Criteria:<br>FRUSHOUR MATT<br>Search |                                                     | x        |          |

#### Search Results:

Search results will show ALL activity against the Party Name including Deeds, Mortgages, Releases, Involuntary Liens, etc because we are running a General Search.

**Important Note**: When adding records to a runsheet it's helpful to the keep them within the same portion of the Runsheet. You MUST choose the dropdown menu to add to original legal search.

| Report Management   <u>View Report</u><br>New       | port Management   <u>View Report</u> |          |     |       |              |      |         |                                             |                                                                            |                                                     |              |                |  |  |  |
|-----------------------------------------------------|--------------------------------------|----------|-----|-------|--------------|------|---------|---------------------------------------------|----------------------------------------------------------------------------|-----------------------------------------------------|--------------|----------------|--|--|--|
| New                                                 |                                      |          |     |       |              |      |         | 8 searches found resu                       | lts - see summary search                                                   | results in the tab below                            |              |                |  |  |  |
| Legal - Addition / Survey: westview Lot: 8 Block: 1 |                                      | Drop D   | )ow | n Men | IU           |      |         | Result<br>Displaying 2 r<br>Current Page: 1 | ts for: General: FRUSHO<br>records on Page 1/1 of 2<br>▼ Number of Records | JR MATT<br>Total Records<br>Per Page: 100 ▼         |              |                |  |  |  |
|                                                     | Add All                              | Addition | Lot | Block | Vol/Abstract | Page | Acreage | Document Type                               | Grantor                                                                    | Grantee                                             | DateRecorded | InstrumentDate |  |  |  |
|                                                     | Add                                  | WESTVIEW | 8   | 1     | 407          | 519  | 9592    | GENERAL WARRANTY DEED                       | DICKENS MARGARET M<br>DICKENS MICHAEL G                                    | FRUSHOUR MATTHEW C<br>HOLAMON HALLIE                | 5/4/2012     | 5/1/2012       |  |  |  |
|                                                     | Add                                  | WESTVIEW | 8   | 1     | 407          | 519  |         | DEED OF TRUST                               | FRUSHOUR MATTHEW C<br>HOLAMON HALLIE                                       | FAIRWAY INDEPENDENT MTG<br>MORTGAGE ELEC REGISTRATI | 5/4/2012     | 5/1/2012       |  |  |  |

#### Now Run the Wife's Name (or other Parties):

#### **Click Name:**

| Add All | Addition | Lot | Block | Vol/Abstract | Page | Acreage | Document Type         | Grantor                                 | Grantee                                             | DateRecorded | InstrumentDate | DocumentID |
|---------|----------|-----|-------|--------------|------|---------|-----------------------|-----------------------------------------|-----------------------------------------------------|--------------|----------------|------------|
| Add     | WESTVIEW | 8   | 1     | 407          | 519  | 9592    | GENERAL WARRANTY DEED | DICKENS MARGARET M<br>DICKENS MICHAEL G | FRUSHOUR MATTHEW C<br>HOLAMON HALLIE                | 5/4/2012     | 5/1/2012       | 00047116   |
| Add     | WESTVIEW | 8   | 1     | 407          | 519  |         | DEED OF TRUST         | FRUSHOUR MATTHEW C<br>HOLAMON HALLIE    | FAIRWAY INDEPENDENT MTG<br>MORTGAGE ELEC REGISTRATI | 5/4/2012     | 5/1/2012       | 00047117   |

| Modify Search Criteria:<br>HOLAMON HALLIE | x |
|-------------------------------------------|---|
| <u>Search</u>                             | - |

#### Edit:

| <u>And All</u> | Addition | Lot | Block | Vol/Abstract | Page | Acreage | Document Type         | Grantor                                 | Grantee                                             | DateRecorded | InstrumentDate |
|----------------|----------|-----|-------|--------------|------|---------|-----------------------|-----------------------------------------|-----------------------------------------------------|--------------|----------------|
| Add            | WESTVIEW | 8   | 1     | 407          | 519  | 9592    | GENERAL WARRANTY DEED | DICKENS MARGARET M<br>DICKENS MICHAEL G | FRUSHOUR MATTHEW C<br>HOLAMON HALLIE                | 5/4/2012     | 5/1/2012       |
| Add            | WESTVIEW | 8   | 1     | 407          | 519  |         | DEED OF TRUST         | FRUSHOUR MATTHEW C<br>HOLAMON HALLIE    | FAIRWAY INDEPENDENT MTG<br>MORTGAGE ELEC REGISTRATI | 5/4/2012     | 5/1/2012       |

|--|

х

#### **Click Search:**

| <u>And All</u> | Addition | Lot | Block | Vol/Abstract | Page | Acreage | Document Type         | Grantor                                 | Grantee                                             | DateRecorded | InstrumentDate |
|----------------|----------|-----|-------|--------------|------|---------|-----------------------|-----------------------------------------|-----------------------------------------------------|--------------|----------------|
| Add            | WESTVIEW | 8   | 1     | 407          | 519  | 9592    | GENERAL WARRANTY DEED | DICKENS MARGARET M<br>DICKENS MICHAEL G | FRUSHOUR MATTHEW C<br>HOLAMON HALLIE                | 5/4/2012     | 5/1/2012       |
| Add            | WESTVIEW | 8   | 1     | 407          | 519  |         | DEED OF TRUST         | FRUSHOUR MATTHEW C<br>HOLAMON HALLIE    | FAIRWAY INDEPENDENT MTG<br>MORTGAGE ELEC REGISTRATI | 5/4/2012     | 5/1/2012       |

Click Search

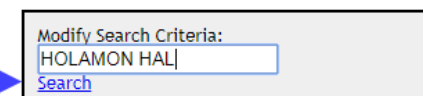

## Choose Drop Down and Add to Report:

| New   |         |                      |     |        | <ul> <li>Gene</li> </ul> | ral; HO | LAMON I | HAL      |          |                       |                                                                                                    |                                                     |              |                |            |              |                |
|-------|---------|----------------------|-----|--------|--------------------------|---------|---------|----------|----------|-----------------------|----------------------------------------------------------------------------------------------------|-----------------------------------------------------|--------------|----------------|------------|--------------|----------------|
| New   |         |                      |     |        | 1                        |         |         |          |          | 9 search              | es found results - see summary search results in the tab below                                                                              |                                                     |              |                |            |              |                |
| Legal | Additio | n / Survey: westview | Lot | 8 Bloc | k 1                      | Dro     | p Down  | n Menu   |          | Cun                   | Results for: General: HOLAMON HAL<br>Displaying 5 records on Page 1/1 of 5 Total Records<br>ent Page: 1 • Number of Records Per Page: 100 • |                                                     |              |                |            |              |                |
| 1     | Add All | Addition             | Lot | Block  | Vol/Abstract             | Page    | Acreage | PlatBook | PlatPage | Document Type         | Grantor                                                                                                    | Grantee                                             | DateRecorded | InstrumentDate | DocumentID | Appraisal ID | RefDocumentID  |
|       | Add X   | WESTVIEW             | 8   | 1      | 407                      | 519     | 9592    |          |          | GENERAL WARRANTY DEED | DICKENS MARGARET M<br>DICKENS MICHAEL G                                                                                                    | HOLAMON HALLIE<br>FRUSHOUR MATTHEW C                | 5/4/2012     | 5/1/2012       | 00047116   | R22074       |                |
|       | Add X   | WESTVIEW             | 8   | 1      | 407                      | 519     |         |          |          | DEED OF TRUST         | HOLAMON HAELIE<br>FRUSHOUR MATTHEW C                                                                                                    | FAIRWAY INDEPENDENT MTG<br>MORTGAGE ELEC REGISTRATI | 5/4/2012     | 5/1/2012       | 00047117   |              |                |
|       | Add     | BELLEMEAD            | 19  | D      | 2                        | 201     |         |          |          | GENERAL WARRANTY DEED | KEELER JEFFREY B                                                                                                    | HOLAMON HALLIE<br>HOLAMON TOMMY R                   | 10/7/2013    | 10/4/2013      | 00123836   |              |                |
|       | bba     | BELLEMEADE           | 19  | D      | 2                        | 201     |         |          |          | DEED OF TRUST         | HOLAMON HAELIE<br>HOLAMON TOMMY R                                                                                                    | FAIRWAY INDEPENDENT MTG<br>MORTGAGE ELEC REGISTRATI | 10/7/2013    | 10/4/2013      | 00123837   |              |                |
| 1     | Add     | BELLEMEAD SUBD 2     | 19  | D      |                          |         |         | 2        | 201      | RELEASE OF LIEN       | FAIRWAY INDEPENDENT MORTGAGE CORP                                                                                                    | HOLAMON HALLIE                                      | 6/21/2018    | 6/20/2018      | 71750      |              | 2013-123837-DT |

## View Report & Download Documents

## Now View the Report. Click "View Report"

| Report<br>Legal | Manager<br>- Additio | ment   <u>View Report</u><br>n / Survey: westview | w Lot | : 8 Blo | ck: 1 🔻      | - Clic | k View  | Report   |          | 2 search              | nes found results - see summary search results in the tab below                                                                              |                                                     |              |                |   |
|-----------------|----------------------|---------------------------------------------------|-------|---------|--------------|--------|---------|----------|----------|-----------------------|----------------------------------------------------------------------------------------------------|-----------------------------------------------------|--------------|----------------|---|
|                 |                      |                                                   |       |         |              |        |         |          |          | Cun                   | Results for: General: HOLAMON HAL<br>Displaying 5 records on Page 1/1 of 5 Total Records<br>rent Page: 1 ▼ Number of Records Per Page: 100 ▼ |                                                     |              |                |   |
|                 | Add All              | Addition                                          | Lot   | Block   | Vol/Abstract | Page   | Acreage | PlatBook | PlatPage | Document Type         | Grantor                                                                                                    | Grantee                                             | DateRecorded | InstrumentDate | ī |
|                 | Remove               | WESTVIEW                                          | 8     | 1       | 407          | 519    | 9592    |          |          | GENERAL WARRANTY DEED | DICKENS MARGARET M<br>DICKENS MICHAEL G                                                                                                    | HOLAMON HALLIE<br>FRUSHOUR MATTHEW C                | 5/4/2012     | 5/1/2012       | C |
|                 | Remove               | WESTVIEW                                          | 8     | 1       | 407          | 519    |         |          |          | DEED OF TRUST         | HOLAMON HALLIE<br>FRUSHOUR MATTHEW C                                                                                                    | FAIRWAY INDEPENDENT MTG<br>MORTGAGE ELEC REGISTRATI | 5/4/2012     | 5/1/2012       | C |

## Step 1 – Click File Date (or Recorded Date)

Click on File Date (or Recorded Date) to put the report in chronological order.

|   |                              |      |        |             |       |         | Legal - A             | ddition / Survey: westvie                                               | w Lot: 8 Block: 1 <u>edit</u> |              |               |              |      |       |        |              |
|---|------------------------------|------|--------|-------------|-------|---------|-----------------------|-------------------------------------------------------------------------|-------------------------------|--------------|---------------|--------------|------|-------|--------|--------------|
| ι | Jser: Cones, Paul            |      |        |             |       |         |                       |                                                                         |                               |              |               |              |      |       |        |              |
| C | County: Denton               |      |        |             |       |         |                       |                                                                         |                               |              | Click         | "File Date"  |      |       |        |              |
| F | Plant Date From - 05/12/185  | 4 To | o - 06 | /28/2018    |       |         |                       |                                                                         |                               | ~ ~          |               |              |      |       |        |              |
|   | * Addition/Survey            | Lo   | tBloc  | vol/Abstrac | tPage | Acreage | Document Type         | Grantor                                                                 | Grantee                       | Date Recorde | Instrument Da | teDocumentID | Bool | Volum | e Page | Appraisal ID |
| 0 | WESTVIEW                     | 8    | 1      | 407         | 519   |         | DEED OF TRUST         | FRUSHOUR MATTHEW C                                                      | FAIRWAY INDEPENDENT MTG       | 5/4/2012     | 5/1/2012      | 00047117     |      |       |        |              |
|   |                              |      |        |             |       |         |                       | HOLAMON HALLIE                                                          | MORTGAGE ELEC REGISTRATI      |              |               |              |      |       |        |              |
| 0 | WESTVIEW                     | 8    | 1      | 407         | 519   |         | GENERAL WARRANTY DEED | DICKENS MARGARET M                                                      | FRUSHOUR MATTHEW C            | 5/4/2012     | 5/1/2012      | 00047116     |      |       |        | R22074       |
|   |                              |      |        |             |       | 9592    |                       | DICKENS MICHAEL G                                                       | HOLAMON HALLIE                |              |               |              |      |       |        |              |
| 0 | WESTVIEW                     | 8    | 1      | 407         | 519   |         | RELEASE               | PHH MTG CORP                                                            | DICKENS MARGARET M            | 3/16/2011    | 3/11/2011     | 00024154     |      |       |        |              |
|   |                              |      |        |             |       |         |                       |                                                                         | DICKENS MICHAEL G             |              |               |              |      |       |        |              |
| 0 | WESTVIEW SUBD DENTO          | 8 1  | 1      | 407         | 519   |         | GENERAL W/D           | MORRISON ELIZABETH J DEC                                                | DICKENS MICHAEL G             | 1/3/2002     | 1/2/2001      | 00000927     | RP   | 4995  | 2630   |              |
|   |                              |      |        |             |       |         |                       | MORRISON JULIA D EXTR                                                   | GREELEY MARGARET M            |              |               |              |      |       |        |              |
| 0 | WESTVIEW SUBD DENTO          | 8 1  | 1      | 407         | 519   |         | DEED OF TRST          | DICKENS MICHAEL G                                                       | SUNTRUST MTG INC              | 1/3/2002     | 1/2/2002      | 00000928     | RP   | 4995  | 2633   |              |
|   |                              | -    | -      |             | -     |         |                       | GREELEY MARGARET M                                                      |                               |              |               |              | -    |       |        |              |
| 0 | WESTVIEW                     | 8    | 1      | 407         | 519   |         | WARRANTY DEED         | ROBERTS DERLINE                                                         | MORRISON ELIZABETH J          | 11/14/1963   | 11/7/1963     | 00010193     | DR   | 501   | 586    |              |
|   |                              |      |        |             |       |         |                       | ROBERTS JAMES C JR                                                      | MORRISON FRANK B JR           |              |               |              |      |       |        |              |
|   | Get Selected Documents       |      |        |             |       |         | Pro                   | perty Report for Selected                                               |                               |              |               |              |      |       |        |              |
|   | Remove Selected              |      |        |             |       |         | Mc<br>Co<br>Cr        | by Selected To:<br><u>py Selected To:</u><br><u>eate Empty Section:</u> | New Report Name: Report       |              |               |              |      |       |        |              |
|   | Switch Edit Mode for Selecte | d    |        |             |       |         | Ad                    | d Rows: 1                                                               |                               |              |               |              |      |       |        |              |
|   | Verify/Re-key Selected       |      |        |             |       |         |                       |                                                                         |                               |              |               |              |      |       |        |              |

# Step 2 – Download Documents – "Click (\*) for All or Click Selected

|                                                                                                    |                                                                                                    |           |              |         | Legal -              | Addition / Survey: westvie  | ew Lot: 8 Block: 1 <u>edit</u> |              |             |                |      |        |        |            |  |
|----------------------------------------------------------------------------------------------------|----------------------------------------------------------------------------------------------------|-----------|--------------|---------|----------------------|-----------------------------|--------------------------------|--------------|-------------|----------------|------|--------|--------|------------|--|
| User: Cones, Paul                                                                                                    |                                                                                                    | Cli       | ck (*) for A |         | ocuments             |                             |                                |              |             |                |      |        |        |            |  |
| County: Denton                                                                                                    |                                                                                                    |           |              |         |                      |                             |                                |              |             |                |      |        |        |            |  |
| Plant Date From - 05/12/185                                                                                                    | i4 To -                                                                                                    | - 06/28/2 | 018          |         |                      |                             |                                |              |             |                |      |        |        |            |  |
| * Addition/Survey                                                                                                    | LotB                                                                                                    | lockVol/  | AbstractPage | Acreage | e Document Type      | Grantor                     | Grantee                        | Date Recorde | dInstrument | DateDocumentID | Book | Volume | PageAp | praisal ID |  |
| WESTVIEW                                                                                                    | 8 1                                                                                                    | 407       | 519          |         | WARRANTY DEED        | ROBERTS JAMES C JR          | MORRISON FRANK B JR            | 11/14/1963   | 11/7/1963   | 00010193       | DR   | 501    | 586    |            |  |
|                                                                                                    |                                                                                                    |           |              |         |                      | ROBERTS DERLINE             | MORRISON ELIZABETH J           |              |             |                |      |        |        |            |  |
| WESTVIEW SUBD DENTO                                                                                                    | N8 1                                                                                                    | 407       | 519          |         | GENERAL W/D          | MORRISON JULIA D EXTR       | GREELEY MARGARET M             | 1/3/2002     | 1/2/2001    | 00000927       | RP   | 4995   | 2630   |            |  |
|                                                                                                    |                                                                                                    |           |              |         |                      | MORRISON ELIZABETH J DE     | DICKENS MICHAEL G              |              |             |                |      |        |        |            |  |
| WESTVIEW SUBD DENTO                                                                                                    | N8 1                                                                                                    | 407       | 519          |         | DEED OF TRST         | GREELEY MARGARET M          | SUNTRUST MTG INC               | 1/3/2002     | 1/2/2002    | 00000928       | RP   | 4995   | 2633   |            |  |
|                                                                                                    |                                                                                                    |           |              |         |                      | DICKENS MICHAEL G           |                                |              |             |                |      |        |        |            |  |
| WESTVIEW         8         1         407         519         RELEASE         PHH MTG CORP         DICKENS MICHAEL G         3/16/2011         3/11/2011         00024154                                                                                                    |                                                                                                    |           |              |         |                      |                             |                                |              |             |                |      |        |        |            |  |
| DICKENS MARGARET M DICKENS MARGARET M DICKENS MARGA |                                                                                                    |           |              |         |                      |                             |                                |              |             |                |      |        |        |            |  |
| WESTVIEW 8 1 407 519 DEED OF TRUST HOLAMON HALLIE MORTGAGE ELEC REGISTRATIS/4/2012 5/1/2012 00047117                                                                                                    |                                                                                                    |           |              |         |                      |                             |                                |              |             |                |      |        |        |            |  |
| FRUSHOUR MATTHEW C FAIRWAY INDEPENDENT MTG                                                                                                    |                                                                                                    |           |              |         |                      |                             |                                |              |             |                |      |        |        |            |  |
| FRUSHOUR MATTHEW C         FAIRWAY INDEPENDENT MTG         Control         Control         Contro         Control         Contredit                                                                                                    |                                                                                                    |           |              |         |                      |                             |                                |              |             |                |      |        |        |            |  |
| WESTVIEW                                                                                                    | WESTVIEW         8         1         407         519         DICKENS MARGARET M         FRUSHOUR MATTHEW C         00047116         R22074 |           |              |         |                      |                             |                                |              |             |                |      |        |        |            |  |
| et Selected Documents Click Boxes for Selected Documents temove Selected Switch Edit Mode for Selected Add Rows: 1 Property Report for Selected New▼New Report Name: Report Switch Edit Mode for Selected                                                                                                    |                                                                                                    |           |              |         |                      |                             |                                |              |             |                |      |        |        |            |  |
| Switch Edit Mode for Selected Add Rows: 1 Verify/Re-key. Selected                                                                                                    |                                                                                                    |           |              |         |                      |                             |                                |              |             |                |      |        |        |            |  |
| _                                                                                                    |                                                                                                    |           |              |         |                      |                             |                                |              |             |                |      |        |        |            |  |
| WESTVIEW                                                                                                    | 8 1                                                                                                    | 407       | 519          |         | DEED OF TRUST        | HOLAMON HALLIE              | MORIGAGE ELEC REGISTRATI       | 5/4/2012     | 5/1/2012    | 00047117       |      |        |        |            |  |
|                                                                                                    | FRUSHOUR MATTHEW C FAIRWAY INDEPENDENT MTG                                                                                                 |           |              |         |                      |                             |                                |              |             |                |      |        |        |            |  |
|                                                                                                    |                                                                                                    |           |              | 9592    | GENERAL WARRANTY DEE | DDICKENS MICHAEL G          | HOLAMON HALLIE                 | 5/4/2012     | 5/1/2012    | 00047116       |      |        | R22    | 2074       |  |
| WESTVIEW                                                                                                    | 8 1                                                                                                    | 407       | 519          |         |                      | DICKENS MARGARET M          | FRUSHOUR MATTHEW C             |              |             |                |      |        |        |            |  |
| Get Selected Documents                                                                                                    | -                                                                                                    | — To E    | Download     | - Clic  | k Here P             | roperty Report for Selected |                                |              |             |                |      |        |        |            |  |

**Important Note**: When clicking "Get Selected Documents" this is when you are charged for documents. There's no charge to add Documents to a Report you are charged when clicking Get Selected Documents.

# Viewing & Hyperlinking Documents

To view a Document, Click on the Image Number of the Documents

|                                           | N                                                                                                    |      |       |              |      |         |                       | Legal - Addition /    | Survey: westview Lot: 8  | Block: 1 <u>edit</u> |                |            |      |       |        |              |                   |                      |
|-------------------------------------------|----------------------------------------------------------------------------------------------------|------|-------|--------------|------|---------|-----------------------|-----------------------|--------------------------|----------------------|----------------|------------|------|-------|--------|--------------|-------------------|----------------------|
| Us                                        | er: Corles, Paul                                                                                                    |      |       |              |      |         |                       |                       |                          |                      |                |            |      |       |        |              |                   |                      |
| Co                                        | unty: Denton                                                                                                    |      |       |              |      |         |                       |                       |                          |                      |                |            |      | CI    | lick o | n Image i    | # to View D       | ocuments             |
| Pla                                       | ant Date From - 05/12/1854                                                                                                    | To - | - 06/ | 28/2018      |      |         |                       |                       |                          |                      |                |            |      |       |        |              |                   |                      |
| *                                         | Addition/Survey                                                                                                    | LotE | lock  | Vol/Abstract | Page | Acreage | Document Type         | Grantor               | Grantee                  | Date Recorded        | Instrument Dat | eDocumentI | Bool | Volum | e Page | Appraisal ID | <u></u>           | Copy   Image         |
|                                           | WESTVIEW                                                                                                    | 8 1  | L     | 407          | 519  |         | WARRANTY DEED         | ROBERTS JAMES C JR    | MORRISON FRANK B JR      | 11/14/1963           | 11/7/1963      | 00010193   | DR   | 501   | 586    |              | <u>1963.10193</u> | TX;DE;DYI; 963.10193 |
|                                           |                                                                                                    |      |       |              |      |         |                       | ROBERTS DERLINE       | MORRISON ELIZABETH J     |                      |                |            |      |       |        |              |                   |                      |
|                                           | WESTVIEW SUBD DENTON                                                                                                    | 8 1  | L     | 407          | 519  |         | GENERAL W/D           | MORRISON JULIA D EXTR | GREELEY MARGARET M       | 1/3/2002             | 1/2/2001       | 00000927   | RP   | 4995  | 2630   |              | 2002.927          | TX;DE;DYI;2002.927   |
| MORRISON ELIZABETH J DECDICKENS MICHAEL G |                                                                                                    |      |       |              |      |         |                       |                       |                          |                      |                |            |      |       |        |              |                   |                      |
|                                           | WESTVIEW SUBD DENTON                                                                                                    | 8 1  | L     | 407          | 519  |         | DEED OF TRST          | GREELEY MARGARET M    | SUNTRUST MTG INC         | 1/3/2002             | 1/2/2002       | 00000928   | RP   | 4995  | 2633   |              | 2002.928          | TX;DE;DYI;2002.928   |
|                                           |                                                                                                    |      |       |              |      |         |                       | DICKENS MICHAEL G     |                          |                      |                |            |      |       |        |              |                   |                      |
|                                           | WESTVIEW                                                                                                    | 8 1  |       | 407          | 519  |         | RELEASE               | PHH MTG CORP          | DICKENS MICHAEL G        | 3/16/2011            | 3/11/2011      | 00024154   |      |       |        |              | 2011.24154        | TX;DE;DYI;2011.24154 |
|                                           |                                                                                                    |      |       |              |      |         |                       |                       | DICKENS MARGARET M       |                      |                |            |      |       |        |              |                   |                      |
|                                           | WESTVIEW                                                                                                    | 8 1  | L     | 407          | 519  |         | DEED OF TRUST         | HOLAMON HALLIE        | MORTGAGE ELEC REGISTRATI | 5/4/2012             | 5/1/2012       | 00047117   |      |       |        |              | 2012.47117        | TX:DE;DYI;2012.4711  |
|                                           |                                                                                                    |      |       |              |      |         |                       | FRUSHOUR MATTHEW C    | FAIRWAY INDEPENDENT MTG  |                      |                |            |      |       |        |              |                   |                      |
|                                           |                                                                                                    |      |       |              |      | 9592    | GENERAL WARRANTY DEED | DICKENS MICHAEL G     | HOLAMON HALLIE           | 5/4/2012             | 5/1/2012       | 00047116   |      |       |        | R22074       | 2012.47116        | TX;DE;DYI;2012.47116 |
|                                           | WESTVIEW                                                                                                    | 8 1  | 1     | 407          | 519  |         |                       | DICKENS MARGARET M    | FRUSHOUR MATTHEW C       |                      |                |            |      |       |        |              |                   |                      |
| G                                         | et Selected Documents                                                                                                    |      |       |              |      |         |                       | Property Report fo    | or Selected              |                      |                |            |      |       |        |              |                   |                      |
| R                                         | Set Selected Documents     Property Report for Selected       Move Selected To:     Copy Selected To:       Copy Selected To:     New ▼)New Report Name: Report |      |       |              |      |         |                       |                       |                          |                      |                |            |      |       |        |              |                   |                      |
| <u>s</u>                                  | witch Edit Mode for Selecte                                                                                                    | 1    |       |              |      |         |                       | Add Rows: 1           |                          |                      |                |            |      |       |        |              |                   |                      |
| V                                         | erify/Re-key Selected                                                                                                    |      |       |              |      |         |                       |                       |                          |                      |                |            |      |       |        |              |                   |                      |

#### To Copy a Hyperlink to a Document, Click on File # (Copy) to left of Image #

|          | N                                                                                         |      |        |             |      |         |                       | Legal - Addition /       | Survey: westview Lot: 8 | Block: 1 <u>edit</u> |                |             |      |        |        |              |                   |                      |
|----------|-------------------------------------------------------------------------------------------|------|--------|-------------|------|---------|-----------------------|--------------------------|-------------------------|----------------------|----------------|-------------|------|--------|--------|--------------|-------------------|----------------------|
| Us       | er: Cones, Paul                                                                           |      |        |             |      |         |                       |                          |                         |                      |                |             |      |        |        |              |                   |                      |
| Co       | ounty: Denton                                                                             |      |        |             |      |         |                       |                          |                         |                      |                | Click once  | onI  | File # | to Co  | ору Нуре     | rlink             |                      |
| Pla      | ant Date From - 05/12/1854                                                                | To - | 06/28  | 8/2018      |      |         |                       |                          |                         |                      |                |             |      |        |        |              |                   |                      |
| *        | Addition/Survey                                                                           | LotB | lockVo | ol/Abstract | Page | Acreage | Document Type         | Grantor                  | Grantee                 | Date Recorde         | dInstrument Da | teDocumentI | Bool | volum  | e Page | Appraisal ID |                   | Copy   Image         |
|          | WESTVIEW                                                                                  | 8 1  | 40     | 07          | 519  |         | WARRANTY DEED         | ROBERTS JAMES C JR       | MORRISON FRANK B JR     | 11/14/1963           | 11/7/1963      | 00010193    | DR   | 501    | 586    |              | <u>1963.10193</u> | TX;DE;DYI;1963.10193 |
|          |                                                                                           |      |        |             |      |         |                       | ROBERTS DERLINE          | MORRISON ELIZABETH J    |                      |                |             |      |        |        |              |                   |                      |
|          | WESTVIEW SUBD DENTON                                                                      | 8 1  | 40     | )7          | 519  |         | GENERAL W/D           | MORRISON JULIA D EXTR    | GREELEY MARGARET M      | 1/3/2002             | 1/2/2001       | 00000927    | RP   | 4995   | 2630   |              | 2002.927          | TX;DE;DYI;2002.927   |
|          |                                                                                           |      |        |             |      |         |                       | MORRISON ELIZABETH J DEC | DICKENS MICHAEL G       |                      |                |             |      |        |        |              |                   |                      |
|          | WESTVIEW SUBD DENTON                                                                      | 8 1  | 40     | )7          | 519  |         | DEED OF TRST          | GREELEY MARGARET M       | SUNTRUST MTG INC        | 1/3/2002             | 1/2/2002       | 00000928    | RP   | 4995   | 2633   |              | 2002.928          | TX;DE;DYI;2002.928   |
|          |                                                                                           |      |        |             |      |         |                       | DICKENS MICHAEL G        |                         |                      |                |             |      |        |        |              |                   |                      |
|          | WESTVIEW                                                                                  | 8 1  | 40     | )7          | 519  |         | RELEASE               | PHH MTG CORP             | DICKENS MICHAEL G       | 3/16/2011            | 3/11/2011      | 00024154    |      |        |        |              | 2011.24154        | TX;DE;DYI;2011.24154 |
|          |                                                                                           |      |        |             |      |         |                       |                          | DICKENS MARGARET M      |                      |                |             |      |        |        |              |                   |                      |
|          | WESTVIEW                                                                                  | 8 1  | 40     | )7          | 519  |         | DEED OF TRUST         | HOLAMON HALLIE           | MORTGAGE ELEC REGISTRAT | 5/4/2012             | 5/1/2012       | 00047117    |      |        |        |              | 2012.47117        | TX;DE;DYI;2012.47117 |
|          |                                                                                           |      |        |             |      |         |                       | FRUSHOUR MATTHEW C       | FAIRWAY INDEPENDENT MTG |                      |                |             |      |        |        |              |                   |                      |
|          |                                                                                           |      |        |             |      | 9592    | GENERAL WARRANTY DEED | DICKENS MICHAEL G        | HOLAMON HALLIE          | 5/4/2012             | 5/1/2012       | 00047116    |      |        |        | R22074       | 2012.47116        | TX:DE;DYI;2012.47116 |
|          | WESTVIEW                                                                                  | 8 1  | 40     | 07          | 519  |         |                       | DICKENS MARGARET M       | FRUSHOUR MATTHEW C      |                      |                |             |      |        |        |              |                   |                      |
| G        | et Selected Documents                                                                     |      |        |             |      |         |                       | Property Report fo       | or Selected             |                      |                |             |      |        |        |              |                   |                      |
| R        | Move Selected To:<br>Copy Selected To:<br>Create Empty Section: ▼ New Report Name: Report |      |        |             |      |         |                       |                          |                         |                      |                |             |      |        |        |              |                   |                      |
| <u>s</u> | witch Edit Mode for Selecter                                                              | 1    |        |             |      |         |                       | Add Rows: 1              |                         |                      |                |             |      |        |        |              |                   |                      |
| <u>v</u> | erify/Re-key Selected                                                                     |      |        |             |      |         |                       |                          |                         |                      |                |             |      |        |        |              |                   |                      |

Note: Users have the ability to Click once on the Clerk's File Number in the "Copy" column and immediately paste the File Number with the Hyperlink to the document into a report or into a Title Commitment.

**Example**: Being that certain Deed from Michael Dickens and wife, Margaret Dickens to Matthew Frushour and Hallie Holamon and recorded May 4, 2012 under Clerk's File Number <u>2012.47116</u> Denton County, Texas.

Attention: Landmen & Abstracters – this next section is specific to Title Examiners in the Title Insurance industry who are building Title Commitments. Instead of removing from this Training Manual we decided to leave it in so you can (1) how Title Examiners perform their work and; (2) so you may learn from their processes. Thanks!

## Let's Review - what did we just do?

- Ran Legal Search (looked for gaps in chain)
- Added All or Selected to Report
- Ran Name of Husband
- Added All or Selected to Report
- Run Wife' Name (or other Parties)
- Added All or Selected to Report
- Download Document Images

## Schedule "A" and Schedule "C" are complete:

Perform Legal Search (look for gaps in chain); run Name Search for all parties (one or two transactions, re: underwriting requirements); and, read and reviewed the documents.

## Schedule A: (Done)

- Legal Name of Owners
- Legal Description of Property

## Schedule C: (Done)

- Outstanding Voluntary Liens
- Outstanding Involuntary "Adverse" Liens

# Search Schedule B:

Schedule B includes: Deed Restrictions, Easements, Plats, Lease and other encumbrances:

| Denton County                                                                                                    | Plant Date 05/12/1854-06/28/2018                                                                                       | GF/Job# Complimentary  |                           | New Report |
|----------------------------------------------------------------------------------------------------|----------------------------------------------------------------------------------------------------|------------------------|---------------------------|------------|
| Legal Searches <u>Legal Restrictions/Plats Ease</u><br>Name Searches <u>General Adverse Lien Grante</u><br>Other Searches <u>Document Search Divorces P</u> | Click Restriction Search<br>ments Leases Starters Plats Plats & Starters *New*<br>or/Grantee Deeds Releases<br>robates | County Starter Monitor | tistorical<br>Records Maj | S Return   |

# **Restrictions/Plats**

| <u>Clear Form</u>  |          | by Subdivision  |
|--------------------|----------|-----------------|
| Subdivision/Survey | westview | Westview        |
| Party              |          | Enter: westview |
| Volume             |          |                 |
| Page               |          |                 |
| File Date          |          | to              |
|                    | Search   |                 |

## Results and Add to Report

|         |                             |     |       |              |         |               |                                                                        |         |              |                |            |          |        | 1    |
|---------|-----------------------------|-----|-------|--------------|---------|---------------|------------------------------------------------------------------------|---------|--------------|----------------|------------|----------|--------|------|
| Add All | Addition                    | Lot | Block | Vol/Abstract | Acreage | Document Type | Grantor                                                                | Grantee | DateRecorded | InstrumentDate | DocumentID | BookType | Volume | Page |
| Add X   | WESTVIEW SUBD<br>BEAUMONT R |     |       | A-0031       | 24.89   | RESTRICTIONS  | WESTVIEW SUBD ADDN<br>LAMBERT MERLE E<br>COLE HM<br>SNELLING RUSSELL E | PUBLIC  | 3/4/1955     | 1/29/1955      | 00001337   | DR       | 407    | 514  |

## View Report

| Report Management   <u>View Report</u><br>Restrictions/Plats - SubdivisionSurvey: westview | CI<br>New "F                | lick View<br>Restrictio | Report<br>n'' Catagory | /       | 4 searches fou                     | nd results - see summary                                                                | / search results in the tab                                                    | below        |                |            |          |        |      |
|--------------------------------------------------------------------------------------------|-----------------------------|-------------------------|------------------------|---------|------------------------------------|-----------------------------------------------------------------------------------------|--------------------------------------------------------------------------------|--------------|----------------|------------|----------|--------|------|
|                                                                                            |                             |                         |                        |         | Results fo<br>Displa<br>Current Pa | or: Restrictions/Plats - Si<br>aying <u>3 records on Page 1</u><br>age: 1 • Number of F | ubdivisionSurvey: westview<br>/1 of 3 Total Records<br>Records Per Page: 100 V | r<br>        |                |            |          |        |      |
| Add All                                                                                    | Addition                    | Lot Block               | Vol/Abstract           | Acreage | Document Type                      | Grantor                                                                                 | Grantee                                                                        | DateRecorded | InstrumentDate | DocumentID | BookType | Volume | Page |
| Remove                                                                                     | WESTVIEW SUBD<br>BEAUMONT R |                         | A-0031                 | 24.89   | RESTRICTIONS                       | WESTVIEW SUBD ADDN<br>LAMBERT MERLE E<br>COLE HM<br>SNELLING RUSSELL E                  | PUBLIC                                                                         | 3/4/1955     | 1/29/1955      | 00001337   | DR       | 407    | 514  |

Note: When viewing a Report, you will notice a new "Restriction" portion of the Report:

|                               | Legal - Addition / Survey: westview Lot: 8 Block: 1 add |               |        |             |                                                                                                    |                                                          |                                    |                |                   |             |        |        |         |              |                  |                  |         |
|-------------------------------|---------------------------------------------------------|---------------|--------|-------------|----------------------------------------------------------------------------------------------------|----------------------------------------------------------|------------------------------------|----------------|-------------------|-------------|--------|--------|---------|--------------|------------------|------------------|---------|
| User: Cones, Paul             |                                                         |               |        |             |                                                                                                    |                                                          |                                    |                |                   |             |        |        |         |              |                  |                  |         |
| County: Denton                |                                                         |               |        |             |                                                                                                    |                                                          |                                    |                |                   |             |        |        |         |              |                  |                  |         |
| Plant Date From - 05/12/1854  | To Da                                                   | 6/28/2018     |        |             |                                                                                                    |                                                          |                                    |                |                   |             |        |        |         |              |                  |                  |         |
| * Addition/Survey             | Lotillo                                                 | kVol/Abstract | tPage  | Acreage     | Document Type                                                                                                    | Grantor                                                  | Grantee                            | Date Recorder  | dInstrument Dat   | eDocumentI  | DBool  | Volum  | e Page  | Appraisal ID |                  | Copy   Image     |         |
| WESTVIEW                      | 8 1                                                     | 407           | 519    | W           | ARRANTY DEED                                                                                                    | ROBERTS JAMES C JR                                       | MORRISON FRANK B JR                | 11/14/1963     | 11/7/1963         | 00010193    | DR     | 501    | 586     |              | 1963.10193       | TX:DE:DY1:195    | 3.10197 |
|                               |                                                         |               | -      |             |                                                                                                    | ROBERTS DERI INF                                         | MORRISON ELIZABETH 1               |                |                   |             | -      | -      | -       |              |                  |                  |         |
| WESTVIEW SUBD DENTON          | 8 1                                                     | 407           | 519    | G           | ENERAL W/D                                                                                                    | MORRISON JULIA D EXTR                                    | GREELEY MARGARET M                 | 1/3/2002       | 1/2/2001          | 00000927    | RP     | 4995   | 2630    |              | 2002.927         | TX:DE:DYI:2002.9 | 927     |
|                               | F F -                                                   |               |        |             |                                                                                                    | MORRISON ELIZABETH 1 DECIDICKENS MICHAEL G               |                                    |                |                   |             |        |        |         |              |                  |                  |         |
| WESTVIEW SUBD DENTON          | A 1                                                     | 407           | 519    | 0           | FED OF TRST                                                                                                    | OF TEST GREFT FM SUITELIST INTELLIST INTELLIST INTELLIST |                                    |                |                   |             |        |        |         | 2002.928     | TX:DE:DVI:2002.5 | 928              |         |
|                               | r r                                                     |               |        |             | LO GI TRUT DELLET PERMERET TE DOTTEGUT DI GITE 1/3/2002 1/2/2002 00000920 PF 9933 2033                                                                                                    |                                                          |                                    |                |                   |             |        |        |         |              |                  |                  |         |
| CO MERTURE //                 | 0 1                                                     | 107           | 510    |             | EL EAGE                                                                                                    | DICKENS MICHAEL G                                        |                                    |                |                   |             |        |        |         | 2011 24154   | L TX-DE-DVI-201  | 1.2415           |         |
| - MEDIATEN                    | 0 1                                                     | 407           | 513    | 1.1         | CLERGE                                                                                                    | PHH PITG CORP                                            | DICKENS MICHAEL G                  | 5/16/2011      | 3/11/2011         | 00024154    | _      |        |         |              | 2011/24134       | 1 18:06:011:201  | 1.2413  |
| - WEAR HEW                    |                                                         | 40.7          | 100    |             |                                                                                                    |                                                          | DICKENS MARGARET M                 | £ ( + 10 0 + 0 | E ( 1 ( 2 0 1 0   | 000000000   | -      | -      | -       |              |                  | 1 20 00 000 000  |         |
| WESTVIEW                      | 81                                                      | 407           | 519    | D           | EED OF TRUST                                                                                                    | HOLAMON HALLIE                                           | MORTGAGE ELEC REGISTRATI           | 5/4/2012       | 5/1/2012          | 00047117    |        |        |         |              | 2012.47117       | TX:DE:DY1:201    | 2.4711  |
|                               |                                                         |               |        |             |                                                                                                    | FRUSHOUR MATTHEW C                                       | FAIRWAY INDEPENDENT MTG            |                |                   |             |        |        |         |              |                  |                  |         |
|                               |                                                         |               |        | 9592 GI     | ENERAL WARRANTY DEED                                                                                                    | DICKENS MICHAEL G                                        | HOLAMON HALLIE                     | 5/4/2012       | 5/1/2012          | 00047116    |        |        |         | R22074       | 2012.47116       | TX:DE:DV1:201    | 2.4711  |
| WESTVIEW                      | 8 1                                                     | 407           | 519    |             |                                                                                                    | DICKENS MARGARET M                                       | FRUSHOUR MATTHEW C                 |                |                   |             |        |        |         |              |                  |                  |         |
| Get Selected Documents        |                                                         |               |        |             | Property Rep                                                                                                    | out for Selected                                         |                                    |                |                   |             |        |        |         |              |                  |                  |         |
| Sec. December December 10     |                                                         |               |        |             | C. State of Contract of Contract                                                                                                    |                                                          |                                    |                |                   |             |        |        |         |              |                  |                  |         |
|                               |                                                         |               |        |             | Move Select                                                                                                    | ed To:                                                   |                                    |                |                   |             |        |        |         |              |                  |                  |         |
| Remove Selected               |                                                         |               |        |             | Copy Selecte                                                                                                    | ed To: Restrictions/Plat                                 | s - SubdivisionSurvey: westv       | iew 🔻 New Re   | port Name: Repr   | ort         |        |        |         |              |                  |                  |         |
|                               |                                                         |               |        |             | Create Empt                                                                                                    | v Section:                                               |                                    |                |                   |             |        |        |         |              |                  |                  |         |
| Switch Edit Mode for Selected | 1                                                       |               |        |             | Add Rows: 1                                                                                                    |                                                          | "New" Restricti                    | on Catego      | ry Report/Ru      | insheet     |        |        |         |              |                  |                  |         |
| Verify/Re-key Selected        |                                                         |               |        |             |                                                                                                    |                                                          |                                    |                |                   |             |        |        |         |              |                  |                  |         |
|                               |                                                         |               |        |             |                                                                                                    | Restrictions/Dat                                         | e - SubdivisionSurvay: wa          | setuloweda     |                   |             |        |        |         |              |                  |                  |         |
|                               |                                                         |               |        |             |                                                                                                    | Restrictions/hat                                         | s - suburnaionsurvey. m            | ESCOLOUI CON   |                   |             |        |        |         |              |                  |                  |         |
|                               |                                                         | User: Cones,  | , Paul |             |                                                                                                    |                                                          |                                    |                |                   |             |        |        |         |              |                  |                  |         |
|                               |                                                         | County: Den   | ton    |             |                                                                                                    |                                                          |                                    |                |                   |             |        |        |         |              |                  |                  |         |
|                               |                                                         | Plant Date Fr | rom -  | 05/12/185   | 4 To - 06/28/2018                                                                                                    |                                                          |                                    |                |                   |             |        |        |         |              |                  |                  |         |
|                               |                                                         | * Addition    | /Surv  | ey Vol/Abs  | stract Acreage Document 1                                                                                                    | Type Grantor (                                           | <b>GranteeDate RecordedInstrum</b> | ent DateDocu   | ment ID Book Volu | mePage      |        | Cop    | y   Imi | age          |                  |                  |         |
|                               |                                                         | WESTVIE       | w su   | BDA-0031    | 24.89 RESTRICTIO                                                                                                    | ONS COLE HM                                              | PUBLIC 3/4/1955 1/29/19            | 55 0000        | 1337 DR 407       | 514 19      | \$5.13 | 3Z   I | X:DE:J  | 0y1:1955.13  | 37               |                  |         |
|                               |                                                         |               |        |             |                                                                                                    | LAMBERT MERLE E                                          |                                    |                |                   |             |        |        |         |              |                  |                  |         |
|                               |                                                         |               |        |             |                                                                                                    | SNELLING RUSSELL E                                       |                                    |                |                   |             |        |        |         |              |                  |                  |         |
|                               |                                                         |               |        |             |                                                                                                    | WESTVIEW SUBD ADDN                                       |                                    |                |                   |             |        |        |         |              |                  |                  |         |
|                               |                                                         | Get Selecte   | d Doc  | uments      |                                                                                                    | Property Report for Selecte                              | ed.                                |                |                   |             |        |        |         |              |                  |                  |         |
|                               |                                                         |               |        |             |                                                                                                    |                                                          |                                    |                |                   |             |        |        |         |              |                  |                  |         |
|                               |                                                         | Remove Sel    | lected | l           |                                                                                                    | Copy Selected To:<br>Create Empty Section:               | egal - Addition / Survey: west     | view Lot: 8 BI | ock: 1 🔻 New Re   | eport Name: | Repor  | t      |         |              |                  |                  |         |
|                               |                                                         | Switch Edit   | Mode   | for Selecte | ed and a second second s | Add Rows: 1                                              |                                    |                |                   |             |        |        |         |              |                  |                  |         |
|                               |                                                         | Verify/Re-k   | ev Se  | lected      |                                                                                                    |                                                          |                                    |                |                   |             |        |        |         |              |                  |                  |         |

# Easements

| <u>Clear Form</u>                      |         | at a                                                                           |                            |                           |                  |                                                                            |                                                                                                    |                                                                                               | by                                              | Sea<br>Subc  | rch<br>divisio | n            |          |        |      |
|----------------------------------------|---------|--------------------------------------------------------------------------------|----------------------------|---------------------------|------------------|----------------------------------------------------------------------------|----------------------------------------------------------------------------------------------------|-----------------------------------------------------------------------------------------------|-------------------------------------------------|--------------|----------------|--------------|----------|--------|------|
| Subdivision/Survey                     |         | ·                                                                              |                            | w                         | estview          | (                                                                          |                                                                                                    | -                                                                                             |                                                 | West         | view           |              |          |        |      |
| Party                                  |         |                                                                                |                            |                           |                  |                                                                            |                                                                                                    |                                                                                               | En                                              | ter: w       | estvie         | w            |          |        |      |
| Volume                                 |         |                                                                                |                            |                           |                  |                                                                            |                                                                                                    |                                                                                               |                                                 |              |                |              |          |        |      |
| Page                                   |         |                                                                                |                            |                           |                  |                                                                            |                                                                                                    |                                                                                               |                                                 |              |                |              |          |        |      |
| File Date                              |         |                                                                                |                            |                           |                  |                                                                            |                                                                                                    | to                                                                                            |                                                 |              |                |              |          |        |      |
|                                        |         |                                                                                |                            | S                         | Search           | ]                                                                          |                                                                                                    |                                                                                               | -                                               |              |                |              |          |        |      |
| Report Management   <u>View Report</u> | de la   | <ul> <li>Easements - Subdivis</li> </ul>                                       | ionSurvey: we              | estview 🧲                 | Click<br>New "Ea | k View Rep<br>sement" C<br>searches four<br>Result<br>Displa<br>Current Pa | oort<br>atagory<br>Id results - see sum<br>s for: Easements - S<br>ying 2 records on Pa<br>ge: 1 V Number | mary search results i<br>iubdivisionSurvey: we<br>ige 1/1 of 2 Total Re<br>of Records Per Pag | n the tab below<br>estview<br>cords<br>e: 100 ¥ | (            |                |              |          |        |      |
|                                        | Add All | Addition                                                                       | Lot                        | Block                     | Vol/Abstract     | Page                                                                       | Document Type                                                                                             | Grantor                                                                                       | Grantee                                         | DateRecorded | InstrumentDate | e DocumentID | BookType | Volume | Page |
| ,                                      | Add     | WESTVIEW SUBD<br>WESTVIEW SUBD<br>WESTVIEW SUBD<br>WESTVIEW SUBD<br>See Report | 6<br>3<br>10<br>See Report | 3<br>1<br>3<br>See Report | See Report       | See Report                                                                 | DEDICATION DEED                                                                                           | SNELLING RUSSELL I<br>LAMBERT MERLE E<br>COLE HOYT M<br>COLE HM                               | E DENTON CITY                                   | 3/4/1955     | 1/29/1955      | 00001339     | DR       | 407    | 517  |
|                                        | Add     | WESTVIEW SUBD DENTON<br>BEAUMONT ROBERT                                        | 4                          | 6                         | 407<br>31        | 519                                                                        | EASEMENT                                                                                                  | MCNEILL GLADYS E                                                                              | DENTON CITY                                     | 2/6/1997     | 11/21/1996     | 00007708     |          |        |      |

## **Note**: When viewing a report, you will notice a new "Easement" portion of the Report:

|                       |          |                                                     |              |         |           |                       | Legal - Addition           | Curvey: weetview Let: 8         | Block: 1 add   |                  |              |       |                                                                                                    |              |         |          |              |            |
|-----------------------|----------|-----------------------------------------------------|--------------|---------|-----------|-----------------------|----------------------------|---------------------------------|----------------|------------------|--------------|-------|----------------------------------------------------------------------------------------------------|--------------|---------|----------|--------------|------------|
|                       |          |                                                     |              |         |           |                       | Legal - Addition /         | Survey: westview Lot: 8         | BIOCK: I COIL  |                  |              |       |                                                                                                    |              |         |          |              |            |
| User: Cones, Paul     |          |                                                     |              |         |           |                       |                            |                                 |                |                  |              |       |                                                                                                    |              |         |          |              |            |
| County: Denton        |          | ** **                                               | 12012010     |         |           |                       |                            |                                 |                |                  |              |       |                                                                                                    |              |         |          |              |            |
| Plant Date From - US/ | 12/1854  | 10 - 06                                             | /28/2018     |         |           | Deciment Trees        | Constan                    | Constan                         | Onto Bacarda   | distant on the   |              | OBeel | Maluas                                                                                                    |              | and to  |          | anu I Terran |            |
| WESTVIEW              | rev j    | 8 1                                                 | 407          | 519     | Acreage   | WARRANTY DEED         | ROBERTS DERLINE            | MORRISON ELIZABETH J            | 11/14/1963     | 11/7/1963        | 00010193     | DR    | 501                                                                                                    | 586          | 19      | 63.10193 | TX:DE:DYI:   | 1963.10193 |
|                       |          |                                                     |              |         |           |                       | ROBERTS JAMES C IR         | MORRISON FRANK B IR             |                |                  |              | -     |                                                                                                    |              | - F     |          |              |            |
| WESTVIEW SUBD         | DENTON   | 3 1                                                 | 407          | 519     |           | GENERAL W/D           | MORRISON ELIZABETH J DEI   | CDICKENS MICHAEL G              | 1/3/2002       | 1/2/2001         | 00000927     | RP    | 4995                                                                                                    | 2630         | 20      | 02.927   | TX:DE:DVI:20 | 02.927     |
|                       |          | -                                                   |              |         |           |                       | MORRISON 1ULTA D EXTR      | GREELEV MARCARET M              |                |                  |              | -     |                                                                                                    |              |         |          |              |            |
| WESTVIEW SUBD         | DENTON   | 9 1                                                 | 407          | 519     |           | DEED OF TRST          | DICKENS MICHAEL G          | SUNTRUST MTG INC                | 1/3/2002       | 1/2/2002         | 00000928     | RP    | 4995                                                                                                    | 2633         | 20      | 02.928   | TX:DE:DYI:20 | 02.928     |
|                       |          |                                                     |              |         |           |                       | GREELEY MARGARET M         |                                 |                |                  |              | -     | -                                                                                                    |              |         |          |              |            |
| WESTVIEW              | 1        | 8 1                                                 | 407          | 519     |           | RELEASE               | PHH MTG CORP               | DICKENS MARGARET M              | 3/16/2011      | 3/11/2011        | 00024154     |       |                                                                                                    |              | 20      | 11.24154 | TX:DE:DYI:   | 2011.24154 |
|                       |          | -                                                   |              |         |           |                       |                            | DICKENS MICHAEL G               |                |                  |              | -     | -                                                                                                    |              |         |          |              |            |
| WESTVIEW              |          | 8 1                                                 | 407          | \$19    |           | DEED OF TRUST         | FRUSHOUR MATTHEW C         | FAIRWAY INDEPENDENT MTG         | 5/4/2012       | 5/1/2012         | 00047117     |       |                                                                                                    |              | 20      | 12.47117 | TX:DE:DYI:   | 2012.47117 |
|                       |          |                                                     |              |         |           |                       | HOLAMON HALLIE             | MORTGAGE ELEC REGISTRATI        |                |                  |              |       |                                                                                                    |              |         |          |              |            |
| WESTVIEW              | 1        | 8 1                                                 | 407          | 519     |           | GENERAL WARRANTY DEED | DICKENS MARGARET M         | FRUSHOUR MATTHEW C              | 5/4/2012       | 5/1/2012         | 00047116     |       |                                                                                                    | R2207        | 4 20    | 12.47116 | TX:DE:DYI:   | 2012.47116 |
|                       |          |                                                     |              |         | 9592      |                       | DICKENS MICHAEL G          | HOLAMON HALLIE                  |                |                  |              |       |                                                                                                    |              |         |          |              |            |
| Get Selected Docum    | ants     |                                                     |              |         |           | Property Rep          | wet for Selected           |                                 |                |                  |              |       |                                                                                                    |              |         |          |              |            |
| Met delettes possili  |          |                                                     |              |         |           | PLOWELLY, BEL         | OLT THE DETEXTED           |                                 |                |                  |              |       |                                                                                                    |              |         |          |              |            |
|                       |          |                                                     |              |         |           | Move Select           | ed To:                     |                                 |                |                  |              |       |                                                                                                    |              |         |          |              |            |
| Remove Selected       |          |                                                     |              |         |           | Copy Select           | ed To: Restrictions/Pla    | ts - SubdivisionSurvey: westv   | iew 🔻 New Ra   | sport Name: Rep  | ort          |       |                                                                                                    |              |         |          |              |            |
|                       |          |                                                     |              |         |           | Create Empl           | ty section:                |                                 |                |                  |              |       |                                                                                                    |              |         |          |              |            |
| Switch Edit Mode for  | Selected |                                                     |              |         |           | Add Bourse 1          |                            |                                 |                |                  |              |       |                                                                                                    |              |         |          |              |            |
| SHILLI LOR PROPERTY.  | JURNEY   |                                                     |              |         |           | How Borney            |                            |                                 |                |                  |              |       |                                                                                                    |              |         |          |              |            |
| Verify/Re-key Select  | -1       |                                                     |              |         |           |                       |                            |                                 |                |                  |              |       |                                                                                                    |              |         |          |              |            |
| Terreting in Cashed   |          |                                                     |              |         |           |                       |                            |                                 |                |                  |              |       |                                                                                                    |              |         |          |              |            |
|                       |          | Restrictions/Plats - SubdivisionSurvey: westviewest |              |         |           |                       |                            |                                 |                |                  |              |       |                                                                                                    |              |         |          |              |            |
|                       |          |                                                     |              |         |           |                       |                            | ,                               |                |                  |              |       |                                                                                                    |              |         |          |              |            |
|                       |          |                                                     | User: Cones, | Paul    |           |                       |                            |                                 |                |                  |              |       |                                                                                                    |              |         |          |              |            |
|                       |          |                                                     | County: Den  | ton     |           |                       |                            |                                 |                |                  |              |       |                                                                                                    |              |         |          |              |            |
|                       |          |                                                     | Plant Date H | rom -   | 05/12/1   | 354 10 - 06/28/2018   |                            | contract the second structure   |                |                  |              |       | 6000                                                                                                    | . I Terrar   |         |          |              |            |
|                       |          |                                                     | WESTVIE      | W SUE   | 00-AIO    | 1 24.89 RESTRICTION   | ONS COLE HM                | PUBLIC D/4/1955 1/29/19         | 55 0000        | 1337 DR 407      | 514 19       | 55.13 | 37   T                                                                                                    | X:DE:DY1:195 | 55.1337 |          |              |            |
|                       |          |                                                     |              |         | -         |                       | AMBERT MERLE F             |                                 |                |                  |              |       |                                                                                                    |              |         |          |              |            |
|                       |          |                                                     |              |         |           |                       | SNELLING RUSSELL E         |                                 |                |                  |              |       |                                                                                                    |              |         |          |              |            |
|                       |          |                                                     |              |         |           |                       | WESTVIEW SUBD ADDN         |                                 |                |                  |              |       |                                                                                                    |              |         |          |              |            |
|                       |          |                                                     | Get Selecte  | d Doci  | ments     |                       | Property Report for Select | ed                              |                |                  |              |       |                                                                                                    |              |         |          |              |            |
|                       |          |                                                     |              |         |           |                       | Liveri Cheeriche Street    |                                 |                |                  |              |       |                                                                                                    |              |         |          |              |            |
|                       |          |                                                     |              |         |           |                       | Move Selected To:          |                                 |                |                  |              |       |                                                                                                    |              | _       |          |              |            |
|                       |          |                                                     | Remove Se    | actes   |           |                       | Create Emoty Section:      | egal - Addition / Survey: west  | view Lot: 6 bi | IOCK: 1 • New R  | eport Name:  | керо  | π                                                                                                    |              |         |          |              |            |
|                       |          |                                                     |              |         |           |                       | STERVE EILINY DESIGN       |                                 |                |                  |              |       |                                                                                                    |              |         |          |              |            |
|                       |          |                                                     | Switch Edit  | Mode    | for Sele  | ted                   | Add Rows: 1                |                                 |                |                  |              |       |                                                                                                    |              |         |          |              |            |
|                       |          |                                                     |              |         |           |                       |                            | New '                           | Easement       | Category         |              |       |                                                                                                    |              |         |          |              |            |
|                       |          |                                                     | Verify/Re-k  | ev Sel  | ected     |                       |                            | New                             | Lasemen        | category         |              |       |                                                                                                    |              |         |          |              |            |
|                       |          |                                                     |              |         |           |                       |                            |                                 |                |                  |              |       |                                                                                                    |              |         |          |              |            |
|                       |          |                                                     |              |         |           |                       | Easements                  | SubdivisionSurvey: westy        | riewedit       |                  |              |       |                                                                                                    |              |         |          |              |            |
|                       |          |                                                     | Uran Cana    | . David |           |                       | $\sim$                     |                                 |                |                  |              |       |                                                                                                    |              |         |          |              |            |
|                       |          |                                                     | Country Do   | otoo    |           |                       |                            |                                 |                |                  |              |       |                                                                                                    |              |         |          |              |            |
|                       |          |                                                     | Diant Date I | Econo   | 05(12)    | 1954 To - 05/29/2018  |                            |                                 |                |                  |              |       |                                                                                                    |              |         |          |              |            |
|                       |          |                                                     | * and under  | Addit   | ion/Sur   | rev Lot Block Vol/    | Abstract Page Document     | Type Granter                    | Grantee        | Date Reco        | orded Inst   | rumer | t Date                                                                                                    | Document     | ID      |          |              |            |
|                       |          |                                                     | BEAUM        | ONT R   | OBERT     | 31                    | EASEMENT                   | MCNEILL GLADYS E                | DENTON CIT     | Y 2/6/1997       | 11/21        | /1996 | Contraction of the local distribution of the local distribution of the | 00007708     |         |          |              |            |
|                       |          |                                                     | WESTV        | IEW S   | UBD DEF   | (TON 4 6 407          | 519                        |                                 |                |                  |              | -     | -                                                                                                    |              |         |          |              |            |
|                       |          |                                                     | Cat Salact   | ad Day  |           |                       | Brook Bened for Relati     |                                 |                |                  |              |       |                                                                                                    |              |         |          |              |            |
|                       |          |                                                     | Det Select   | ca 1000 | contentes |                       | Property Report for Select |                                 |                |                  |              |       |                                                                                                    |              |         |          |              |            |
|                       |          |                                                     |              |         |           |                       | Move Selected To:          |                                 |                |                  |              |       |                                                                                                    |              |         |          |              |            |
|                       |          |                                                     | Remove Se    | lecter  | 1         |                       | Copy Selected To:          | .egal - Addition / Survey: west | tview Lot: 8 B | ilock: 1 💌 New F | Report Name: | Repo  | et                                                                                                    |              |         |          |              |            |
|                       |          |                                                     |              |         |           |                       | Screate Empty Section:     |                                 |                |                  |              |       |                                                                                                    |              |         |          |              |            |

**Note**: By keeping Legal Search plus Name search in one part of the Report and the Restrictions, Easements, Leases and Plats separate but within the same Report it makes it easier to distinguish each portion of the Runsheet.

## Let's Review – what did we just do?

- Searched for Deed Restrictions by Legal
- Added to Report
- Searched for Easements by Legal
- Added to Report

#### Schedule B: (Done)

## Additional Schedule B Hints and Examples:

#### **General Search - Restrictions/Plat/Easement Search**

"General Search" is a powerful search tool because it has the capability to pull back thousands of records at once. Therefore, when running a General Search against a Subdivision Name it will return ALL records with that name. You will likely see the Plat Dedication, Restrictions, Easements and sometimes the 1<sup>st</sup> Deed out of the subdivider so long as the subdivision was platted after beginning plant date. It's prudent to run a separate Restriction and Easement search but running the Subdivision Name with the General Search provides a comprehensive and quick snapshot of all activity when the subdivision was platted.

## **General Search and Filtered Searches**

**Note**: Most Restrictions and Easement dedications are usually created at the time of platting. You will likely run a separate Restriction or Easement search but this will provide a quick snapshot of what to expect.

# General

Clear Form

| Term | Walnut Place |    |
|------|--------------|----|
| Date |              | to |
|      | Search       |    |

Searching Subdivision Name with "General" search will return ALL records with Subdivision Name in all Fields.

Therefore, search results will include Plats, Restrictions, Easements and typically first deed out of the subdivider.

| L |     |                                                          |        |        |                |              | JL           |             |                                                         | SMITH PAUL L & JA 11 & VERNO JR                                              |            |   |
|---|-----|----------------------------------------------------------|--------|--------|----------------|--------------|--------------|-------------|---------------------------------------------------------|------------------------------------------------------------------------------|------------|---|
| A | ٨dd | WALNUT PLACE                                             |        |        | 80220          | 1047         | 8432         | PLAT        | WALNUT PL ADDN                                          | PUBLIC                                                                       | 11/7/1980  | 1 |
| A | ٨dd | WALNUT PLACE 3 ADDN GARL                                 | 3      | 1      | 73168          | 2001         |              | LEASE       | HEAD INV CO                                             | HAMILTON ROBERT L                                                            | 11/10/1980 | 1 |
| A | Add | WALNUT PLACE ADDN DAL 8432<br>WALNUT PLACE ADDN DAL 8432 | 1<br>1 | G<br>C | 80220<br>80220 | 1047<br>1047 | 8432<br>8432 | EASEMENT    | SMITH PAUL L<br>WALNUT PL LTD                           | DALLAS P&L CO<br>SOUTHWESTERN BELL TELEPH                                    | 7/1/1981   | 1 |
| A | ٨dd | WALNUT PLACE                                             |        |        | 80220          | 1047         | 8432         | MECH LN AFF | STONEY BROOK A<br>STONEY BROOK APT P S<br>WALNUT PL LTD | ROGERS LARRY D<br>ROGERS LARRY D AGENT<br>SLAUGHTER IND<br>SLAUGHTER IND INC | 8/7/1981   | 1 |

**Note**: "Restriction"; "Easement" and "Lease" are "filtered" searches matched against all applicable document types. In the case of a Restrictions Search this would include document types such as Plat, Management Certificate, Declaration, Ordinance, Covenant to the Subdivision name and return the results.

## Filtered Searches - Restrictions

As stated above, it's wise to run a separate filtered search for Restrictions and Easement when preparing a Title Commitment.

Example: Travis County

# **Restrictions/Plats**

| <u>Clear Form</u>  |               |    | Search Restrictions |
|--------------------|---------------|----|---------------------|
| Subdivision/Survey | vista ridge o | -> | Vista Ridge Oaks    |
| Party              |               |    | Travis County, TX   |
| File Date          |               | to |                     |
|                    | Search        |    |                     |

| Add All | Freeform Legal                                                                                                    | Subdivision                                                                                                    | Lot                               | Phase                        | Document<br>Type | Grantor                                                                                                    | Grantee                                               | File Date  |
|---------|----------------------------------------------------------------------------------------------------|----------------------------------------------------------------------------------------------------|-----------------------------------|------------------------------|------------------|----------------------------------------------------------------------------------------------------|-------------------------------------------------------|------------|
| Add     | Book and Page: PL 77 393 Microfilm Code: N/A Addtl Rest: N/A Resub: N Surveyed: N/A Restrictions: N/A<br>6866/1923Microfilm#: |                                                                                                    |                                   |                              | PLATS            | VISTA RIDGE OAKS                                                                                                  | HAVERLAH DENNIS W<br>HAVERLAH SHIRLEY A               | 4/30/1979  |
| Add     | Book and Page: PL 77 393 Microfilm Code: N/A Addtl Rest: N/A Resub: N Surveyed: N/A Restrictions: N/A<br>6866/1923Microfilm#: |                                                                                                    |                                   |                              | PLATS            | VISTA RIDGE OAKS PLAT                                                                                             | HAVERLAH DENNIS W<br>HAVERLAH SHIRLEY A               | 4/30/1979  |
| Add     |                                                                                                    | VISTA RIDGE OAKS<br>VISTA RIDGE OAKS<br>VISTA RIDGE OAKS<br>VISTA RIDGE OAKS<br>VISTA RIDGE OAKS               | 13<br>4<br>3<br>2<br>1            |                              | RESTRICT         | VISTA RIDGE OAKS<br>HAVERLAH DENNIS W<br>HAVERLAH SHIRLEY A                                                       | PUBLIC                                                | 1/23/1980  |
| Add     |                                                                                                    | VISTA RIDGE OAKS                                                                                               | 16                                |                              | CERTIF           | SCARBOROUGH PAUL                                                                                                  | TEXAS NATURAL RESOURCES CONSERVATION<br>COMMISION     | 12/19/2002 |
| Add     |                                                                                                    | VISTA RIDGE OAKS<br>SUBD                                                                                       | 12                                |                              | ORDINANCE        | CITY OF CEDAR PARK                                                                                                | PUBLIC THE                                            | 3/20/2003  |
| Add     | SEE INSTRUMENT                                                                                                    | VISTA RIDGE OAKS<br>VISTA RIDGE OAKS<br>VISTA RIDGE OAKS<br>VISTA RIDGE OAKS<br>VISTA RIDGE OAKS<br>See Report | 8<br>7<br>6<br>5<br>See<br>Report | 2<br>2<br>2<br>See<br>Report | AMEND            | BLOMQUIST HERBERT T<br>BLOMQUIST PAMELA R<br>KINNAS CYNTHIA S<br>KINNAS SPYROS A<br>MORGAN CALVIN K<br>See Report | PROPERTY OWNERS ASSOCIATION FOR VISTA RIDGE<br>PUD OF | 10/9/2003  |

### Example – Tarrant County

# **Restrictions/Plats**

| Clear Form         |             | Search Restrictions |
|--------------------|-------------|---------------------|
| Subdivision/Survey | willowstone | Willowstone         |
| Party Name         |             | Tarrant County, TX  |
| Volume/Cab         |             | ]                   |
| Page/Slide         | [           | ]                   |
| File Date          |             | to                  |
|                    | Search      | d                   |
|                    |             |                     |

| Add All | PlatInformation | PlatSlide    | Addition                                                                                                    | Lot                               | Survey        | Block                                  | AbstractNumber | FreeFormLegal | DocumentType | Grantor                                                                  | Grantee                                      | Date      | DocumentID | Volume | 2 Page | e |
|---------|-----------------|--------------|----------------------------------------------------------------------------------------------------|-----------------------------------|---------------|----------------------------------------|----------------|---------------|--------------|--------------------------------------------------------------------------|----------------------------------------------|-----------|------------|--------|--------|---|
| Add     | A<br>A          | 6630<br>5590 | WILLOWSTONE EST SEC 1<br>MANSFIELD<br>WILLOWSTONE EST SEC 1<br>MANSFIELD<br>WILLOWSTONE EST SEC 1<br>MANSFIELD<br>WILLOWSTONE EST SEC 1<br>MANSFIELD<br>WILLOWSTONE EST SEC 1<br>MANSFIELD<br>See Report | 9<br>9<br>9<br>9<br>See<br>Report | See<br>Report | 6<br>5<br>4<br>3<br>2<br>See<br>Report | See Report     | See Report    | PLAT         | WILLOWSTONE EST SEC 1 AD<br>BECO MA LP<br>LENNAR HOMES TEX<br>LAND&CO    | FR ABST 1648<br>FR ABST 645<br>FR VOL A 5590 | 5/7/2001  | 201100266  | A      | 6630   | 2 |
| Add     | A               | 6630         | WILLOWSTONE EST SEC 1<br>MANSFIELD                                                                                                    |                                   | HARRIS        |                                        | 645            |               | AMD RESTRCTN | WILLOWSTONE ADDN<br>LENNAR HOMES TEX<br>LAND&CO<br>LENNAR TEX HOLDING CO | N A                                          | 1/10/2002 | 202009555  | 15391  | 175    |   |
| Add     | A               | 6630         | WILLOWSTONE EST SEC 1<br>MANSFIELD<br>WILLOWSTONE EST SEC 1<br>MANSFIELD<br>MANSFIELD<br>MANSFIELD<br>MANSFIELD<br>MANSFIELD<br>MANSFIELD<br>MANSFIELD<br>MANSFIELD<br>MANSFIELD                         | 8<br>7<br>6<br>5<br>4             |               | 6<br>6<br>6<br>6                       |                |               | AMD RESTRCTN | WILLOWSTONE ADDN<br>LENNAR HOMES TEX<br>LANDACO<br>LENNAR TEX HOLDING CO | NA                                           | 1/10/2002 | 202009556  | 15391  | 176    |   |

## Filtered Searches - Easements

To perform an "Easement" enter the Subdivision/Survey name or you may choose to run the Developer's or Owners' name.

#### Search by Subdivision Name

| lear Form |          | Search                 |
|-----------|----------|------------------------|
| Addition  | waters e | Waters Edge Subdivisio |
| arty      |          | Enter: waters e        |
| e Date    |          | to                     |
|           |          |                        |

|         |                |                               |                                                                                                    |             |             |             |       |         | •          |                                                           |          |                                                           |          |                 |                 |
|---------|----------------|-------------------------------|----------------------------------------------------------------------------------------------------|-------------|-------------|-------------|-------|---------|------------|-----------------------------------------------------------|----------|-----------------------------------------------------------|----------|-----------------|-----------------|
| Add All | Map<br>Slide   | Free Form                     | Addtion                                                                                                    | Lot         | Block       | Section     | Phase | Reserve | Doc. Type  | Grantor                                                   | OR Title | Grantee                                                   | EE Title | Date            | Inst.<br>Number |
| Add     |                | WATERS EDGE<br>COLONY LAKES 1 |                                                                                                    |             |             |             |       |         | AGREEMNT   | HOUSTON LIGHTING &<br>POWER COMPANY<br>COLONY BAY LIMITED |          | HOUSTON LIGHTING & POWER<br>COMPANY<br>COLONY BAY LIMITED |          | 4/25/1995       | 9522397         |
| Add     |                | WATERS EDGE<br>COLONY LAKES 2 |                                                                                                    |             |             |             |       |         | AGREEMNT   | HOUSTON LIGHTING &<br>POWER COMPANY<br>COLONY BAY LIMITED |          | HOUSTON LIGHTING & POWER<br>COMPANY<br>COLONY BAY LIMITED |          | 4/25/1995       | 9522398         |
| Add     | 1366A<br>1366B |                               | WATERS EDGE AT COLONY<br>LAKES SEC ONE<br>WATERS EDGE AT COLONY<br>LAKES SEC ONE<br>WATERS EDGE AT COLONY<br>LAKES SEC ONE<br>WATERS EDGE AT COLONY<br>LAKES SEC ONE | 5<br>2<br>1 | 1<br>1<br>1 | 1<br>1<br>1 |       | A       | EASEMENT   | COLONY BAY LIMITED<br>MARILYN INVESTMENTS INC             |          | HOUSTON LIGHTING & POWER<br>COMPANY                       |          | 5/2/1995        | 9524071         |
|         | Lacco          |                               | WATERS FROM AT SOLONN                                                                                                    | 1           | I.,         |             |       |         | Develop on | DELTANT ENERGY UNA D                                      |          | LUATERS FROM AT COLOMY                                    | r        | c /o 4 /4 0 0 0 | Leonar toral    |

#### Search by Owner/Developer Name:

22

# Easements

#### Clear Form

| Addition  |            | Search               |
|-----------|------------|----------------------|
| Party     | colony bay | Colony Bay Limited   |
| File Date |            | to Enter: colony bay |
|           | Search     |                      |

| Add All | Map<br>Slide | Free Form                     | Addtion                                              | Lot | Block | Section | Acreage        | Abstract<br>Number | Reserve | Doc. Туре               | Grantor                                                   | OR Title | Grantee                                                   | Date      | Inst.<br>Number |
|---------|--------------|-------------------------------|------------------------------------------------------|-----|-------|---------|----------------|--------------------|---------|-------------------------|-----------------------------------------------------------|----------|-----------------------------------------------------------|-----------|-----------------|
| Add     |              | 3.017 AC A89                  |                                                      |     |       |         |                |                    |         | EASEMENT                | FROST JM III                                              |          | COLONY BAY LEVEE<br>IMPROVEMENT DISTRICT                  | 7/22/1985 | 8535247         |
| Add     |              |                               | BRIGHT DAVID<br>LEAGUE<br>STAFFORD<br>WILLIAM LEAGUE |     |       |         | 0.062<br>0.062 | 13<br>89           |         | SANITARY SEWER EASEMENT | COLONY BAY LIMITED<br>MARILYN<br>INVESTMENTS INC          |          | FORT BEND COUNTY<br>MUNICIPAL UTILITY<br>DISTRICT NO 46   | 11/4/1994 | 9473506         |
| Add     |              | WATERS EDGE<br>COLONY LAKES 1 |                                                      |     |       |         |                |                    |         | AGREEMNT                | COLONY BAY LIMITED<br>HOUSTON LIGHTING &<br>POWER COMPANY |          | COLONY BAY LIMITED<br>HOUSTON LIGHTING &<br>POWER COMPANY | 4/25/1995 | 9522397         |

## Filtered Searches – Leases and/or Oil, Gas and Minerals

When searching for mineral reservations or leases affecting property the "Lease" search can be useful. Although it's called a "Lease" search it is search any and all oil and gas instruments such as Mineral Deeds, Royalty Deeds, Pooling Agreements, etc.

| Leases             | N            |                  |
|--------------------|--------------|------------------|
| <u>Clear Form</u>  | 6            |                  |
| Subdivision/Survey |              | Searching        |
| Party              | roberts john | John Roberts     |
| Volume             |              | Enter: Roberts . |
| Page               |              |                  |
| File Date          | t            | 0                |
|                    | Search       |                  |

| IN      |                                  |     |       |              |      |                        | <b>~</b>            |                                     |                                                    |              |                |            |
|---------|----------------------------------|-----|-------|--------------|------|------------------------|---------------------|-------------------------------------|----------------------------------------------------|--------------|----------------|------------|
| Add All | Addition                         | Lot | Block | Vol/Abstract | Page | Acreage                | Document Type       | Grantor                             | Grantee                                            | DateRecorded | InstrumentDate | DocumentID |
| Add     | IZOD J<br>IZOD J                 |     |       |              |      | 50<br>48.1             | OIL AND GAS LEASE   | ROBERTS JOHN E<br>ROBERTS MILDRED   | ANCO GAS CORP                                      | 1/23/1948    | 11/25/1947     | 00000398   |
| Add     | HARRIS A<br>HARRIS A<br>HARRIS A |     |       |              |      | 8<br>12 1/2<br>107 1/2 | OIL AND GAS LEASE   | ROBERTS JOHN F<br>ROBERTS GRACE S   | IRION MR<br>DELCAMBRE A JR<br>CLINGINGSMITH JOHNNY | 12/12/1951   | 10/13/1951     | 00005757   |
| Add     | AYERS J                          |     |       | A-0002       |      | 200                    | ASSIGNMENT OF LEASE | HANCOCK CH                          | ROBERTS JOHN C                                     | 1/8/1955     | 12/4/1953      | 00000133   |
| Add     | REED W                           |     |       | A-1073       |      | 50                     | OIL AND GAS LEASE   | ROBERTS JOHN C<br>ROBERTS NELL A    | TRENTMAN HARRY C JR                                | 1/18/1955    | 10/23/1954     | 00000330   |
| Add     | COUNTRY OAKS EST ADDN REV        | 2   | 1     | F            | 157  |                        | O&G MEMO LEASE      | ROBERTS JOHN A<br>ROBERTS BARBARA A | ARRINGTON DAVID H OIL&GA                           | 4/12/2006    |                | 00043155   |
| Add     | COUNTRY OAKS EST ADDN REV        | 2   | 1     | F            | 157  |                        | O&G LSE AMD         | ROBERTS JOHN A<br>ROBERTS BARBARA A | XTO ENERGY INC                                     | 12/22/2008   |                | 00134776   |

## Plats

Plats are required when searching Residential properties for Title Insurance.

To download Plats Click "Plats":

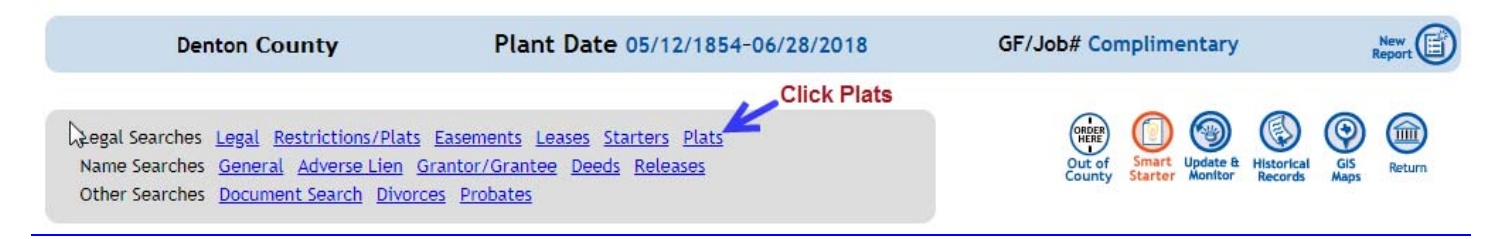

|   |          | Searc      | h       |
|---|----------|------------|---------|
|   |          | by Subdiv  | vision  |
| 6 | westview |            | ew      |
|   |          | Enter: we  | stview  |
|   |          | Linter, we | Stvicvi |
|   |          |            |         |
|   |          |            |         |
|   |          | to         |         |
|   | Search   |            |         |
|   | Ģ        | westview   | Search  |

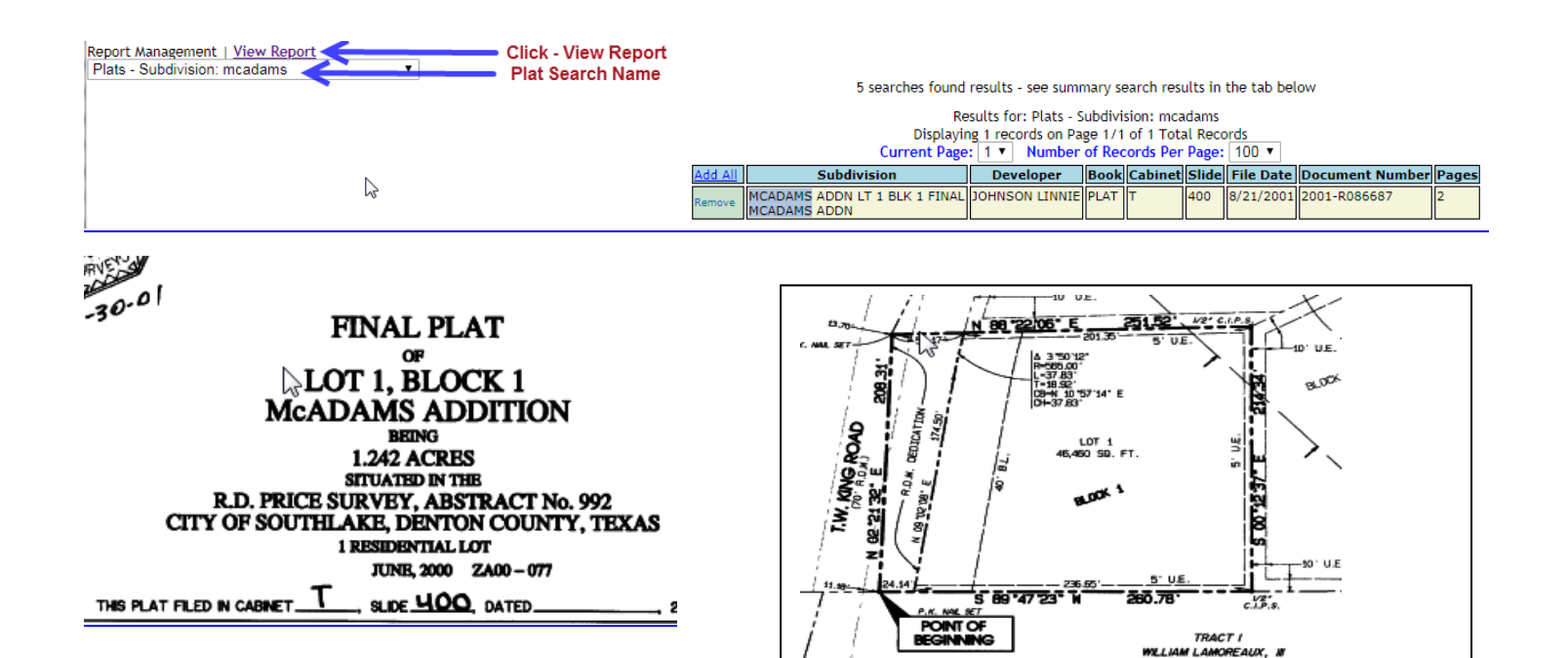

# **Saving Reports**

There are four (4) formats in which Runsheets can be saved, MsWord, MsExcel, Print Mode and Email:

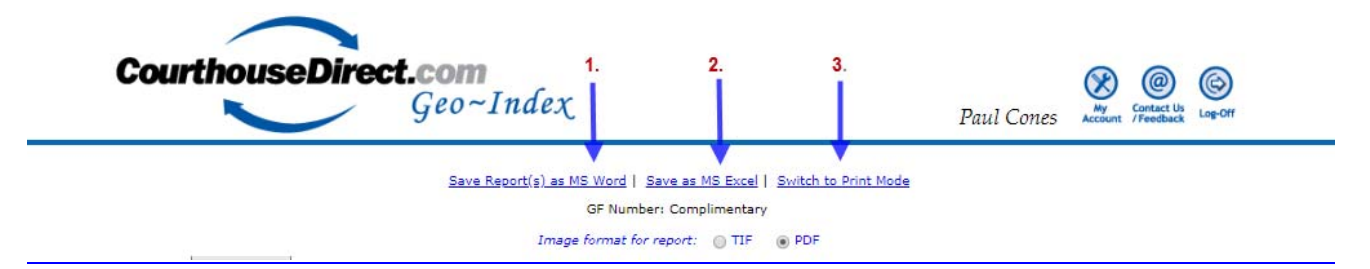

 MS Word – this is the most common format for saving Runsheets by Title Examiners. This allows the search to save as a Word which is easily saved to Title Agent software such as Softpro or Ramquest

| -            |                                    |            |                                      |                                     |                     | пт_кер                    | ons (99) - 144 | ora             |                           |                                   | Table Tool                 |                       |                           |        |          |                     |            | Paul Cones    | - 10           |                                                                                       |
|--------------|------------------------------------|------------|--------------------------------------|-------------------------------------|---------------------|---------------------------|----------------|-----------------|---------------------------|-----------------------------------|----------------------------|-----------------------|---------------------------|--------|----------|---------------------|------------|---------------|----------------|---------------------------------------------------------------------------------------|
| File         | Home Insert                        | Desig      | n                                    | Layout F                            | Reference           | ces                       | Mailings       | Review          | View He                   | Ip ACROBAT                        | Design La                  | yout P                | Tell me what y            | ou wan | nt to do |                     |            |               |                | $\mathcal{P}_{\!\!\!\!\!\!\!\!\!\!\!\!\!\!\!\!\!\!\!\!\!\!\!\!\!\!\!\!\!\!\!\!\!\!\!$ |
| Margins<br>• | Orientation Size Colu              | mns<br>r t | H Brea<br>Line<br>c <sup>-</sup> Hyp | aks *<br>• Numbers *<br>ohenation * | Inder<br>∋≣L<br>≣€F | nt<br>Left: 0<br>Right: 0 | S <br> *****   | pacing<br>Befor | e: 0 pt                   | Position Wrap Br<br>* Text * Forv | ing Send<br>vard + Backwar | Selection<br>d = Pane | Align ד<br>ם Group ד<br>ا |        |          |                     |            |               |                |                                                                                       |
|              | Page Setup                         |            |                                      | r                                   | 3                   |                           | Paragra        | iph             | G.                        |                                   | Arrange                    |                       |                           |        |          |                     |            |               |                |                                                                                       |
|              | <b>+</b>                           |            |                                      |                                     |                     |                           |                |                 | Legal - Ad                | dition / Survey:                  | westview Lo                | t: 8 Block:           | 1                         |        |          |                     |            |               |                |                                                                                       |
|              | User: Cones, Pau<br>Country Donton | I          |                                      |                                     |                     |                           |                |                 |                           |                                   |                            |                       |                           |        |          |                     |            |               |                |                                                                                       |
|              | Plant Date From                    | - 05/1     | 2/185                                | 4 To - 06/2                         | 8/2018              | 8                         |                |                 |                           |                                   |                            |                       |                           |        |          |                     |            |               |                |                                                                                       |
|              | Thank Date From                    | 03/1       | 12/100                               | 4 10 00/2                           | .0/2010             | 5                         |                |                 |                           |                                   |                            |                       |                           |        |          |                     |            |               |                |                                                                                       |
|              | Addition/Surve                     | y Loi      | tBlock                               | Vol/Abstrac                         | :tPageA             | creage                    | Document 1     | Туре            | Grantor                   | Grantee                           | Date<br>Recorded           | Instrument<br>Date    | DocumentID                | BookV  | olumel   | Page Appraisa<br>ID | I          | Copy   Image  |                |                                                                                       |
|              | WESTVIEW                           | 8          | 1                                    | 407                                 | 519                 |                           | WARRANTY I     | DEEDR<br>D      | OBERTS<br>ERLINE          | MORRISON<br>ELIZABETH J           | 11/14/1963                 | 11/7/1963             | 00010193                  | DR 5   | 01 5     | 586                 | 1963.10193 | TX;DE;DYI;    | 1963.10193     |                                                                                       |
|              |                                    |            |                                      |                                     |                     |                           |                | R               | DBERTS JAMES              | MORRISON FRANK<br>JR              | в                          |                       |                           |        |          |                     |            |               |                |                                                                                       |
|              | WESTVIEW SUBD<br>DENTON            | 8          | 1                                    | 407                                 | 519                 |                           | GENERAL W/     | /D M<br>EI      | ORRISON<br>.IZABETH J DEC | DICKENS MICHAEL<br>G              | 1/3/2002                   | 1/2/2001              | 00000927                  | RP 4   | 995 2    | 2630                | 2002.927   | TX;DE;DYI;200 | <u>)2.927</u>  |                                                                                       |
|              |                                    |            |                                      |                                     |                     |                           |                | M               | ORRISON JULIA<br>EXTR     | GREELEY<br>MARGARET M             |                            |                       |                           |        |          |                     |            |               |                |                                                                                       |
|              | WESTVIEW SUBD                      | 8          | 1                                    | 407                                 | 519                 |                           | DEED OF TR     | ST D            | ICKENS<br>ICHAEL G        | SUNTRUST MTG IN                   | 1/3/2002                   | 1/2/2002              | 00000928                  | RP 4   | 995 2    | 2633                | 2002.928   | TX;DE;DYI;200 | ) <u>2.928</u> |                                                                                       |
|              |                                    |            |                                      |                                     |                     |                           |                | G               | REELEY<br>ARGARET M       |                                   |                            |                       |                           |        |          |                     |            |               |                |                                                                                       |
|              | WESTVIEW                           | 8          | 1                                    | 407                                 | 519                 |                           | RELEASE        | PI              | HH MTG CORP               | DICKENS<br>MARGARET M             | 3/16/2011                  | 3/11/2011             | 00024154                  |        |          |                     | 2011.24154 | TX:DE:DYI;    | 2011.24154     | 1                                                                                     |

 MS Excel – this is the most common format for saving Runsheets by Oil & Gas Landmen. This allows the Landman to make comments and easily edit the Runsheets and save to Landman software programs such as iLandman.

| 10       100       100       100       100       100       100       100       100       100       100       100       100       100       100       100       100       100       100       100       100       100       100       100       100       100       100       100       100       100       100       100       100       100       100       100       100       100       100       100       100       100       100       100       100       100       100       100       100       100       100       100       100       100       100       100       100       100       100       100       100       100       100       100       100       100       100       100       100       100       100       100       100       100       100       100       100       100       100       100       100       100       100       100       100       100       100       100       100       100       100       100       100       100       100       100       100       100       100       100       100       100       100       100       100       100       10                                                                                                    | E ····································                                                                                                    |                |            |                           |                          |                        |                      |                          |                     |               |                 |            |               |                  |  |
|----------------------------------------------------------------------------------------------------|----------------------------------------------------------------------------------------------------|----------------|------------|---------------------------|--------------------------|------------------------|----------------------|--------------------------|---------------------|---------------|-----------------|------------|---------------|------------------|--|
| All         C         D         C         D         D         C         D         D         D         D         D         D         D         D <thd< th="">         D         D         D</thd<>                                                                                                    | File Home Insert Page Li                                                                                                    | eyout fo       | rmulas     | Data Review               | View Help AG             | ROBAT 🔎 Te             |                      |                          |                     |               |                 |            |               |                  |  |
| Al       Al       Al       C       D       C       D       C       H       L       J       K       L       M                                                                                                    | PROTECTED VIEW Be careful-file                                                                                                    | ts from the In | iternet ca | n contain viruses. Unless | you need to edit, it's s | afer to stay in Protes | ted View. Enable Ed  | ting                     |                     |               |                 |            |               |                  |  |
| A         B         C         D         E         F         G         H         I         J         K         L         M           4         [4]         [4]         [4]         [4]         [4]         [4]         [4]         [4]         [4]         [4]         [4]         [4]         [4]         [4]         [4]         [4]         [4]         [4]         [4]         [4]         [4]         [4]         [4]         [4]         [4]         [4]         [4]         [4]         [4]         [4]         [4]         [4]         [4]         [4]         [4]         [4]         [4]         [4]         [4]         [4]         [4]         [4]         [4]         [4]         [4]         [4]         [4]         [4]         [4]         [4]         [4]         [4]         [4]         [4]         [4]         [4]         [4]         [4]         [4]         [4]         [4]         [4]         [4]         [4]         [4]         [4]         [4]         [4]         [4]         [4]         [4]         [4]         [4]         [4]         [4]         [4]         [4]         [4]         [4]         [4]         [4]         [4]         [4]                                                                                                    | A1 * : × ✓ J                                                                                                    | fe Legal       | l - Addit  | ion / Survey: westvie     | w Lot: 8 Block: 1        |                        |                      |                          |                     |               |                 |            |               |                  |  |
| 1         Assoc         Voldestand         Page         Accega         Document Type         Gander         Data Recorded         Data Recorded         Document Type         Document Type <thdocup< th=""> <thdocument th="" type<="">         Do</thdocument></thdocup<>                                                                                                    | A 463100 / Survey: westview<br>Legs - Addition / Survey: westview<br>Lot: 8 Block: 1<br>User: Cones, Paul<br>4 County: Denton<br>Plant Date From - 05/12/1854 To -<br>5 06/28/2018 |                | C          | D                         | ε                        | F                      | G                    | н                        | I                   | ,             | K               | L          |               | М                |  |
| Image: Instrume         Image: Image: Im | 7 Addition/Survey                                                                                                    | Lot            | Block      | Vol/Abstract              | Page                     | Acreage                | Document Type        | Grantor                  | Grantee             | Date Recorded | Instrument Date | DocumentID | Book          |                  |  |
| 9         -         -         -         -         -         -         -         -         -         -         -         -         -         -         -         -         -         -         -         -         -         -         -         -         -         -         -         -         -         -         -         -         -         -         -         -         -         -         -         -         -         -         -         -         -         -         -         -         -         -         -         -         -         -         -         -         -         -         -         -         -         -         -         -         -         -         -         -         -         -         -         -         -         -         -         -         -         -         -         -         -         -         -         -         -         -         -         -         -         -         -         -         -         -         -         -         -         -         -         -         -         -         -         -         -         -                                                                                                    | 8 WESTVIEW                                                                                                    | 8              | 1          | 407                       | 515                      |                        | WARRANTY DEED        | ROBERTS DERLINE          | MORRISON EUZABETH J | 11/14/1963    | 11/7/1963       | 10193      | DR            |                  |  |
| 0         10         4         4         4         4         4         4         4         4         4         4         4         4         4         4         4         4         4         4         4         4         4         4         4         4         4         4         4         4         4         4         4         4         4         4         4         4         4         4         4         4         4         4         4         4         4         4         4         4         4         4         4         4         4         4         4         4         4         4         4         4         4         4         4         4         4         4         4         4         4         4         4         4         4         4         4         4         4         4         4         4         4         4         4         4         4         4         4         4         4         4         4         4         4         4         4         4         4         4         4         4         4         4         4         4         4                                                                                                    | 9                                                                                                    |                | -          |                           |                          |                        |                      | ROBERTS JAMES C JR       | MORRISON FRANK B JR |               |                 |            |               |                  |  |
| Image: Second Part And Part Part Part Part Part Part Part Part                                                                                                    | 10 WESTVIEW SUBD DENTON                                                                                                    | 8              | 1          | 407                       | 519                      |                        | GENERAL W/D          | MORRISON ELIZABETH J DEC | DICKENS MICHAEL G   | 1/3/2002      | 1/2/2001        | 927        | 89            | 4                |  |
| 12         VERTWORK SUBDERTOR         1.0         1.0         0.0100         1.02000         1.02000         1.02000         1.02000         1.02000         1.02000         1.02000         1.02000         1.02000         1.02000         1.02000         1.02000         1.02000         1.02000         1.02000         1.02000         1.02000         1.02000         1.02000         1.02000         1.02000         1.02000         1.02000         1.02000         1.02000         1.02000         1.02000         1.02000         1.02000         1.02000         1.02000         1.02000         1.02000         1.02000         1.02000         1.02000         1.02000         1.02000         1.02000         1.02000         1.02000         1.02000         1.02000         1.02000         1.02000         1.02000         1.02000         1.02000         1.02000         1.02000         1.02000         1.02000         1.02000         1.02000         1.02000         1.02000         1.02000         1.02000         1.02000         1.02000         1.02000         1.02000         1.02000         1.02000         1.02000         1.02000         1.02000         1.02000         1.02000         1.02000         1.02000         1.02000         1.02000         1.020000         1.020000         1.02000 <th< td=""><td>11</td><td>-</td><td></td><td></td><td></td><td></td><td></td><td>MODDISON ILLIA DIEXTD</td><td>COFFLEY MADCADET M</td><td></td><td></td><td></td><td></td><td></td></th<>                                                                                                    | 11                                                                                                    | -              |            |                           |                          |                        |                      | MODDISON ILLIA DIEXTD    | COFFLEY MADCADET M  |               |                 |            |               |                  |  |
| is         is         is<                                                                                                    | 12 WESTVIEW SUBD DENTON                                                                                                    | 8              | 1          | 407                       | 525                      |                        | DEED OF TRST         | DICKENS MICHAEL G        | SUNTRUST MTG INC    | 1/3/2002      | 1/2/2002        | 928        | RP            |                  |  |
| 14     WTV/WY     5     1     407     333     Pre MTG COMP     DOCKNS MARGART M     31/2011     24544     DADAS       15     16     1     1     1     1     1     1     1     1     1     1     1     1     1     1     1     1     1     1     1     1     1     1     1     1     1     1     1     1     1     1     1     1     1     1     1     1     1     1     1     1     1     1     1     1     1     1     1     1     1     1     1     1     1     1     1     1     1     1     1     1     1     1     1     1     1     1     1     1     1     1     1     1     1     1     1     1     1     1     1     1     1     1     1     1     1     1     1     1     1     1     1     1     1     1     1     1     1     1     1     1     1     1     1     1     1     1     1     1     1     1     1     1     1     1     1     1     1     1     <                                                                                                    | 13                                                                                                    |                |            |                           |                          |                        |                      | GREELEY MARGARET M       |                     |               |                 |            |               |                  |  |
| is         is         is<                                                                                                    | 14 WESTVIEW                                                                                                    | 8              | 1          | 407                       | 519                      |                        | RELEASE              | PHH MTG CORP             | DICKENS MARGARET M  | 3/16/2011     | 5/11/2011       | 24154      |               |                  |  |
| Sis         WEXT NOTIFY         No         Second Matter Ver         Second Matter Ver         Second Ver         Second Ver <td>15</td> <td>-</td> <td>-</td> <td></td> <td></td> <td></td> <td></td> <td></td> <td>DICKENS MICHAEL G</td> <td></td> <td></td> <td></td> <td></td> <td></td>                                                                                                    | 15                                                                                                    | -              | -          |                           |                          |                        |                      |                          | DICKENS MICHAEL G   |               |                 |            |               |                  |  |
| 17         Image: Control of the state of the state | 16 WESTVIEW                                                                                                    | 8              | 1          | 407                       | 519                      |                        | DEED OF TRUST        | FRUSHOUR MATTHEW C       | FAIRWAY INDEPENDENT | 5/4/2012      | 5/1/2012        | 47117      |               |                  |  |
| 18       W1571VEW       8       1       407       398       GHERAL WARRART       PRUMOR MATTHEW (       54/2012       V/1/2012       V/1/2012                                                                                                    | 17                                                                                                    |                | -          |                           |                          |                        |                      | HOLAMON HALLIE           | MORTGAGE ELEC       |               |                 |            |               |                  |  |
| 19         10         0         0         0         0         0         0         0         0         0         0         0         0         0         0         0         0         0         0         0         0         0         0         0         0         0         0         0         0         0         0         0         0         0         0         0         0         0         0         0         0         0         0         0         0         0         0         0         0         0         0         0         0         0         0         0         0         0         0         0         0         0         0         0         0         0         0         0         0         0         0         0         0         0         0         0         0         0         0         0         0         0         0         0         0         0         0         0         0         0         0         0         0         0         0         0         0         0         0         0         0         0         0         0         0         0                                                                                                             | 18 WESTVIEW                                                                                                    | 8              | 1          | 407                       | 519                      |                        | GENERAL WARRANTY     | DICKENS MARGARET M       | FRUSHOUR MATTHEW C  | \$/4/2012     | \$/1/2012       | 47116      |               |                  |  |
| Betrictions/PURS -         Ender of control         Ender of control         Ender of control           3         SubdivisionSurvey: westriew         31           21         SubdivisionSurvey: westriew         32           23         SubdivisionSurvey: westriew         32           24         SubdivisionSurvey: westriew         32           25         SubdivisionSurvey: westriew         32           24         SubdivisionSurvey: westriew         34           34         SubdivisionSurvey: westriew         34           34         SubdivisionSurvey: westriew         34           34         SubdivisionSurvey: westriew         34           34         SubdivisionSurvey: westriew         34           34         SubdivisionSurvey: westriew         34           34         SubdivisionSurvey: westriew         340           34         SubdivisionSurvey: westriew         340           34         SubdivisionSurvey: westriew         340           34         SubdivisionSurvey: westriew         340           35         SubdivisionSurvey: westriew         340           36         SubdivisionSurvey: westriew         340           37         SubdivisionSurvey: subit         340                                                                                                    | 19                                                                                                    | ÷              | r -        |                           |                          | 9592                   | Contrast interesting | DICKENS MICHAEL G        | HOLAMON HALLIE      | 2 -           | 17.12.0010      |            |               |                  |  |
| Sk Addition/Juning         T         e         Document Toe         Granter         Data Registration         Granter         Data Registration         Copy I mage           VMLSTMER/URD         Add         12         Addition/Struttory         T         e         Document Toe         Document Toe <td>Restrictions/Plats -<br/>20 SubdivisionSurvey: westview<br/>21<br/>22 User: Cones, Paul<br/>23 County: Denton<br/>Plant Date From - 05/12/1854 To -<br/>24 06/22/2018<br/>25</td> <td></td> <td></td> <td></td> <td></td> <td></td> <td></td> <td></td> <td></td> <td></td> <td></td> <td></td> <td></td> <td></td>                                                                                                    | Restrictions/Plats -<br>20 SubdivisionSurvey: westview<br>21<br>22 User: Cones, Paul<br>23 County: Denton<br>Plant Date From - 05/12/1854 To -<br>24 06/22/2018<br>25              |                |            |                           |                          |                        |                      |                          |                     |               |                 |            |               |                  |  |
| 27         WISTOR VIEW SUBD         A 001         24 AB RESTRICTONS         COLM HM         PLUC         3/4/3955         1/37         DR         407         544         05511372         TO COMMISSION           27         WISTOR VIEW SUBD         A 001         24 AB RESTRICTONS         COLM HM         PLUC         3/4/3955         1/37         DR         407         544         05511372         TO COM MISSION           29         WISTOR WISSING         DA         DA <tdd< td=""><td>26 Addition/Survey</td><td>t</td><td>e</td><td>Document Type</td><td>Grantor</td><td>Grantee</td><td>Date Recorded</td><td>Instrument Date</td><td>DocumentID</td><td>Book</td><td>Volume</td><td>Page</td><td>Copy   Image</td><td></td></tdd<>                                                                                                    | 26 Addition/Survey                                                                                                    | t              | e          | Document Type             | Grantor                  | Grantee                | Date Recorded        | Instrument Date          | DocumentID          | Book          | Volume          | Page       | Copy   Image  |                  |  |
| 28         LAMRET MERLE         Mail         Mail                                                                                                    | 27 WESTVIEW SUBD                                                                                                    | A-0031         | 24.89      | RESTRICTIONS              | COLE HM                  | PUBLIC                 | 3/4/1955             | 1/29/1955                | 1337                | DR .          | 407             | 514        | 1955.1337   7 | X.OE.011,1955.13 |  |
| 27 0 0 0 0 0 0 0 0 0 0 0 0 0 0 0 0 0 0 0                                                                                                    | 28                                                                                                    |                |            |                           | LAMBERT MERLE E          |                        |                      |                          |                     |               |                 |            |               |                  |  |
| 10 WGSTvifw SUB0 WGSTvifw SUB0                                                                                                    | 29                                                                                                    |                |            |                           | SNELLING RUSSELL E       |                        |                      |                          |                     |               |                 |            |               |                  |  |
|                                                                                                    | 10                                                                                                    |                |            |                           | WESTVIEW SUBD            |                        |                      |                          |                     |               |                 |            |               |                  |  |

3) Print Mode – allows the researcher to cut and paste all or a portion of the runsheet to a word document, excel spreadsheet or email. It essentially removes the checkboxes along the left side and drops the information into a flat file

|                         |              |      |                       |                 |            |          |          |          | Legal - Adultion            | / Survey. westview                    | LUL. 0 D        | IUCK. I              |            |         |                |             |                    |            |                |
|-------------------------|--------------|------|-----------------------|-----------------|------------|----------|----------|----------|-----------------------------|---------------------------------------|-----------------|----------------------|------------|---------|----------------|-------------|--------------------|------------|----------------|
| es, Paul                |              |      |                       |                 |            |          |          |          |                             |                                       |                 |                      |            |         |                |             |                    |            |                |
| enton                   |              |      |                       |                 |            |          |          |          |                             |                                       |                 |                      |            |         |                |             |                    |            |                |
| From - 05/12/1          | 854          | то - | 06/28/2018            |                 |            |          |          |          |                             |                                       |                 |                      |            |         |                |             |                    |            |                |
|                         |              | i    | Vol / Ab at an al     |                 |            |          |          | Turne    | Constan                     | Connector                             | Data Basada     | d Terretorio ente De | t-D        | 0.0     | - V = I        |             | Annual TD          |            | Comul Tennes   |
| ion/Survey              |              | юск  | VOI/Abstract          | Page            | Acreage    | hwappa   | DCumer   | t Type   | Grantor<br>DOBEDTS DEDUTINE | Grantee                               | 11/14/1062      | dinstrument Da       | tebocument | DBOO    | EQ1            | FOC         | Appraisal IU       | 1062 10102 | Copy   Image   |
|                         | • •          |      | 407                   | 519             |            | WARKA    | NIT DE   |          | ROBERTS DERLINE             | MORRISON ELIZABETH J                  | 11/14/1905      | 11/7/1905            | 00010195   | DR      | 501            | 500         |                    | 1965.10195 | TX;DE;D11;1    |
| CURD DENTON             | • •          |      | 407                   | E10             |            | CENER    | 1 M/D    |          | MODDICON ELIZABETH 1 DI     | FORKISON FRANK DJK                    | 1/2/2002        | 1/2/2001             | 00000027   | 00      | 4005           | 2620        |                    | 2002.027.1 | TX-DE-DVI-200  |
| SOBD DENTON             | •            |      | 407                   | 219             |            | GENER    | AL W/D   |          | MORRISON ELIZABETH J DI     | CDEELEY MADCADET M                    | 1/3/2002        | 1/2/2001             | 00000927   | RP      | 4995           | 2030        |                    | 2002.927   | TX;DE;D11;200  |
|                         |              |      | 407                   | E10             |            | DEED C   | C TOCT   |          | MORRISON JULIA D'EXTR       | GREELET MARGARET M                    | 1/2/2002        | 1/2/2002             | 00000000   | 00      | 4005           | 2622        |                    | 2002.020.1 | TV-DE-DVI-200  |
| SOBD DENTON             | • •          |      | 407                   | 213             |            | DEED C   | FIRST    |          | CREELEY MARCARET M          | SUNTROST MITG INC                     | 1/3/2002        | 1/2/2002             | 00000928   | RP.     | 4995           | 2033        |                    | 2002.920   | TX;DE;D11;200  |
| ,                       |              |      | 407                   | C10             |            | DELEAS   | -        |          | GREELET MARGARET M          | DICKENS MADCADET M                    | 2/10/2011       | 2/11/2011            | 00024154   |         |                | -           |                    | 2011 24154 |                |
| 1                       | 8 1          |      | 407                   | 519             |            | RELEAS   | E        |          | PHH MIG CORP                | DICKENS MARGARET M                    | 3/16/2011       | 3/11/2011            | 00024154   | -       |                | -           |                    | 2011.24154 | TX;DE;DYI;2    |
| ,                       |              |      | 107                   | 510             |            | DEED C   | C TOUR   | -        | EDUCIOUD MATTUEN: C         | DICKENS MICHAEL G                     | 5/4/2012        | 5/1/2012             | 00047117   | -       |                | -           |                    | 2012 47417 | L THE DE DOCT  |
|                         | 0 1          | -    | 407                   | 519             |            | DEED C   | F TRUS   |          | FRUSHOUR MATTHEW C          | FAIRWAY INDEPENDENT MTG               | 5/4/2012        | 5/1/2012             | 00047117   | -       | -              | -           |                    | 2012.4/117 | TX;DE;DYI;2    |
|                         |              |      | 107                   | 510             |            | CENTE    |          |          | HOLAMON HALLIE              | MURIGAGE ELEC REGISTRAT               | 5/4/2012        | 5/1/2012             | 00047115   | -       |                | -           | 000074             |            | L THE DECIDENT |
| 1                       | 8 1          | _    | 407                   | 519             | 0500       | GENER    | AL WAR   | CANTY DE | DDICKENS MARGARET M         | FRUSHOUR MATTHEW C                    | 5/4/2012        | 5/1/2012             | 00047116   | -       | -              | -           | K22074             | 2012.47116 | TX;DE;DYI;2    |
|                         |              |      |                       | -               | 9592       |          |          |          | DICKENS MICHAEL G           | HOLAMON HALLIE                        |                 |                      |            |         |                |             |                    |            |                |
|                         |              |      | User: Co<br>County: I | nes, i<br>Dento | Paul       | _        | _        |          | Reserved on S/ Fit          | 20 505010101010                       |                 | CTION .              |            |         |                |             |                    | _          |                |
|                         |              |      | Plant Dat             | e Fro           | m - 05/1   | 2/1854   | To - 06  | 28/2018  |                             |                                       |                 |                      |            |         |                |             |                    |            |                |
|                         |              |      | Addition              | Surv            | ey Vol/A   | Abstract | Acreage  | Documer  | t Type Grantor              | GranteeDate RecordedInstrum           | nent DateDocu   | mentIDBookVo         | umePage    |         | Сору           | Ima         | ige                |            |                |
|                         |              |      | WESTVIE               | w su            | BDIA-00    | 51       | 24.89    | RESTRIC  | TIONS COLE HM               | PUBLIC 3/4/1955 1/29/1                | 955 0000        | 1337 DR 40           | / 514 19   | 55.13   | <u>3/   T)</u> | K;DE;I      | <u>JY1;1955.13</u> | 5/         |                |
|                         |              |      |                       | _               | _          | _        |          |          | LAMBERT MERLE E             |                                       |                 |                      |            | _       | _              | _           |                    | _          |                |
|                         |              |      |                       | _               |            |          |          |          | SNELLING RUSSELL E          |                                       |                 |                      |            | _       |                |             |                    | -          |                |
|                         |              |      | _                     | _               | _          |          |          |          | INCOLVIEW SUBD ADDI         | N                                     |                 |                      |            | _       |                | _           |                    |            |                |
|                         |              |      |                       |                 |            |          |          |          | Easements                   | <ul> <li>SubdivisionSurvey</li> </ul> | : westvie       | ew                   |            |         |                |             |                    |            |                |
|                         |              |      | User: Co              | nes,            | Paul       |          |          |          |                             |                                       |                 |                      |            |         |                |             |                    |            |                |
|                         |              |      | County                | Dent            | on         |          |          |          |                             |                                       |                 |                      |            |         |                |             |                    |            |                |
|                         |              |      | Diret Dr              | to En           | 05/        | 13/1954  | To 04    | /20/2010 |                             |                                       |                 |                      |            |         |                |             |                    |            |                |
|                         |              |      | mant Da               | te m            | 011 - 05/  | 12/1054  | 10-00    | 20/2018  |                             |                                       |                 |                      |            |         | ~              | 1.7         |                    | -          |                |
|                         |              |      | Add                   | ITION           | DREDT      | Lot      | siock Vo | Abstract | Page Document Type Gr       | Grantee Date                          | Recorded Instru | ument DateDoc        | ImentID    |         | Copy           | 1 Ima       | ge                 |            |                |
|                         |              |      | WEST                  | W CI            | IBD DEM    | TONA     | 5 40     | 7        | 510                         | CODAD TO EDENTION CITY 2/6/1          | 227 11/21       | /1390 000            | 19         |         | 0 1 10         | <u>UC;U</u> | 11,1997.770        | -          |                |
|                         |              |      | WESTVIE               |                 | JOU DEN    | TON 4    | 9 140    | /        | 517                         |                                       |                 |                      | _          | _       |                |             |                    | 1          |                |
|                         |              |      |                       |                 |            |          |          |          | Plats                       | - Subdivision: west                   | view            |                      |            |         |                |             |                    |            |                |
|                         |              |      | User: Co              | nes,            | Paul       |          |          |          |                             |                                       |                 |                      |            |         |                |             |                    |            |                |
|                         |              |      | County:               | Dent            | on         |          |          |          |                             |                                       |                 |                      |            |         |                |             |                    |            |                |
|                         |              |      | Direct Dr             | te En           |            | (1065 T  | 04/3     | 0/2010   |                             |                                       |                 |                      |            |         |                |             |                    |            |                |
|                         |              |      | Plant Da              | ce Pr           | 0111 - 6/7 | /1905 1  | 5 - 04/3 | 0/2018   |                             |                                       |                 | 0 17                 |            |         |                |             |                    | -          |                |
|                         |              |      | MECTUR                | Subd            | ivision    |          | OOK VO   | umePage  | File Date Document Number P | ages                                  | ETO DISENSE I   | Copy   Ima           |            | E10) 4/ | 7 510          | Dist 1      |                    | -          |                |
|                         |              |      | WESTVIE               | VV              |            | ME       | DAT 40   | 519      | 1/1/1900000-0021/24 3       | WESTVIEW 407 519(407                  | DIA NUTTI       | TA;DE)PI;WES         | 1VIEW 407  | 213/40  | // 519         | ridt.t      | <u>u</u>           | -          |                |
|                         |              |      | WESTVI                | W L             | IPD        | INC /    | I AT 40  | 2 517    | 1/1/10000000-0018044        | WEETVIEW CURD 407 F1                  | 7\407 517 0-    | HIEL TYPE            | T-MECTATEN | CLIPP   | 407 5          | 17\40       | 7 517 0-++         | c          |                |
|                         |              |      | WESTVIE               | W SI            |            | PLK 2    | CAT 40   | 517      | 1/1/1900000-0018044         | WESTVIEW SUBD 407 51                  | 7 (407 517 Pla  | AUGI   TX;DE;F       | 1:WESTVIEW | SUBD    | 407 5.         | 17\40       | / 51/ Plat.t       | <u>-</u>   |                |
|                         |              |      | WESTVI                |                 | JOD LI 4   | DER 2    |          |          |                             |                                       |                 |                      |            | -       |                |             |                    | _          |                |
|                         |              |      |                       |                 |            |          |          |          | Starter                     | s - Subdivision: we                   | stview          |                      |            |         |                |             |                    |            |                |
|                         |              |      |                       |                 |            |          |          |          | o tai toi                   |                                       |                 |                      |            |         |                |             |                    |            |                |
|                         |              |      |                       |                 |            |          |          |          |                             |                                       |                 |                      |            |         |                |             |                    |            |                |
| User: Cone              | s, P         | aul  |                       |                 |            |          |          |          |                             |                                       |                 |                      |            |         |                |             |                    |            |                |
| User: Cone<br>County: D | s, P<br>Ilas | aul  |                       |                 |            |          |          |          |                             |                                       |                 |                      |            |         |                |             |                    |            |                |

4) Email – at the bottom of Report Page there is a box to enter an email address whereby the User can email the entire report to a chosen recipient by adding an email address and clicking: Email Report(s) to: \_\_\_\_\_\_

|                        | Switch Edit Mode for Selected                              | Add Rows: 1                                                     |                                           |                                           |                                             |
|------------------------|------------------------------------------------------------|-----------------------------------------------------------------|-------------------------------------------|-------------------------------------------|---------------------------------------------|
| (a)                    | Verify/Re-key Selected                                     |                                                                 |                                           |                                           |                                             |
|                        |                                                            | S                                                               | Starters - Subdivision: westview <u>e</u> | lit                                       |                                             |
| User: Cones, Paul      |                                                            |                                                                 |                                           |                                           |                                             |
| County: Dallas         |                                                            |                                                                 |                                           |                                           |                                             |
| 0604893t 5 2           | WESTVIEW SUBDIVISION DENTON DENTO                          | N 0604893-001 6/14/2006 194                                     | 46001423 5800 CAPITAL TITLE OF TEXA       | S-DO NOT USE (OFFICE HAS MOVED TO 18111 F | PRESTON SUITE 500) 604893t   TX;DA;SI;60489 |
| Get Selected Docume    | nts                                                        |                                                                 |                                           |                                           | i                                           |
| Remove Selected        |                                                            | Move Selected To:<br>Copy Selected To:<br>Create Empty Section: | gal - Addition / Survey: westview Lot:    | 8 Block: 1 • New Report Name: Report      |                                             |
| Switch Edit Mode for S | Selected                                                   | Add Rows: 1                                                     |                                           |                                           |                                             |
| Verify/Re-key Selecte  | d                                                          |                                                                 |                                           |                                           |                                             |
| (                      | Click to Email Report ———————————————————————————————————— | Email Report(s) To: pcones@                                     | courthousedirect.cc   Save Report(s)      | as MS Word   Save as MS Excel             |                                             |

|                                                | Message                                                   |                    |                                         |                                          |                                             | Help ADOBEP                                                                 | OF V Tell me what you                                                                           |                                                    |                                             |                                       |                               |                                    |                                                                            |
|------------------------------------------------|-----------------------------------------------------------|--------------------|-----------------------------------------|------------------------------------------|---------------------------------------------|-----------------------------------------------------------------------------|-------------------------------------------------------------------------------------------------|----------------------------------------------------|---------------------------------------------|---------------------------------------|-------------------------------|------------------------------------|----------------------------------------------------------------------------|
|                                                | Cut.<br>Copy<br>Format Paint<br>board                     |                    | r u   1                                 | -   A* A*    <br>A -   = =<br>Basic Text | 1 - 11 - 1 M<br>1 - 11 - 1<br>1 - 11 - 1    | Address Check<br>Book Names<br>Names                                        | Attach Attach Signature<br>File * Bem * *<br>Include                                            | Attach File vi<br>Adobe Send & T<br>Adobe Send & T | a Anig<br>hack Policy<br>hack               | Follow I<br>High Im<br>Low Im<br>Tags | Up -<br>nportance<br>portance | View<br>Templates<br>My Templates  |                                                                            |
|                                                | From *                                                    | pone               | Disuttous                               | edirect.com                              |                                             |                                                                             |                                                                                                 |                                                    |                                             |                                       |                               |                                    |                                                                            |
|                                                | 70                                                        |                    |                                         |                                          |                                             |                                                                             |                                                                                                 |                                                    |                                             |                                       |                               |                                    |                                                                            |
| sena                                           | Ct                                                        |                    |                                         |                                          |                                             |                                                                             |                                                                                                 |                                                    |                                             |                                       |                               |                                    |                                                                            |
|                                                | Bet                                                       |                    |                                         |                                          |                                             |                                                                             |                                                                                                 |                                                    |                                             |                                       |                               |                                    |                                                                            |
|                                                | Subject                                                   | YourP              | leport Compi                            | imenitary 7/5/20                         | 18                                          |                                                                             |                                                                                                 |                                                    |                                             |                                       |                               |                                    |                                                                            |
| -                                              |                                                           |                    |                                         |                                          | Legal                                       | - Additio                                                                   | n / Survey:                                                                                     | vestviev                                           | w Lot:                                      | 8 Blo                                 | ck: 1                         |                                    |                                                                            |
| User: C<br>County<br>Plant D                   | ones, Paul<br>Denton<br>ate From - 0                      | /12/189            | i4 To - 06/2                            | 8/2018                                   | December 1                                  | a Canadar                                                                   | Constan                                                                                         | Date                                               | Instrument                                  | Descent                               |                               | Appraisa                           | for the                                                                    |
| User: C<br>County<br>Plant D<br>Adde           | ones, Paul<br>Denton<br>ate From - 0<br>Ion/Survey        | /12/185<br>LotBloc | i4 To - 06/2<br>kVol/Abstra             | 8/2018<br>ctPageAcreage                  | Document Typ                                | D ROBERTS DER                                                               | Grantee                                                                                         | Date<br>Recorded                                   | Instrument<br>Date<br>11/7/1963             | DocumentIE<br>00010193                | DR 501                        | amePage Appraina<br>10             | Copy   Image                                                               |
| User: C<br>County<br>Plant D<br>Adde           | ones, Paul<br>Denton<br>Ate From - 0:<br>Ion/Survey<br>DW | /12/189<br>LotBloc | i4 To - 06/2<br>kVol/Abstra             | 8/2018<br>ctPageAcreage                  | Document Typ                                | Crantor<br>D ROBERTS DER<br>ROBERTS JAM                                     | Grantee<br>LINE HORRISON<br>ELIZABETH J<br>ES C HORRISON FRANK E<br>JR                          | Data<br>Recorded                                   | Date<br>Date<br>11/7/1963                   | Document10                            | DR 501                        | una Paga Appraisa<br>ID<br>586     | Copy   Image<br>1953.10152   TX:DE:DY1159                                  |
| User: C<br>County<br>Plant D<br>Adde<br>WESTV3 | ones, Paul<br>Denton<br>ste From - 0<br>on/Survey<br>EW   | /12/185<br>LotBloc | 4 To - 06/2<br>Wol/Abstra<br>407<br>407 | 8/2018<br>CPageAcreage<br>519<br>519     | Decument Typ<br>WARRANTY DEE<br>GENERAL W/D | Crantor<br>D ROBERTS DER<br>ROBERTS JAM<br>JR.<br>MORRISON<br>ELIZABETH J D | Grantes<br>LINE MORRISON<br>ELIZABETH J<br>ES C MORRISON FRANK E<br>JR<br>DECKENS MECHAEL<br>OC | Data<br>Recorded<br>11/14/1963<br>1/3/2002         | Enstrument<br>Date<br>11/7/1963<br>1/2/2001 | DecumentEC                            | RP 499                        | stuePage Appraisa<br>586<br>5 2630 | Copy   Image<br>1953.10.153   TX:DE:DY11.19<br>2002.927   TX:DE:DY11.2002. |

# Adverse/Involuntary Lien Search

Adverse Liens – a/k/a Involuntary Liens – Adverse Liens are extremely important when providing title evidence for title insurance or for any type of E&O Report. This includes but is not limited to Federal Tax Liens, State Tax Liens, Abstracts of Judgment, Hospital Liens, Labor & Materialman's Liens, Mechanic's Liens, etc.

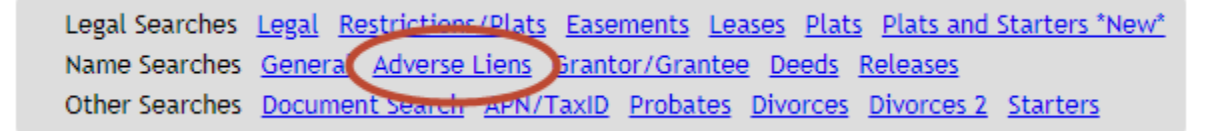

- When searching an "uncommon" name, enter last name only.
- When searching a "common" name, enter Last Name and first letter of First (Given) name; then, add additional letters to narrow the number of search results.

#### Adverse Liens **Clear Form** Search Individual: Last Name First Name hill raymond 63 Party Corporation: Name of Company ..... ..... to Date Suggestion: Hill Ray vs. Hill Raymond ..... Search Note: Less is More

**Note:** It's important to keep searches as broad as possible to capture ALL possible results. In the example above, it is better to search "Hill Ray" versus "Hill Raymond".

An Adverse Lien search may not be "required" but it's a "belt and suspenders" protection for the search particularly if you are selling title evidence it's important to prove an separate involuntary lien search was performed.

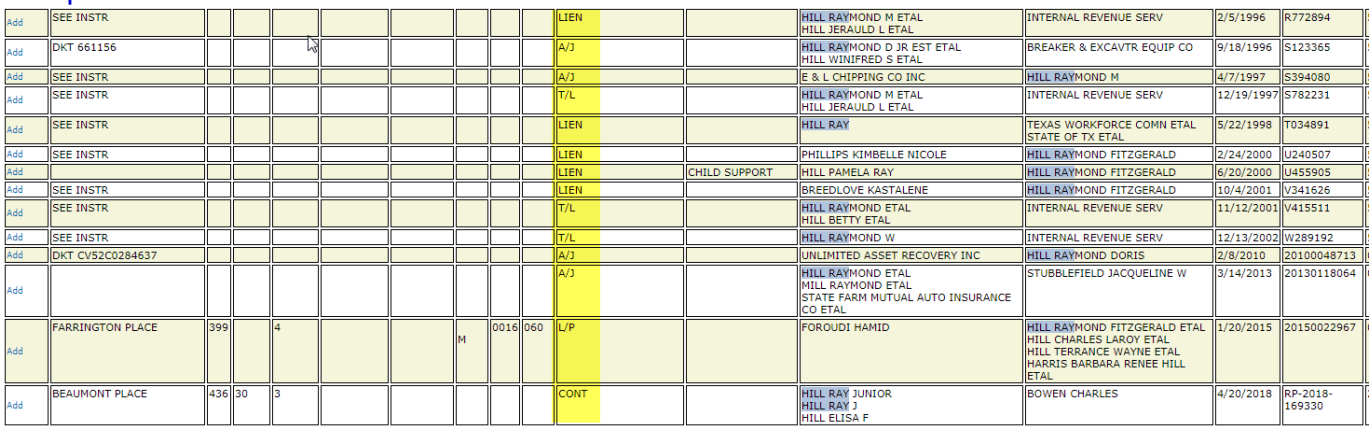

#### Sample Search Results:

**Note**: Occasionally, you will pull a Mechanic's Lien which is actually a "Voluntary Lien". The lien filter does not recognize whether a Mechanic's Liens is voluntary or involuntary.

**Releases** – When searching active names for Releases/Satisfactions it is helpful to only display those document types. This can be a huge time saver in lieu of searching through hundreds of records specifically for Releases.

Documents type would include but limited to: Release, Satisfaction, Partial Release, Termination, etc.

| Legal Searches | Legal Restrictions/Plats Easements Leases Plats Plats and Starters *New* |
|----------------|--------------------------------------------------------------------------|
| Name Searches  | General Adverse Liens Grantor/Grantee Deeps Releases                     |
| Other Searches | Document Search APN/TaxID Probates Divorces Divorces 2 Starters          |

| Releases           |              |    |                    |
|--------------------|--------------|----|--------------------|
| Clear Form         |              |    | Search by          |
| Subdivision/Survey |              | -→ | Subdivision/Survey |
| Party              | waters james | .← | or<br>Party Name   |
| Volume             |              |    |                    |
| 다.<br>Page         |              |    |                    |
| File Date          |              | to |                    |
|                    | Search       |    |                    |

## Sample Results:

|     | I                           |   |   |         |      |      |             |         |                                                                       | Invites ave e                              |           |              |   |      |   |   |                              |    |              |           |
|-----|-----------------------------|---|---|---------|------|------|-------------|---------|-----------------------------------------------------------------------|--------------------------------------------|-----------|--------------|---|------|---|---|------------------------------|----|--------------|-----------|
| Add |                             |   |   |         |      |      | NO PROPERTY | REL     | MORTGAGE ELECTRONIC REGISTRATION<br>SYSTEMS INC                       | WATERS JAMES L<br>WATERS FRANCES<br>CUDJOE | 4/18/2008 | 20080127513  | ŀ | 2008 | - | ≯ | 200403158110                 | от | 2004234      | 9208      |
| Add |                             |   |   |         |      |      | NO PROPERTY | REL     | MORTGAGE ELECTRONIC REGISTRATION<br>SYSTEMS INC                       | WATERS JAMES L<br>WATERS FRANCES<br>CUDJOE | 4/18/2008 | 20080127514  | 1 | 2008 |   | > | 200403158109                 | т  | 2004234      | 9195      |
| Add | THE CREEKS OF WINDMILL HILL | 8 | A | 2004008 | 290  |      |             | REL     | MORTGAGE ELECTRONIC REGISTRATION<br>SYSTEMS INC<br>VR STARKEY MTG LLP | WATERS JAMES L<br>WATERS FRANCES           | 5/16/2008 | 20090164090  | ŀ | 2008 | - | ◄ | 200503377464                 | т  | 2005108      | 8115      |
| Add |                             | Γ |   |         |      |      | NO PROPERTY | REL     | MORTGAGE ELECTRONIC REGISTRATION<br>SYSTEMS INC<br>WR STARKEY MTG LLP | WATERS JAMES L<br>WATERS FRANCES           | 6/4/2008  | 20080183306  | 1 | 2008 | - | ⇒ | 200600071498<br>200503377463 | от | 0<br>2005108 | 0<br>8087 |
| Add |                             |   |   |         |      |      |             | RELEASE | CITIMORTGAGE INC                                                      | WATERS JAMESON ALAN<br>STEELE LISA         | 1/8/2010  | 201000004799 | 1 | 2010 | - | ⇒ | 20070203052                  |    |              |           |
| Add | CORNITIUS                   | 8 | 9 | 79086   | 984  | 6392 |             | RELEASE | FROST BANK<br>THE FROST NATIONAL BANK                                 | WATERS JAMES L<br>WATERS FRANCES           | 5/15/2013 | 201300151970 |   | 2013 |   |   |                              |    |              |           |
| Add |                             |   |   |         |      |      |             | RELEASE | WELLS FARGO BANK                                                      | WATERS JAMES L                             | 9/26/2013 | 201300305243 |   | 2013 |   |   |                              |    |              |           |
| Add | COLLEGE PARK EAST           | 9 | н | 76249   | 1762 |      |             | RELEASE | COMERICA BANK<br>PNC BANK                                             | WATERS JAMES HAYDEN<br>WATERS JILL         | 9/21/2015 | 201500252725 | 1 | 2015 |   |   |                              |    |              |           |

**Note**: Release AND Assignments may not always have a Legal description but will reference back to the original Deed of Trust. Therefore to determine whether or not a Release applies to your property may require entering the "Reference" Volume/Page or Clerk's File Number reference into a "Document Search" or "General" search.

## **Document Search**

Document Search is useful when you already know the Volume & Page or the Clerk's File Number to either pull a document or double check the indexed records.

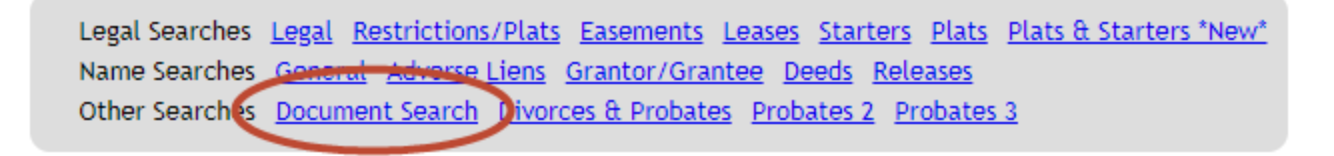

## **Document Search Sample**

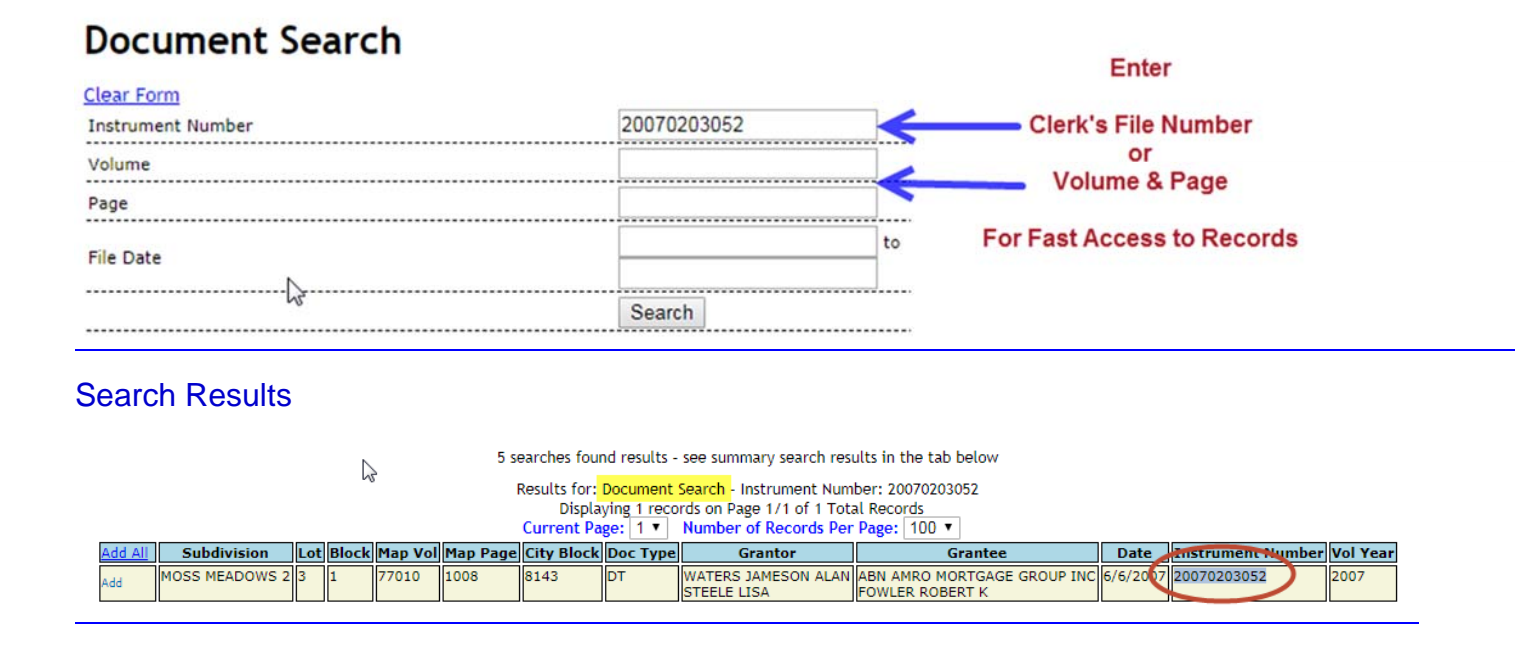

## **Probates & Divorces**

**Probates & Divorces -** Even though these are two separate searches they are similar because in that Texas Probates and Divorces are considered "Judicial Records". This mean it is the prerogative of the "custodian of the records" which is either the County Clerk and/or the District Clerk to provide these types of records to the public.

Judicial Records are NOT subject to the TPIA (Texas Public Information Act) so if the District Clerk (Tarrant County) decides they will not sell a copy of the records or if the Clerk decides to only deliver the information once a month (Fort Bend County) the as a Title Plant provider we are at their mercy.

In many cases, even though the Clerks will not delivery the records timely, or at all, those record may be available on the County website and we provide a link to the search page at the County.

We make every attempt to obtain these records and when a new Clerk comes into office we might make another request at that time.

I realize Title Examiners like having access to Probates and Divorces Records but the example we like to give is in Katy, Texas there is a public park called Tri-County Park in which there is a small monument where Harris, Waller and Fort Bend Counties come together. Therefore, you could own property in Fort Bend County, get married in Waller County and get a divorce in Harris County within a block of each other.

Also, "proper notice" of a divorce means documentation filed within the Real Property Records of the County Clerk's office. There is case law that says that if a Notice of Divorce is not filed in the proper jurisdiction then notice is NOT given. So, if a former husband has an IRS lien filed against them in Harris County then it could affect the property granted to the wife in the divorce because there was no notice of the divorce filed in the Harris County Clerk's office.

# **Starters**

**Starters (Prior Title Commitments) -** As every Title Examiner knows, Starters are helpful and can save time when researching title and writing a Title Commitment. Examiners also know that not all Starter Files are equal.

There are two (2) ways to pull Starters from the Title Plant:

1. Click "Starter" and perform a search:

| Legal Searches <u>Legal Rest</u><br>Name Searches <u>General A</u><br>Other Searches <u>Document</u> | rictions/Plats Easements J<br>dverse Lien Grantor/Grant<br>Search Divorces Probates | Leaser Starters Plats<br>ee Deeds Releases |
|----------------------------------------------------------------------------------------------------|-------------------------------------------------------------------------------------|--------------------------------------------|
| Starters                                                                                             |                                                                                     | Search                                     |
| Subdivision                                                                                          | cedar valley                                                                        | Subdivision                                |
| Section                                                                                              |                                                                                     | or                                         |
| Volume/Cabinet                                                                                       |                                                                                     | Values/Cabinat                             |
| Page/Slide                                                                                           |                                                                                     | Volume/Cabinet                             |
| Document ID                                                                                          |                                                                                     | rageronue                                  |
|                                                                                                    | Search                                                                              |                                            |

| Results for:  |   |     | Starters     | - Subdivision: cedar valley |            |     |   |  |
|---------------|---|-----|--------------|-----------------------------|------------|-----|---|--|
| Displaying    | 9 | rea | ords on Page | 1/1 of 9                    | Total Reco | rds |   |  |
| Current Page: | 1 | ٠   | Number of    | Records                     | Per Page:  | 100 | • |  |

| Add All | SubdivisionName       | Block | Lot | VolCab | Page | Туре        | DateAdded |
|---------|-----------------------|-------|-----|--------|------|-------------|-----------|
| Add     | CEDAR VALLEY ADDITION |       |     | 31     | 36   | PLAT        | 2/7/2013  |
| Add     | CEDAR VALLEY ADDITION |       |     | 5      | 55   | PLAT        | 2/7/2013  |
| Add     | CEDAR VALLEY ADDITION |       |     | 5      | 55   | COMMITMENT  | 2/7/2013  |
| Add     | CEDAR VALLEY ADDITION |       |     | 5      | 55   | COMMITMENT  | 2/7/2013  |
| Add     | EDAR VALLEY ADDITION  |       |     | 5      | 55   | COMMITMENT  | 2/7/2013  |
| Add     | CEDAR VALLEY ADDITION | 1     | 10  | 5      | 55   | STARTER_USL | 2/7/2013  |
| Add     | CEDAR VALLEY ADDITION | 1     | 9   | 5      | 55   | STARTER_USL | 2/7/2013  |
| Add     | CEDAR VALLEY ADDITION | 2     | 4   | 5      | 55   | STARTER_USL | 2/7/2013  |
| Add     | CEDAR VALLEY ADDITION | 6     | 15  | 5      | 55   | STARTER_USL | 2/7/2013  |

"Add" Starters to Report

|                        |         |            |            |          |      | PI        | Plats & Starters *New* - Subdivision: cedar valleyedit Download Starter Files                                                |
|------------------------|---------|------------|------------|----------|------|-----------|----------------------------------------------------------------------------------------------------|
| User: Cones, Paul      |         |            |            |          |      |           |                                                                                                    |
| County: Travis         |         |            |            |          |      |           |                                                                                                    |
| * Subdivision Name     | BlockLe | ot Vol/Cab | Page/Slide | Type     |      | ate Added | d Copy   Image                                                                                                    |
| CEDAR VALLEY ADDITION  |         | 0 5        | 55         | STARTER_ | USL  | 2/7/2013  | TRAVIS.CEDAR VALLEY ADDITION 5 55.Bik 1 Lt 10 Starter USL TX:TP:SI:TRAVIS.CEDAR VALLEY ADDITION 5 55.Bik 1 Lt 10 Starter US  |
| CEDAR VALLEY ADDITION  | 1 9     | 5          | 55         | STARTER_ | USL  | 2/7/2013  | TRAVIS.CEDAR VALLEY ADDITION 5 55.Bik 1 Lt 9 Starter USL   TX;TP;SI;TRAVIS.CEDAR VALLEY ADDITION 5 55.Bik 1 Lt 9 Starter USL |
| CEDAR VALLEY ADDITION  | 2 4     | 5          | 55         | STARTER_ | USL  | 2/7/2013  | TRAVIS.CEDAR VALLEY ADDITION 5 55.Blk 2 Lt 4 Starter USL   TX:TP:SI:TRAVIS.CEDAR VALLEY ADDITION 5 55.Blk 2 Lt 4 Starter USL |
| Get Selected Documents |         |            |            |          |      |           |                                                                                                    |
|                        |         |            |            | PRELI    | MINA | TITLE O   | OPINION                                                                                                    |

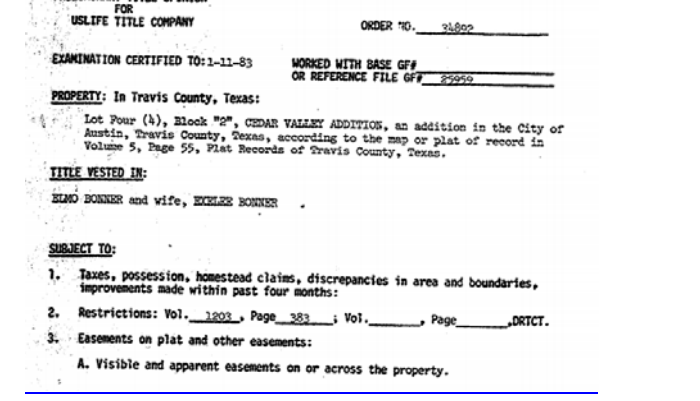

2. Select "Starters\_Bases\_Plats\_Master in the FileViewer

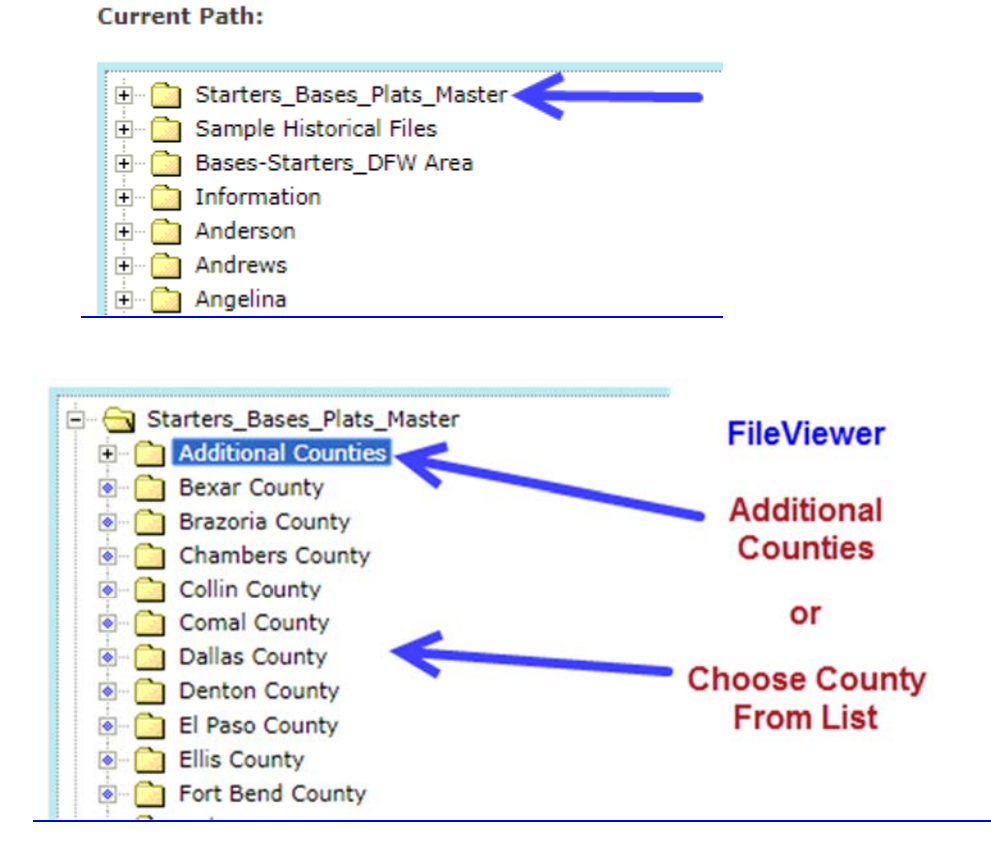

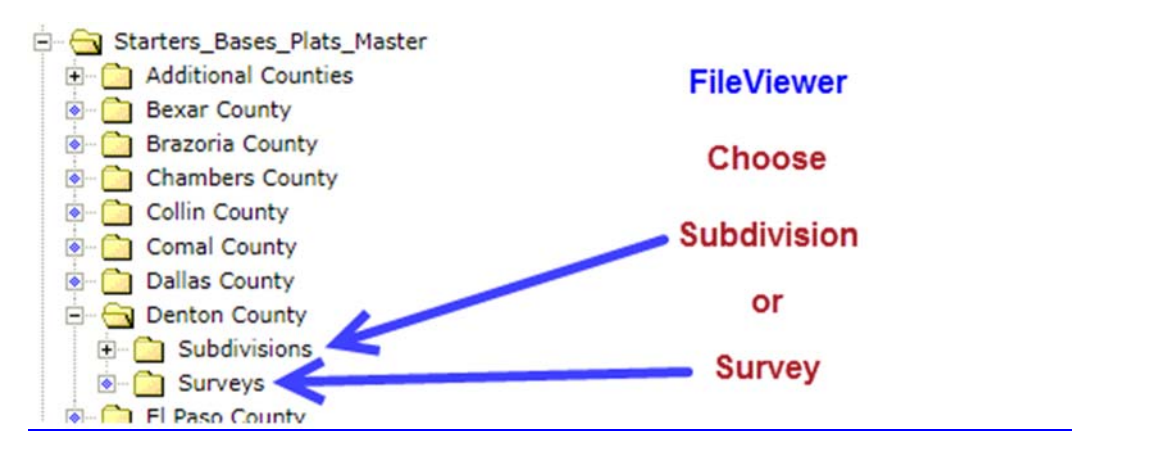

#### Select Subdivision and Starter

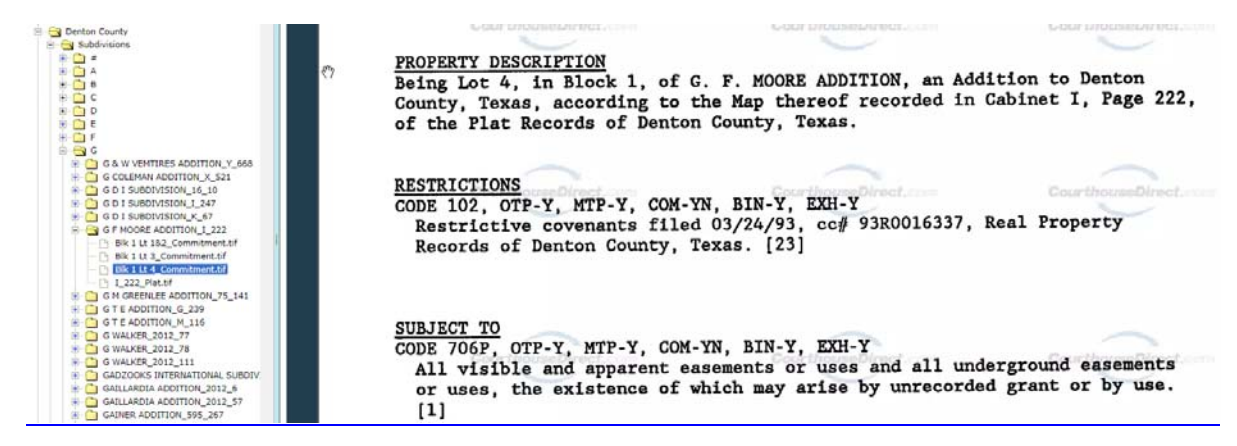

# **Additional Title Plant Tools**

| <b>Integrity</b>                                                                                                    | Title Advanced Plant                                                                                              | Paul Cones                                                                                                    |
|----------------------------------------------------------------------------------------------------|----------------------------------------------------------------------------------------------------|----------------------------------------------------------------------------------------------------|
| Harris County                                                                                                    | Plant Date 01/03/1961-07/05/2018                                                                                  | GF/Job# Complimentary                                                                                                    |
| 1. Search by Addres<br>2. Order Out of Cou<br>3. Order Smart Star<br>4. Update and Moni<br>5. Go to FileViewer<br>6. Go to GIS Mappir | s, Owner and Tax ID Number<br>nty Research<br>ter - Schedule B<br>tor Searches<br>- Historical Records<br>Ig Tool | Out of County       Smart       Ugdate & Historical Monitor       Istorical Records       Istorical Maps       Return         2       3       4       5       6 |
| Address                                                                                                    | Owner APN 1                                                                                                    |                                                                                                    |
| Street                                                                                                    | Number Street Name                                                                                                | Street Suffix Search Tax Info                                                                                                    |

#### Search by Address, Owner & Tax ID (APN)

Address - Enter Address and Click "Search Tax Info"

| Address | Owner | APN  |               |                 |
|---------|-------|------|---------------|-----------------|
| 806     |       | main | Street Suffix | Search Tax Info |

#### Select Property

| Property Search Results            |               |                                     | Back                                |  |  |
|------------------------------------|---------------|-------------------------------------|-------------------------------------|--|--|
| Owners                             | APN           | Site Address                        | Mailing Address                     |  |  |
| 806 MAIN HOTEL LLC                 | 0010920000004 | 806 MAIN ST<br>HOUSTON TX 77002     | 945 MCKINNEY ST<br>HOUSTON TX 77002 |  |  |
| MUNOZ CYNTHA                       | 0572670180206 | 806 N MAIN ST<br>HOGHLANDS TX 77562 | 806N MAIN ST<br>HIGHLANDS TX 77562  |  |  |
| WOODRUH FAMILY LIMITED PARTNERSHEP | 0522840000217 | 806 W MAIN ST<br>BAYTOWN TX 77520   | 3707 DEL ORD ST<br>BAYTOWN TX 77521 |  |  |
| и < 1 > н<br>1 of 1 разек () И     |               |                                     |                                     |  |  |

#### Search Results

| Tax ID #      | Taxpayer Name      | Legal Description                 | Property Address               | Mailing Address Goo                | ogle Map Street View GIS Map |
|---------------|--------------------|-----------------------------------|--------------------------------|------------------------------------|------------------------------|
| APN           | Owner's Name       | Legal Desc                        | Site Address                   | Mailing Address                    | TAX MAP! New Tax Search      |
| 0010920000004 | 806 MAIN HOTEL LLC | LTS 4 & 5 & TR 11A BLK 92<br>SSBB | 806 MAIN, HOUSTON, TX<br>77002 | 945 MCKINNEY, HOUSTON,<br>TX 77002 | (29.7583708, -95.3641274)    |

**Note**: Displaying a Legal Description at the top of the page when beginning a search is helpful. This researcher is able to confirm the name on the Tax Rolls matches the address. It's also helpful to see a Street View of the property to identify any overhead power lines, drainage ditches or other physical encumbrances. Plus, if someone is borrowing a million dollars on a dilapidated property that may be a cause for concern.

# Update and Monitor - "Monitor"

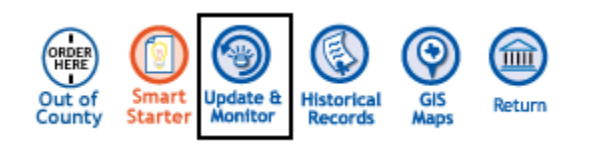

Searches are saved when searching the Title Plant. Therefore, Examiners have an opportunity to "Monitor" new filings of prior searches.

Example Searches:

Legal: Wildwood Lot 4 Block 5

Party: Williams Kenneth

Party: Williams Mary

Adverse Lien: Williams Kenneth

Adverse Lien: Williams Mary

Examiners can choose to "Monitor" a previous search for any Name or Legal Search for 30, 60, 90 days or more and receive an "Email Alert" IF there are filings against those Names or Legal descriptions in the coming weeks or months.

Therefore, if Robert and Mary Benson had a Federal Tax Lien filed against them two weeks ago or a lien was placed against the property the Examiner will be alerted. At that point it may be wise to stop the closing until a confirmation is made as to the risk the recent filing may pose to the transaction.

| Search Type                      | Update Selected | Search Link                                | Monitor - results<br>monitored for<br>30/60/90+ days | Expiration Date | Add Days                 | Search From Date |
|----------------------------------|-----------------|--------------------------------------------|------------------------------------------------------|-----------------|--------------------------|------------------|
| 7/9/2018<br>GF#: 18090331        |                 | Click to Monitor Specific Sear             | ches                                                 | Add 30, 60, 90  | or more days of "Monitor | ed" searches     |
| Dallas Texas Adverse Lien Search |                 | Party: WILLIAMS KENNETH                    |                                                      |                 | <b>_</b>                 | 6/27/2018        |
| Dallas Texas General             |                 | Term: WILLIAMS KENNETH                     | 20                                                   | 9/23/2018       | Add Days: 30 60 90       | 6/29/2018        |
| Dallas Texas General             | 0               | Term: SOUTH DALLAS FAIR                    | 0                                                    |                 |                          | 6/27/2018        |
| Dallas Texas Document Search     | 0               | Instrument Number: 201500235444            | 0                                                    |                 |                          | 6/27/2018        |
| Dallas Texas Document Search     |                 | Instrument Number: 201500235445            |                                                      |                 |                          | 6/27/2018        |
| Dallas Texas Adverse Lien Search |                 | Party: SOUTH DALLAS FAIR P                 |                                                      |                 |                          | 6/27/2018        |
| Dallas Texas General             | 0               | Term: SOUTH DALLAS FAIR                    |                                                      |                 |                          | 6/27/2019        |
| Dallas Texas Legal               | - 0             | Map Book: 1 Map Page: 532 Lot: 35 Block: F | No.                                                  | 9/23/2018       | Add Days: 306090         | 6/29/2018        |
| Dallas Texas Legal               | 0               | Lot: 35 Block: F City Block: 1817          |                                                      | 9/23/2018       | Add Days: 30 60 90       | 6/29/2018        |
| Dallas Texas Document Search     |                 | Volume: 201150 Page: 5196                  | ۵                                                    |                 |                          | 6/27/2018        |

#### **Monitored Search Email**

| Te                            |
|-------------------------------|
| 0                             |
| B¢                            |
| Subjec                        |
|                               |
| CHD M.<br>'hursda<br>le Resea |

**Note:** Monitored Search can also be a great tool to assist your repeat clients such as homebuilders to monitor any possible Mechanic's Lien filings.

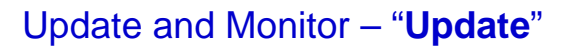

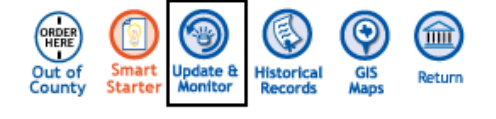

*One-Click Update (almost)* Since searches are saved when searching the Title Plant when it's time to "Update" aka "Downdate" a search prior to closing then simply load the prior GF Number, choose "Update and Monitor"; click the box below "Update Selected" to select ALL; and a search is automatically performed.

Note: There's always a few days overlap between the last search and the update.

| Subscribed Counties               | Choose County                        | Choose Month                     | Choose          | GF %            |                     |  |  |
|-----------------------------------|--------------------------------------|----------------------------------|-----------------|-----------------|---------------------|--|--|
| TX- Harris County thru 07/06/2018 | · · · · · ·                          | 5/2018                           | Type of Selec   | t GF# T submit  | $\bigcirc$          |  |  |
|                                   |                                      |                                  | 13-456          |                 | Current<br>Coverage |  |  |
|                                   |                                      |                                  | 15045881        |                 |                     |  |  |
|                                   |                                      |                                  | 16070314        |                 |                     |  |  |
| Unsubscribed Counties             |                                      |                                  | 16070959        | 59              |                     |  |  |
| Unsubscribed Counties             |                                      |                                  | 1621109A        |                 |                     |  |  |
|                                   |                                      |                                  | 17073849        |                 |                     |  |  |
| Welcome to the Integr             | ity Title Records Advance            | d Title Plant                    | 17075647        |                 |                     |  |  |
| We've been working hard behind    | the scenes to serve you better. Our  | Advanced Title Plant is now avai | 17075648        | g your input on | the new design      |  |  |
| and any feedback you might have   | e. Click the "Contact us / Feedback' | ghts. 17075649                   | 5 your input on | and non dosign  |                     |  |  |
| Deposite of now site includes     |                                      |                                  | 17075650        |                 |                     |  |  |
|                                   |                                      |                                  |                 |                 |                     |  |  |

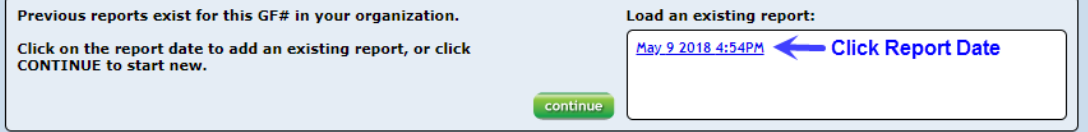

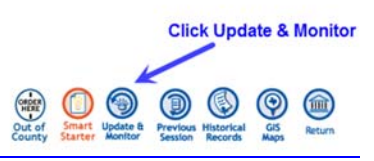

| Search Type                 | Update Selected | Search Link                                                 | Monitor - results<br>monitored for<br>30/60/90+ days | Expiration Date         | Add Days | Search From Date                  |
|-----------------------------|-----------------|-------------------------------------------------------------|------------------------------------------------------|-------------------------|----------|-----------------------------------|
| 5/9/2018<br>GF#: 17075651   | ~               | Click Box and then "Update Selected" to Search ALL          |                                                      |                         |          |                                   |
| Harris Texas General Search |                 | Search: 201700493904                                        | D                                                    |                         |          | 5/4/2018<br>0 new Records Found   |
| Harris Texas General Search | 8               | Search: UNIQUE DEV                                          | 8                                                    |                         |          | 5/4/2018<br>0 new Records Found   |
| Harris Texas Legal Search   | 2               | Subdivision/Survey: COLQUITT STREET G Lot: 1 Block: 1       | ۰                                                    |                         |          | 5/4/2018<br>0 new Records Found   |
| 7/20/2017<br>GF#: 17075651  |                 |                                                             | Search F                                             | tesults - Click to View | ~        |                                   |
| Harris Texas General Search | 2               | Search: UNIQUE DEV                                          |                                                      |                         | 1        | 7/14/2017<br>20 new Records Found |
| Harris Texas General Search | 2               | Search: 20150099618                                         |                                                      |                         |          | 7/14/2017<br>Q new Records Found  |
| Harris Texas General Search | 2               | Search: SB5/BISON BUILDING Search: UNIQUE                   | ۵                                                    |                         |          | 7/14/2017<br>O new Records Found  |
| Harris Texas Legal Search   | 2               | Subdivision/Survey: colquitt street gardens Lot: 1 Block: 1 | 8                                                    |                         | -        | 7/14/2017<br>2 new Records Found  |

## View Results and Download Documents

| Add | COLQUITT STREET GARDENS | 5    | 1 |   | ASSGN | UNIQUE DEVELOPMENT GROUP LLC                                         | A10 CAPITAL LLC                                        | 8/9/2017  | RP-2017-358971 | 201700358971 | 8 |
|-----|-------------------------|------|---|---|-------|----------------------------------------------------------------------|--------------------------------------------------------|-----------|----------------|--------------|---|
| Add | GILLESPIE STREET        | 1-29 | 1 | 2 | AFFT  | UNIQUE DEVELOPMENT GROUP LLC<br>MILLENI LLC<br>STAHLMAN ROBERT K III | MILLENI LLC                                            | 8/22/2017 | RP-2017-378160 | 201700378160 | 2 |
| Add |                         |      |   |   | A/J   | HOUSTON DIVISION SECURITY PATROL INC                                 | UNIQUE DEVELOPMENT GROUP LLC<br>TEXAS CONSTRUCTION INC | 4/12/2018 | RP-2018-155644 | 201800155644 | 2 |

# Historical Records (FileViewer) – GG Index, Deeds, O&G Docs, Plats, etc.

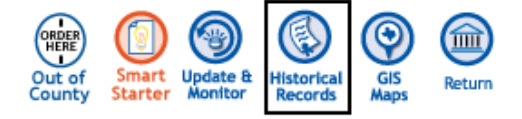

"FileViewer" is the largest collection of sovereignty Grantor Grantee Indexes and Real Property Documents for Texas and New Mexico. This includes the following record types:

- Deeds
- Mortgages
- Easements
- Restrictions
- Oil, Gas & Minerals
- Mechanic Liens
- Bill of Sale
- Probates
- Patents
- Plats
- Etc.

Many of the counties, particularly metro counties, include Sovereignty Title Plants. These are geographically indexed title plants posted to Tract Books and/or Card Plants which have been scanned and sub-indexed.

**Note**: CourthouseDirect.com maintains a coverage sheet for these records at: <a href="http://www.courthousedirect.com/docs/HDICoverage.pdf">http://www.courthousedirect.com/docs/HDICoverage.pdf</a>

HISTORIC & CURRENT

FILE VIEWER

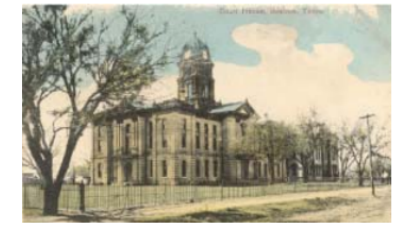

DATA LIBRARY Imaged and Downloadable Deeds, Mortgages, Probates, O&G Leases, Easements, Plats, etc., and free views of historical Grantor/Grantee Indexes History

For 35 Years CourthouseDirect.com has acquired public and private data to help our clients perform more efficient and comprehensive searching with faster results.

We employ scanning crews in courthouses and title plants all over Texas with the job of scanning, post processing, stapling and indexing documents and plats to provide our clients with upgralleled access to historical Real Property Records and Plats.

#### Definitions

Deeds – Documents labeled as "Deeds" are those documents typically considered as "Real Property" records such a Deeds, Mortgages, Easements, Oil & Gas Leases, Restrictions, etc.

Index - Grantor / Grantee Indexes and other "Real Property" indexes such as Deeds of Trust Index, Release Index, etc.

Probates – Probate Indexes and may include Docket Sheets and/or Probate Instruments

Maps – Historical and CURRENT Plats and Maps

Tax – Tax Cards and Tax Maps

Plant – Historical Geographically Indexed Back Plants (Subscription Required)

#### Table of Contents

| Main Page 0                        | Coke County 32          | Galveston County 64                |
|------------------------------------|-------------------------|------------------------------------|
| Anderson County 1                  | Collin County 33        | Garfield County 65                 |
| Andrews County 2                   | Collingsworth County 34 | Glasscock County 66                |
| Aransas County 3                   | Colorado County 35      | Gillespie CountyError!             |
| Archer County 4                    | Comal County            | Bookmark not defined.              |
|                                    |                         |                                    |
| Atascosa County 5                  | Cooke County            | Gonzales County70                  |
| Atascosa County 5<br>Austin County | Cooke County            | Gonzales County70<br>Gray County71 |

# FileViewer Counties – Sample Folders

## Harris County

| ف- 📄         | Plant Subscription Information                         |
|--------------|--------------------------------------------------------|
|              |                                                        |
| ė- 💼         | INDEX_DocType                                          |
| è- 🚞         | INDEX_Grantor_Grantee (1836-1960)                      |
| ف 📄          | INDEX_Probate Record (Sov. to 2016)                    |
| ė- 💼         | INDEX_Contract Record (1872-1960)                      |
| ف- 🗅         | INDEX_Harris CO File Register (1870-1959)              |
| ė- 💼         | INDEX_Harris County (Old) Restrictions Book A-Z        |
| è- 💼         | INDEX_Harris Condo Records                             |
| ف 📭          | INDEX_COH Subdivision (1921-2008)                      |
| ė- 💼         | INDEX_COH_Harris Co Subdivision Plat                   |
| ف- 📄         | INDEX_Map_City of Houston File Room                    |
| ė- 💼         | INDEX_Commissioner Court Minutes                       |
| ف- 🗅         | INDEX_Commissioner Court Miscellaneous                 |
| ف 📭          | INDEX_Harris Conversions                               |
| ف ال         | Deeds_Deeds_Vol A to 3733_Multi-page                   |
| ·            | Deeds_Contract_Vol 1-1151 (Sov. to 1959)               |
| ف 📭          | Deeds_Deeds_Vol A to 3733 (Sov. to 1959)               |
| è- 🚞         | Probate Record (1838-2016)                             |
| ف 📭          | Deeds_Bill of Sale_Vol 13-28 (1927-1959)               |
| è 🚞          | Deeds_Commissioner Court Minutes_Vol 1-176 (1932-1995) |
| ·            | Deeds_Commissioner Court Miscellaneous                 |
| <u>ف</u> (   | Map_COH Construction Drawing (thru 55671)              |
| ·            | Map_COH Harris Co. Subdivision Plats                   |
| <u>ف</u> - ( | Map_COH Right-of-Way Drawings                          |
| · 🗋          | Map_COH Water Drawings - ROLLS - WD                    |
| · 📄          | Map_Harris Bracey Maps_FV                              |
| <u>ف</u> (   | Map_Harris Co Eng ROW Drawings_FV                      |
| ·            | Map_Harris Condo Records                               |
| · 🗋          | Map_Harris Deed Record Maps_FV                         |
| è 🚞          | Map_Harris Plats                                       |
| ·            | Map_COH Subdivision (1921-2008)                        |
| <u>ف</u> (   | Map_Harris Tax Maps_FV                                 |
| ·            | Map_Harris Wilson Maps                                 |
| <u>ف</u> - ( | Map_Harris Zingery Map                                 |
| ·            | Plant_Harris Back Plant - MultiPg_Surveys              |
| ·            | Plant_Harris Back Plant - MultiPg_SDs                  |
| ٠ 🧰          | Plant_Houston Title Co_SSBB-Hollingworth-J Austin      |
| ف- 🗋         | Plant_Harris Back Plant - Subdivisions                 |
| ف 💽          | Plant_Harris Back Plant - Surveys                      |
|              |                                                        |

#### **Reeves County**

| Ð | - 🔄 R | eeves                                                    |
|---|-------|----------------------------------------------------------|
|   | ف 🗋   | INDEX_Grantor_Grantee (1876 - 1983)                      |
|   | · 🔄 💼 | INDEX_Probate File Docket & Fee_Vol 1-10                 |
|   | ė 🛅   | INDEX_Abstract of Judgment                               |
|   | è 🛅   | INDEX_Assumed Name Record                                |
|   | è 🛅   | INDEX_Chattel Mortgage_Vo  1-2 (1917-1965)               |
|   | ė 🛅   | INDEX_Federal Tax Lien_Vol 1-2                           |
|   | ė 🗅   | INDEX_Lis Pendens                                        |
|   | · 🔄 💼 | INDEX_Marriage Record (1885-2014)                        |
|   | ė 🗋   | INDEX_Mechanic Liens                                     |
|   | ف- 🗋  | INDEX_Mineral Application Record                         |
|   | · 🔄 💼 | INDEX_Mineral Lease Record_Vol 1-4                       |
|   | ف 🗋   | INDEX_Oil and Gas                                        |
|   | ف- 🗋  | INDEX_Patent Records                                     |
|   | · 🔄 💼 | INDEX_State Tax Lien_Vol 1-3                             |
|   | ف 🗋   | INDEX_Map_Plats                                          |
|   | ف- 🗋  | Probate Record_Vol 1-61 (1888-2014)                      |
|   | · 🔄 💼 | Deeds_Deed Record_Vol A - 517 (1889-1992)                |
|   | ف 🗋   | Deeds_Oil & Gas_Vol 1-346 (1919-1976)                    |
|   | ف- 🗋  | Deeds_Assignment of Oil&Gas Lease_Vol 1-4 (1920-1930)    |
|   | ف 🗋   | Deeds_Mineral Lease Record_Vol 1-4 (1918-1926)           |
|   | ف 🗋   | Deeds_Mineral Application Records_Vol 1-13 (1914-1983)   |
|   | ف 🗋   | Deeds_Deed of Trust_Vol 4-153 (1885-1992)                |
|   | ف- 🗅  | Deeds_OPR by Vol 518-1451 (Multi-page) 1992-2017         |
|   | ف 🕩   | Deeds_OPR_By_Vol 685 to 1321 (Single Page) 2004-2016     |
|   | ف 🗋   | Deeds_Abstract of Judgment_Vol 1-11 (1891-2011)          |
|   | ف- 🗅  | Deeds_Assumed Name Record_Vol 1-6 (1956-2011)            |
|   | ف 🕩   | Deeds_Attachment Liens Record_Vol 1 (1899-1971)          |
|   | ف 🗋   | Deeds_Bill of Sale_Vol 5-9 (1885-1998)                   |
|   | ف- 🗋  | Deeds_Declaration of Informal Marriage_Vol 1 (1972-2005) |
|   | ف 🕩   | Deeds_Chattel Mortgage_Vol 1-2 (1917-1965)               |
|   | ف 🗅   | Deeds_Certificate of Redemption_Vol 2 (1956)             |
|   | ف- 🗋  | Deeds_Federal Tax Lien_Vol 1-6 (1923-2011)               |
|   | ف 📭   | Deeds_Field Note_Vol C-9 (1901-1926)                     |
|   | ف 🕩   | Deeds_Lis Pendens_Vol 1-4 (1908-2010)                    |
|   | ف- 🗋  | Deeds_Miscellaneous Record_Vol 1-2 (1936-2003)           |
|   | ف 📭   | Deeds_Marriage Record_Vol 1-25 (1885-2014)               |
|   | ف 🕩   | Deeds_Mineral Survey Record_Vol 1(1917-1930)             |
|   | ف- 🗋  | Deeds_Mechanic Lien Vol 1-26 (1886-2010)                 |
|   | ف 📭   | Deeds_Release Record_Vol 1-54 (1909-1994)                |
|   | ف 📭   | Deeds_State Tax Lien_Vol 1-4 (1961-2011)                 |
|   | ف- 🗋  | Deeds_Patent Record_Vol 3-7 (1929-1975)                  |
|   | ف 📭   | Deeds_Hospital Lien_Vol 1 (1953-1995)                    |
|   | ف 📭   | Deeds_Execution Docket_Vol 1-3 (1889-1983)               |
|   | ٠ 🗋   | Deeds_Classification Record_Vol 1-4 (1891-1927)          |
|   | ف- 🗋  | Map_Plats                                                |

| Wise County                                      |
|--------------------------------------------------|
| 🛱 🗝 🔂 Wise                                       |
| Plant_Subscription Information                   |
| INDEX_Grantor_Grantee_Deed Records (1843-1982)   |
| INDEX_Grantor_Grantee_Releases (1957-1981)       |
| INDEX_Deeds_Oil and Gas (1912-1981)              |
| INDEX_Probate Record (1902_2009)                 |
| Deeds_DR_Vol A to 438 (1856-1982)                |
| Deeds_Deed of Trust_Vol 150-217 (1972-1982)      |
| 🖢 🛅 Deeds_Oil & Gas Leases_Vol 1-246 (1912-1982) |
| Deeds_Real Property_Vol 1-525 (1982-1993)        |
| Deeds_Mechanics Liens_Vol 36-37 (1982)           |
| Deeds_Release Record_Vol 1-43 (1957-1982)        |
| 💿 🧰 Maps_Notes                                   |
| 💩 💼 Map_Plats                                    |
| Plant_Back Plant_Cards                           |
| Plant_Card Plant_1935_1989                       |

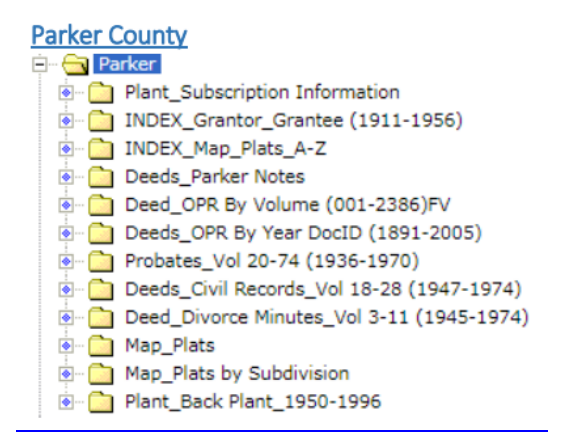

In several counties the index and images are mostly electronic and accessible via the "current" Title Plant. Even if there are only a few sub-folders we may have most of the county online but included within the geographic and and Grantor Grantee searches.

## FileViewer Counties – Indexes

The most used index in a county is a "Grantor Grantee Indexes" although there may be other indexes in a county such as a Mortgage Index, Mechanic's Lien Index, Oil & Gas Index, Plat Index, etc.

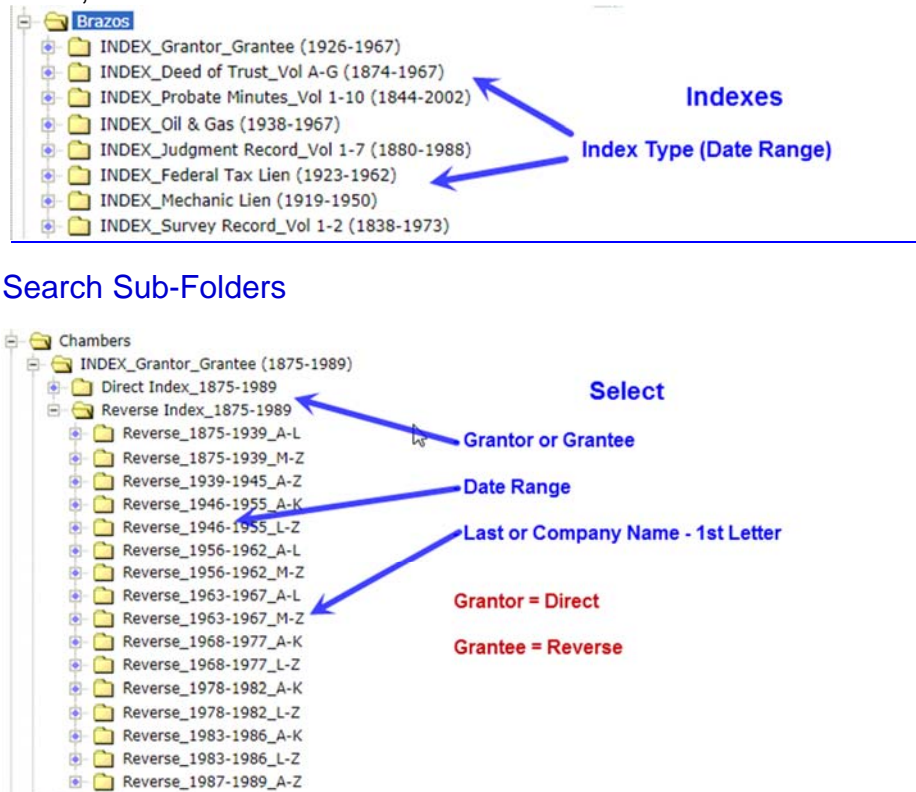

**Search Names** – Each county Index may be slightly different but many older indexes will break out the common names with their own sections. Other names will be grouped together on a "Page" based upon the first one, two or three letters of the last name.

**Page Numbers** may be better described as "Locate" numbers because, as in the example below, even though the last name starting with "Mar" is on Page 11, Page 11 may actually be several pages. When you arrive at a last name starting with "Mas" then the page number changes to Page 13.

#### Common Names with Sections

| 7 COTTCO UNIVERSAL<br>Copyrighted 1952 A-75089 | No   | . 1-12 160 Subdivisions by Ko | y Tables<br>tions | PAT, OFFICE CharmCatt An Ide | Indexes Since 1888<br>atilying Trade Mark | THE COTT INDEX COMPANY,<br>Mfrs. Cett Patest Index 5 | Columbus, Ohio |
|------------------------------------------------|------|-------------------------------|-------------------|------------------------------|-------------------------------------------|------------------------------------------------------|----------------|
| Courthouse Direct. Ma                          | Μ    | b Mc                          | CourthouseDt      | M bM                         | e-Mi-N                                    | Mo-Mu-My                                             | Mz             |
| En                                             | PAGE |                               | PAGE              |                              | PAGE                                      |                                                      | PAB            |
| MeDud Ja                                       |      |                               |                   |                              |                                           |                                                      |                |
| McDride                                        | 21   | Marshall                      | 33                | Mecom                        | 39                                        | Moor                                                 | 47             |
|                                                |      |                               |                   |                              |                                           | Moore                                                | 47             |
| CourthouseDirect.com                           |      | Martin                        | 35                | Plate at the P               |                                           |                                                      |                |
| McKay                                          | 29   |                               |                   | Middleton                    | 41                                        | 3                                                    | _              |
|                                                |      |                               |                   |                              |                                           | Morrison                                             | 49             |
|                                                |      | Mayes                         | 37                | Miller                       | 43                                        |                                                      |                |
| McLean                                         | 31   |                               |                   |                              |                                           |                                                      |                |
| Courstoneourser.com                            |      |                               |                   | Mitchell                     | 1.5                                       | CODP DIDDNIND                                        | and a long a   |

Other "Less" Common Names

MIXED NAME GROUPS-Page Reference for Surnames Not Segregated.

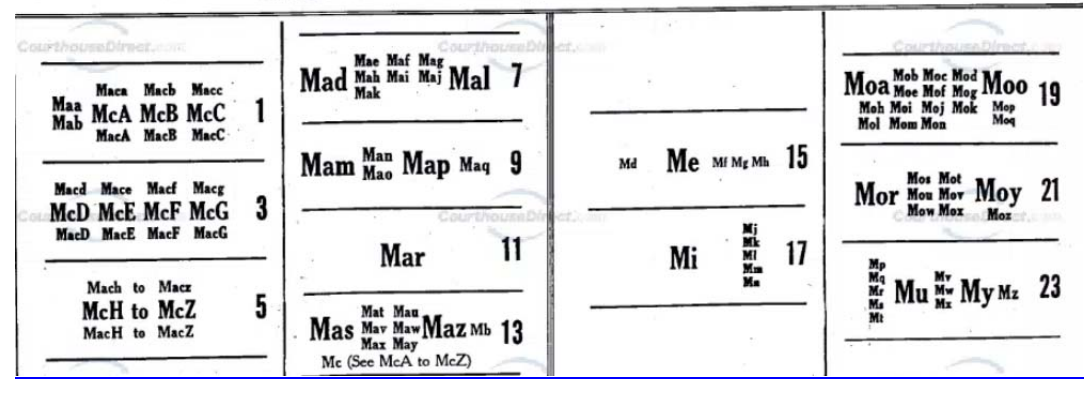

**Note:** "Grantor" books typically are "Even" numbers for Pages and "Grantee" Books, as shown above, are "Odd" numbered pages.

#### **Corporate and Company Names**

**Corporation Names** - In some counties there are company names which are very common in that county. These company names are sometimes segregated into a separate section of the Index so the names can be more easily search.

**Note:** Not all company names will be listed in the Corporation Name section of the index and it's advisable to search both the Corporation section and the Name Index using the First Name of the Company as the "Last Name" of the index.

| Active expensions and firms, indexed by first later or first<br>indexed while their provide the second back of the<br>COTTCO UNIVERSAL INDEX No. 1-4 (U.S. 1 | W: Refer to M<br>two letters of first<br>entered on correct<br>Pat. No. 1471148-U.S | xed Group column to right for page reference.<br>prioritati word, (gaure the prefix Tabl.), Giurches, Lodges, Cemeteries, etc.,<br>minimise their and separately remyed an page destantiel.<br>Copyright No. 122889-1883) The Cott Index Company, Calambas, Ohio |                   | CORPORATION AND FIRM NAMES<br>TO WHICH REFER IF NAME IS NOT<br>FOUND IN RULED SPACES TO LEFT |
|----------------------------------------------------------------------------------------------------|-------------------------------------------------------------------------------------|----------------------------------------------------------------------------------------------------|-------------------|----------------------------------------------------------------------------------------------|
| Column 2                                                                                                    | PAGE                                                                                | Enter Names First in Column 1                                                                                                    | PAGE              | First Letter of First Principal Word                                                         |
| 87<br>                                                                                                    |                                                                                     | State of Levae<br>Stanolind Oil + Las Co.<br>Sur Oil Company<br>Salt Dome Oil Comp                                                                                                    | 80A<br>80B<br>80D | S Page 79                                                                                    |

## Search Results

| Grantee Last Name   First Na |             | Name   Document Type   R<br>E INDEX TO DEEDS - | · Chamber  | FO   DA | ate o<br>unty | , Te               | xas        | • Cett Inde  | rilling   Legal Description<br>5 |
|------------------------------|-------------|------------------------------------------------|------------|---------|---------------|--------------------|------------|--------------|----------------------------------|
| GRANTE                       | E S         | GRANTORS                                       | KIND OF    | RECORD  | CED           | 1. DATE<br>2. DATE | or mi      | AUMENT<br>NS | DESCRIPTION, LOCATION, ETC.      |
| 111 C                        | OR INITIALS |                                                | INSTRUMENT | Book    | Page          | Month              | 8ay<br>9.7 | Year<br>29   | 1,025                            |
| Andrews,                     | U.6.        | Indrewe Nepard                                 | D Deed     | 65 -    | 271           | 7                  | 24         | 39           |                                  |
| Andreas,                     | 62          | Williams tur 67                                | 11         | 66      | 16            | 21                 | 4/3        | 39           | Henry Shiffite                   |
| Inderson et e                | La.         | Stanolind Oil + Las                            | Co. Peluso | 67      | 4/1           | 4                  | 8          | 40           | S. Burney.                       |
| 11                           | Hattie      | 11 11 11                                       |            | 67      | 2/1           | 4                  | 8          | 40           | S. Burney.                       |
| n et un                      | Lister      |                                                |            | 67      | 111           | 44                 | 8          | 40           | D. Burney.                       |
| TT CO                        | 1           |                                                | 1          | P-P     |               | 1                  | a.x        | =0           | man. al                          |

Note: Ditto Marks (" ") = Same as Above Plat Index

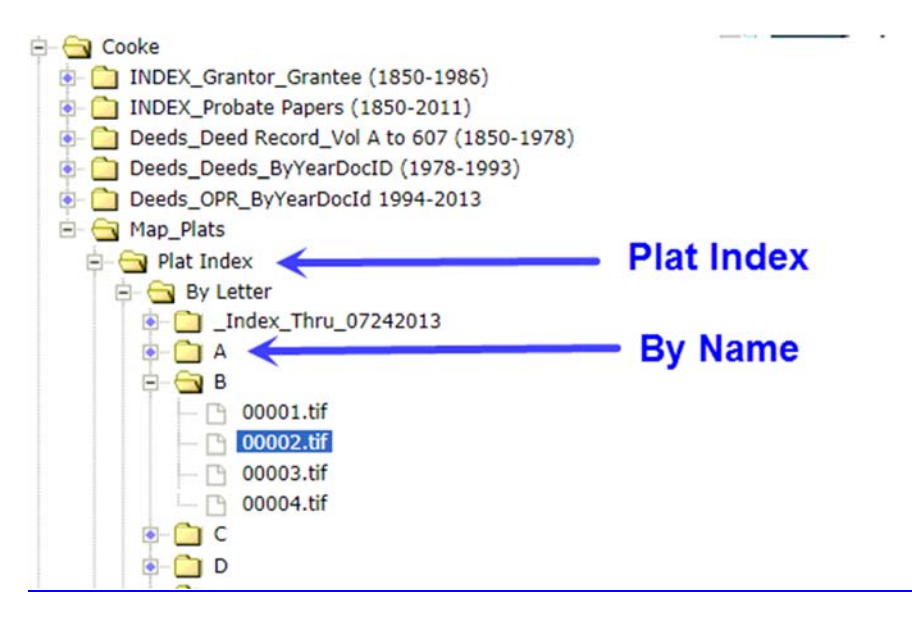

#### **Typical Plat Index**

To locate a Plat, use a Map Index OR pull the latest deed and look for recording information cited on the Deed.

| Name of Plat                                              | Filing D | ate    | F         | lat<br>ume   | Plat<br>Page | Plat<br>Cabine | Plat<br>slide/Page |
|-----------------------------------------------------------|----------|--------|-----------|--------------|--------------|----------------|--------------------|
| INDEX TO PLAT RECORDS COOKE COUNTY TEXAS                  | 1. J     |        | *         | 1            | V            | V              |                    |
|                                                           | DATE O   | FFILIN | 10<br>  v | Plat<br>Book | Page         | Plat           | Slide              |
| BBB & CRR Co. Survey                                      | May      | 30     | 74        | 5            | 16           | A              | 8                  |
| Bryant Addition, Final Plat                               | June     | 13     | 78        | 5            | 39           | A              | 310 T              |
| Bailey, ACC, Survey (Dedication of Road)                  | Oct.     | 10     | 78        | 5            | 42           | A              | 311 T              |
| BLUE RIBBON ESTATES (DEDICATION & PLAT)                   | Jan.     | 28     | 82        |              |              | A              | 319A               |
| Beaver Subdivision (Re-Plat)                              | June     | 15     | 83        |              | 1            | A              | 35                 |
| Biggham, H. Survey, A-56(9.3136 acres)                    | June     | 15     | 84        |              | 1            | A              | 326 T              |
| Blue Ribbon Estates, Section 2                            | Aug.     | 24     | 84        |              |              | A              | 327B               |
| Bush, Joseph Sur. A-107, Federal Project No. BRO 3(8)X    | Dec      | 6      | 84        |              |              | A              | 38                 |
| Bush, Joseph Sur. A-107, Federal Project No. BOR 3(8)X    | Dec      | 6      | 84        |              | L it         | A              | 39                 |
| Burkhart Estates                                          | Aug.     | 26     | 85        |              | Ť.           | A              | 44                 |
| Bonner Hills Addition, Section 3                          | April    | 25     | 86        |              |              | А              | 332-в              |
| Bonner Heights                                            | October  | 6      | 86        |              |              | A              | 333 т              |
| BEZNER ADDITION, SUBDIV. OF LOT 1, BLK 3, CITY OF LINDSAY | NOVEMBER | 5      | 86        |              |              | λ              | 333B               |
| BUTLER SUBOTVISION, (PINAL PLAT)                          | FEBRUARS | 12     | 90        |              |              | A              | 3411               |

#### Plat Reference in Deed

#### **Consideration:**

TEN AND NO/100 DOLLARS (\$10.00) and other good and valuable consideration.

Property (including any improvements):

Lot 8 of the Blue Ribbon Estates, Section 2, according to the Plat recorded in Cabinet A, Slide 327B of the Plat Records of Cooke County, Texas.

**Reservations from Conveyance:** 

FileViewer Counties – Deeds + Other Documents

Viewing and Downloading older Deeds, Mortgages, Easement, Oil & Gas documents, etc. from the FileViewer (when you know the File Number of the document) is easy as opening the Folder (Book) and clicking the Image (Page) number.

The Volume numbers are typically grouped together so opening the folders is easier and the books are in numerical order.

| Tarrant     INDEX_Grantor_Grantee (1876_1969)                                      | Deeds + Other Documents |
|------------------------------------------------------------------------------------|-------------------------|
| INDEX_Map_Plats     Deeds_Deed_Volume A_thru_8046_Mtipg (1876-1964)                | Volume #                |
| Deeds_Deed_Volume A_thru_8046 (1876-1964)     Deeds_Tax Cards_FV                   | Date Range              |
| OPR_Notes     Map_Condo Records                                                    |                         |
| <ul> <li>Map_ Plats</li> <li>Map_Plats II (older Maps)_FV</li> </ul>               |                         |
| <ul> <li>Plant_Back Plant_1853_1962</li> <li>Plant_Back Plant_1973_1997</li> </ul> |                         |
| Plant_Conversions_1903_1966                                                        |                         |

Sample – Tarrant County Volume 3504 Page 9

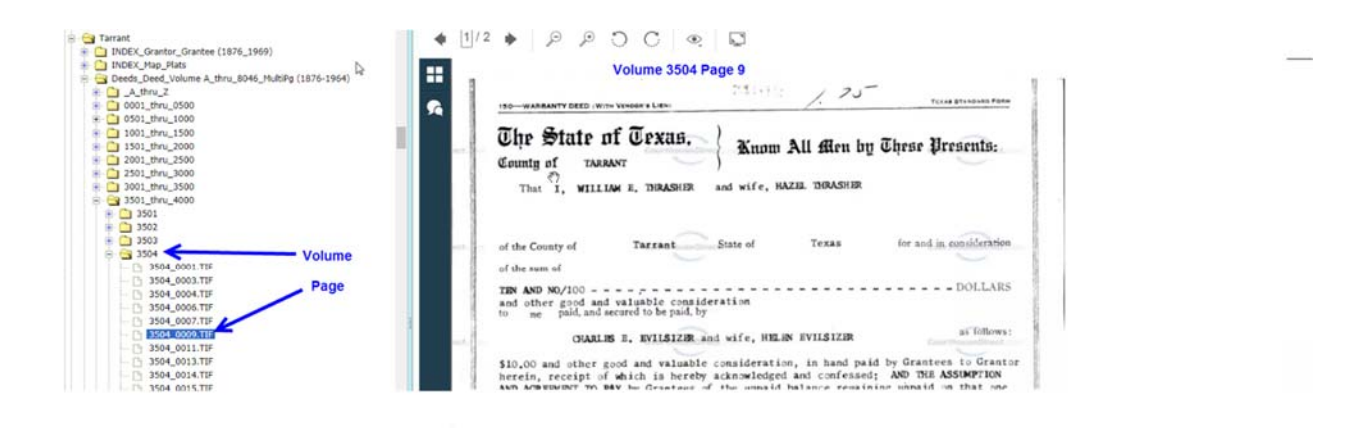

## Sample – Tarrant County Volume 503 Page 4

| - 🔄 Tarrant<br>- 🕒 INDEX_Grantor_Grantee (1876_1969)                                                                         | ◆ 1/1 ▶ P P ⊃ C ® □                                                                                                    |
|----------------------------------------------------------------------------------------------------|----------------------------------------------------------------------------------------------------|
| Dindex_Map_Plats     Geods_Deed_Volume A_thru_8046_MultiPg (1876-1964)     Goods_Lead_Volume A_thru_8046_MultiPg (1876-1964) | 4 Volume 503 Page 4                                                                                                    |
| <ul> <li>⊕ 0001_thru_0500</li> <li>⊕ 30501_thru_1000</li> <li>⊕ 0501</li> </ul>                                              | 2. W. Draughon To Mis Muntle M. Walker                                                                                                    |
| 0502 Volume     0503_0001.tif     0503_0002.tif     0503_0002.tif                                                            | THE STATE OF TEXAS                                                                                                    |
| Coso_coos.tif     Page     Cooso_coos.tif     Cososo_coos.tif     Cososo_coos.tif     Cososo_coos.tif                        | County of agreent Know all Men by these Presents:<br>That & W. Praughon                                                                                                    |
| 0503_0006.tif<br>0503_0007.tif<br>0 0503_0008.tif                                                                            | of the Sound Tay mit , State of Texas, for and in consideration of<br>Menty - fine Simpled (# 25 00, 00) , DOLLARS,                                                                                                    |
| 0503_0009.tif<br>0503_0010.tif<br>0 9503_0011.tif                                                                            | to me. In stand paid by // Ma // Wy Mer // Walder, set of her or presents do Sell, Convey and Anigned, and by these presents do Sell, Convey and Anigned, and by these presents do Sell, Convey and Anigned, and Mark Mark Mark and Mark and Mark Mark and Mark and Mark |
| 0503_0011.tif<br>0503_0012.tif                                                                                               | Assign unto the asid May Mystle M. Walker me certain vendor's lien note                                                                                                    |

Typically, documents are scanned as individual TIFF images. During "Post Processing" documents are "Stapled" together. This is why page numbers are not consecutive within folders. In some folders documents are not stapled but most Deeds and Oil & Gas records are stapled.

# Historical Title Plants a/k/a Back Plants

Back Plants are geographically indexed Title Plants maintained by licensed Title Agents over many years. Many Back Plant have been maintained by generations of owners and for more than 100 years and they usually took great pride in their work.

Back Plants are typically "Tract Books" or as "Card Plants". Title Plant maintainers performed a "daily takeoff" at the courthouse and would then type or hand write the information on cards or in books.

Look for "Plant" in the FileViewer:

| 🖢 🚞 Deeds_Partnership Record_Vol 8-6081 (1971-1978)        |             |
|------------------------------------------------------------|-------------|
| Deeds_Permit to Appropriate Public Water Record_Vol 1-2 (1 | 972-1978)   |
| Deeds_Power of Attorney Record_Vol 3-6339 (1972-1979)      |             |
| Deeds_Rental Lien Record_Vol 2-6410 (1971-1978)            |             |
| Deeds_State Tax Lien Record_Vol 11-0301 (1971-1984)        |             |
| Deeds_Notices_Meetings_from_2010                           | Pack Plants |
| Map_PlatsByVol_to_1998_ByYear_from_1999                    | Dack Plants |
| Plant_City Blks-Outlots-Adds_Bks_1836_1982                 |             |
| Plant_Cty Blks-Addns_Cards_1836_1930                       | Card Plant  |
| Plant_Subdivisions_Books_1933_1981                         | Tract Book  |
| Plant_Surveys_Cards_1836_1982                              | Conorals    |
| 🖻 📋 Plant_Generals                                         | Generals    |
|                                                            |             |

**Acreage/Surveys/Abstracts** – since Abstract Numbers are unique in each county most Back Plants acreage is indexed to the Abstract Number. In some cases, the indexing is to a Survey Name although it's possible to have the same survey name in a county.

**Subdivision/Additions/Townsite** – Subdivision are typically indexed by the name of the subdivision, then Block Number and then Lot number. It is not uncommon for Lots to be indexed rather randomly within a block particularly when several Lots are being indexed on the same transaction.

**Generals** – The Generals in a Back Plant is essentially the "Name" index for Involuntary Liens, Divorces, Probates and Lawsuits. Not all Back Plants have a General Index.

**Note**: Every Back Plant is different so it requires some time to get acclimated with the nuances of each county Back Plant. Some are very straightforward while others may jump from book to book. When a Back Plant is available in a county it can be a huge time-saver.

# Samples:

Tract Book – Tract books may be out of a "Worked Out Survey" a/k/a "ARBed" plant or a "Small Survey" a/k/a "Unworked Survey".

Worked out Survey (ARBed) – a Worked Out or ARBed Survey is when a map is created with "Arbitrary" tract numbers as new sales are taking place.

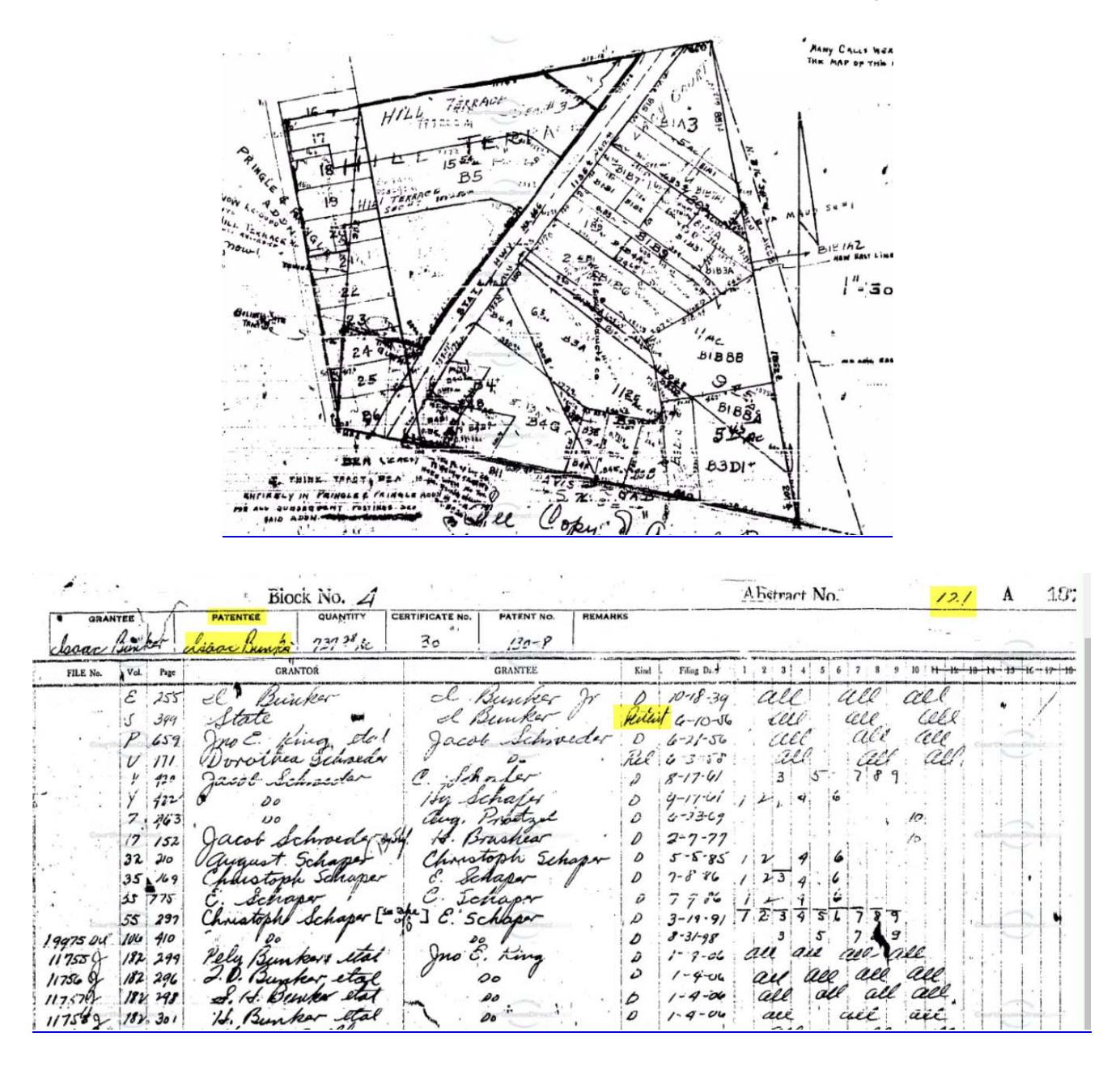

## Small Survey a/k/a Unworked Survey – No Associated Maps

| Construct and the second second secon | CourthcompDirect.                          |
|----------------------------------------------------------------------------------------------------|--------------------------------------------|
| 368 75 acs. Cert                                                                                                    | # 111 Pat#, 287. 0.6<br>10 120 11847 A 305 |
| 2.46 600<br>Lot Vol. Page GRANTOR                                                                                                    | GRANTEE                                    |
| 369 acs. N 3,91 ( C. Bartlett ?) by hur Col                                                                                                    | l Jas Morgan D                             |
| 369 acs. P. 555 Juseph Habermacher                                                                                                    | Jos C Bartlitt D Contractor                |
| 13 Lg. X 641 G. J Martin et al                                                                                                    | In Habermacher D<br>I. M. Cice D           |
| 36 gaes 4. 285 Jus. C. Baillett<br>36 gaes 31 36 State                                                                                                    | Herman Q Schneider Domination              |
| 369 ars 34 541 Invinen & Schneider<br>369 ars 36 426 H. G. Mains                                                                                                    | H. a. Maers D                              |
| 280 aus 36 427 16                                                                                                    | Calo Otto et un D                          |

# GIS Mapping (GIS = Geographic Information System)

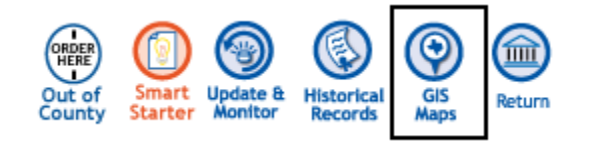

To obtain Tax, Deed and Mapping information click on GIS Maps. This will open a new tab to our GIS partner ImersionGIS. This includes both Real Estate information and Oil & Gas information including fast links to recorded Subdivision Plats.

## Features and Data Layers:

#### **Real Estate**

- County Boundaries
- Abstract & Surveys
- Plat Maps/Subdivisions
- Taxpayers Mailing List
- Property Sales Mailing List
- Generate Mailing Labels

#### Oil & Gas

- Well Location & Data
- Wellsite Platting
- Pipeline Location
- Pipeline Ownership
- Pooling Agreements

**Note**: Title Agents may not need have a need for all the oil and gas information provided but knowing a pipeline or active oil well is located on property being searched is important information.

## Search by:

#### **Real Estate**

- Street Address
- Taxpayer Name
- State & County
- Zip Code
- Abstract Number
- Survey Name
- Survey Block (west Texas)
- Survey Sections (west Texas)

#### Oil & Gas

- Lease Number
- Lease Operator
- API Number
- Operator Name
- Permit Number
- Pipeline System Name
- Pooling Unit Name

GIS gives users the ability to enter an Address, Owner's Name, and/or Tax I. D. (APN) Number and immediately download and view Plats, Pipeline and other pertinent information on properties.

# **GIS Map Tool**

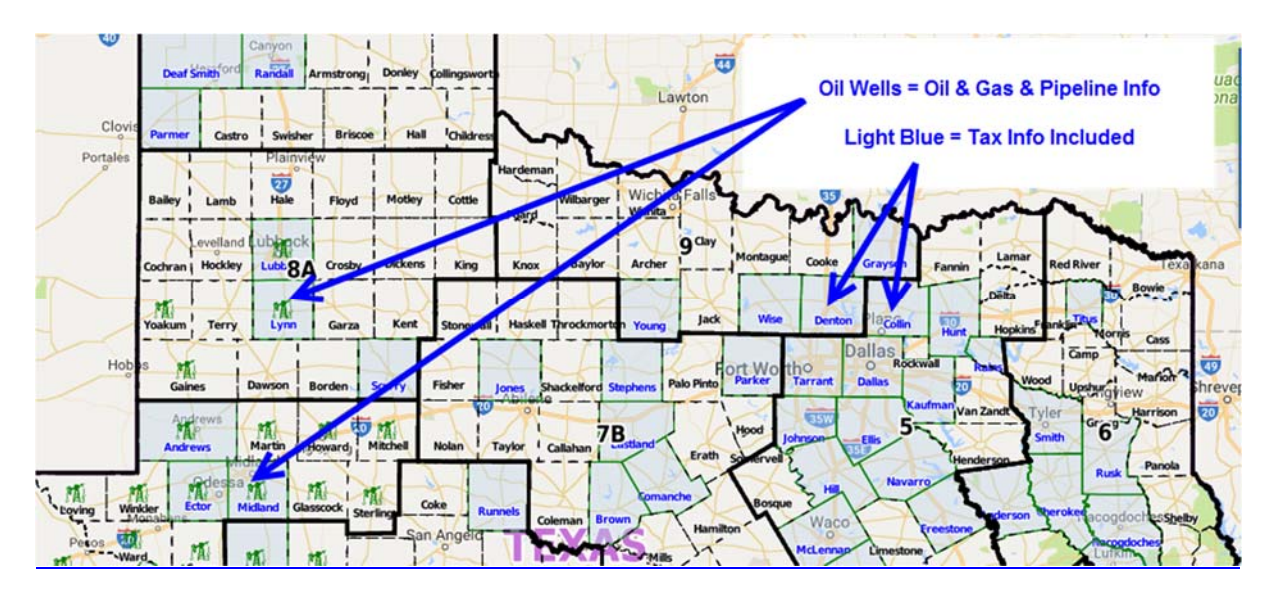

# **GIS Menu Bar**

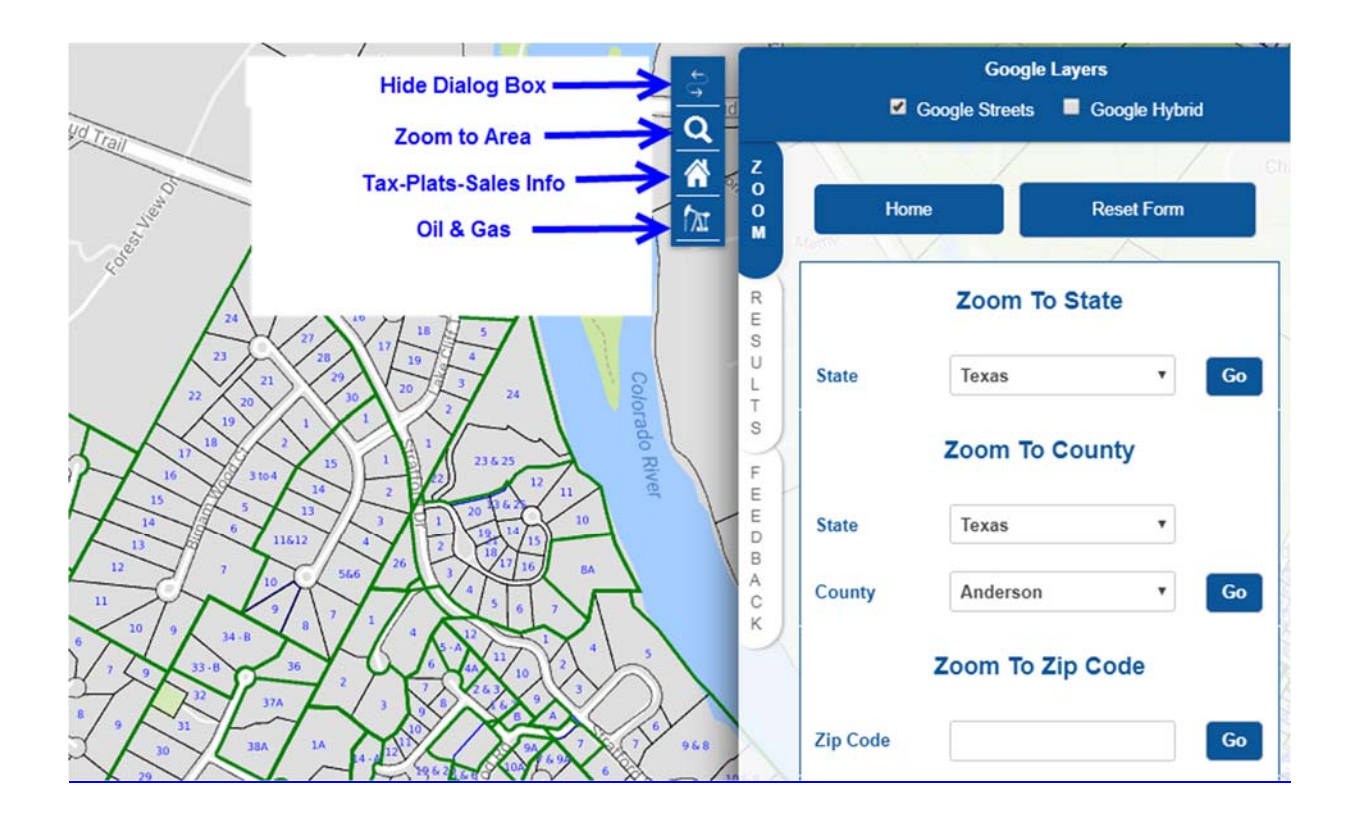

# **GIS Searches**

**Q** Zoom to Area – quickly drill down to an area on the GIS Map

- Л М R Zoom To State Е S Ù State New Mexico v Go Ar L lerque Т S Zoom To County E NEW MEXIC E Lut Gila National Texas State ۷ D в A C County Anderson v Go Midle Κ E Odees Zoom To Zin Code
- Zoom to State choose State for available GIS Information

• Zoom to State & County – highlights outline of County

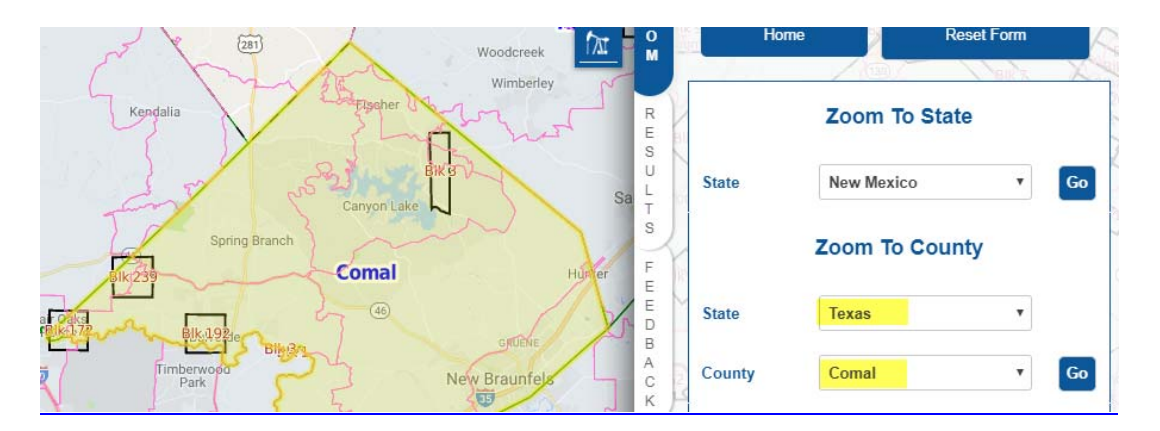

• Zoom to Zip Code – highlight Zip Code area

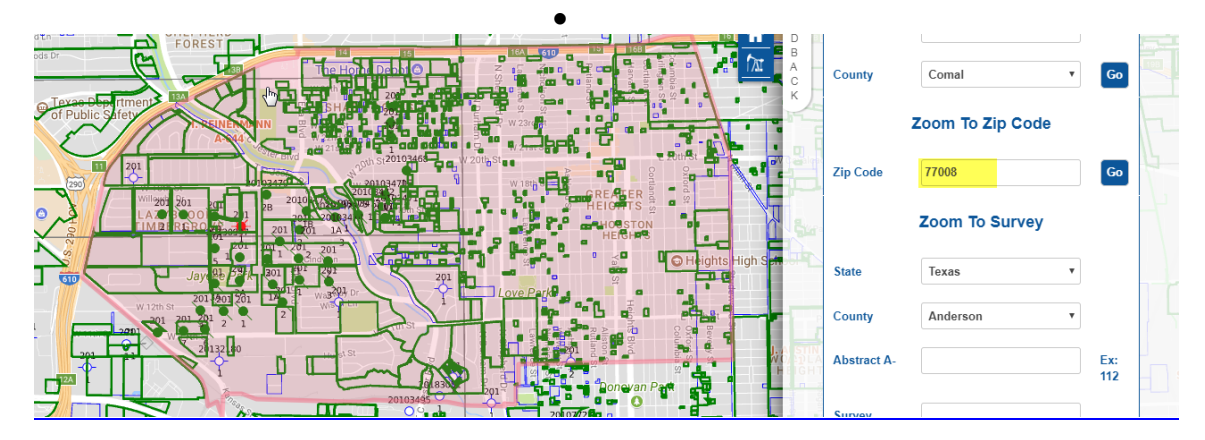

• Zoom to Survey – highlight survey area

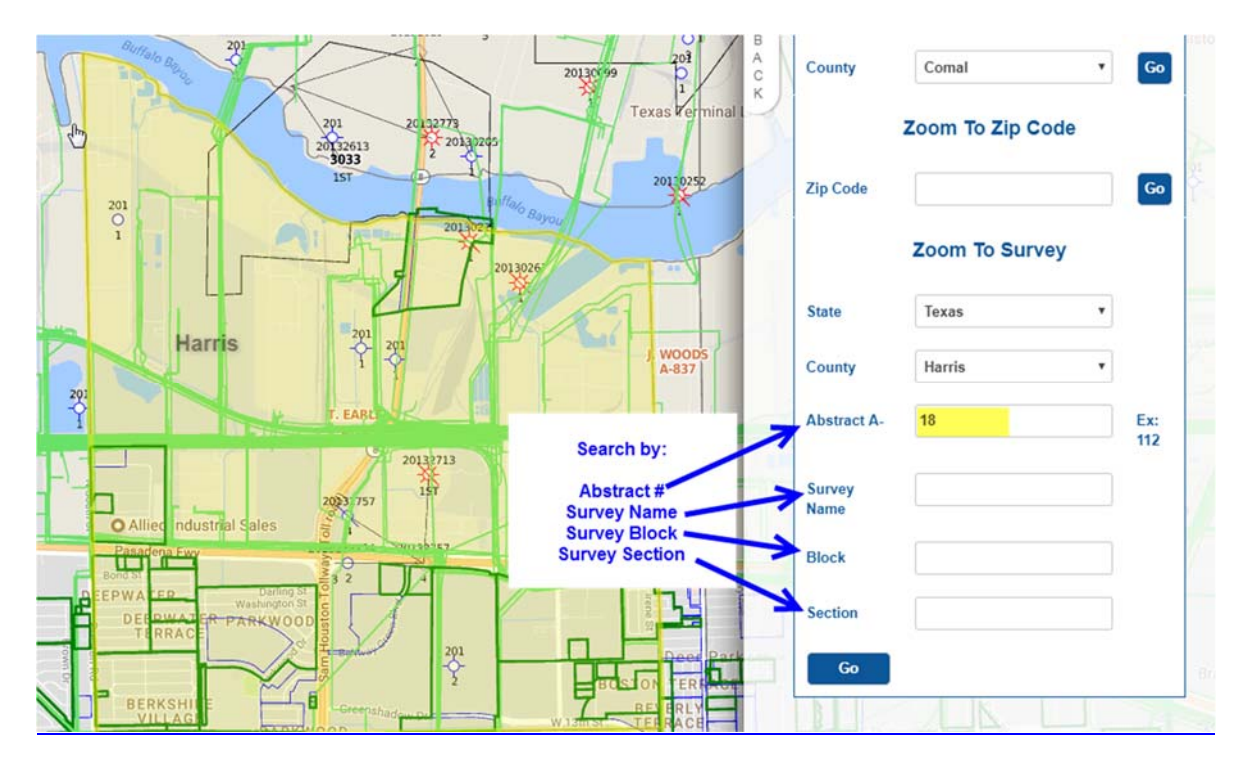

**Tax-Plat-Sales Info** – search Tax Information, recorded Plats, choose layers and obtain recent Sales information.

| 📧 N Loop W Fwy 🗢                                                                                                    | Google Layers                 |                                 |  |
|----------------------------------------------------------------------------------------------------|-------------------------------|---------------------------------|--|
|                                                                                                    | Google Streets                | Google Hybrid                   |  |
| W > NLOOD                                                                                                    |                               | N Loop W                        |  |
|                                                                                                    |                               |                                 |  |
| Chase Bank (S)                                                                                                    | Apprai                        | sal Search                      |  |
| International 0006                                                                                                    | _                             | St                              |  |
| Express                                                                                                    | State                         | County                          |  |
|                                                                                                    | Texas 🔻                       | Harris •                        |  |
| Search                                                                                                    |                               |                                 |  |
|                                                                                                    | Account Number                |                                 |  |
| Tax Information Tax Information                                                                                                    | 22                            |                                 |  |
| Recorded Plats                                                                                                    | Owner                         |                                 |  |
| Chapter Lawers to Display                                                                                                    | Street No.                    | 906                             |  |
| W 26th St                                                                                                    | Sueer No                      | 000                             |  |
| 937 p17p120000 Recent Sales Information                                                                                                    | Street Name                   | Main                            |  |
|                                                                                                    | Succentance                   |                                 |  |
| 1970 D170180000 P.Jonana A.M. Contra                                                                                                    | Zip Code                      |                                 |  |
| W 25th St W 25th St W 25th | 3                             |                                 |  |
| 0300 p29 000 p29 0000 p29 0000 p29 0000 p29 0000 p29 0000 p29 0000 p29 00000 p29 0000 p29 0000 p29 0000000000                                  | Reset                         | Search                          |  |
|                                                                                                    |                               |                                 |  |
| 00101 002 001 00200 001 00200 00200 002000 002000 002000000                                                                                                    |                               |                                 |  |
| W 24th St W 24th St St                                                                                                    | W 24th St                     |                                 |  |
| 0 0000 0000 0000 0000 0000 0000 0000 0000                                                                                                    |                               |                                 |  |
|                                                                                                    |                               |                                 |  |
| 10000000000000000000000000000000000000                                                                                                    | 4 0354 b 2/346 0272 0170 0180 | 182 0164110 005 018885592307270 |  |

 Appraisal Search – search Tax Information for one or several tracts be entering specific Account Number, Owner(s), Street Number and/or Street Name or Zip Code.

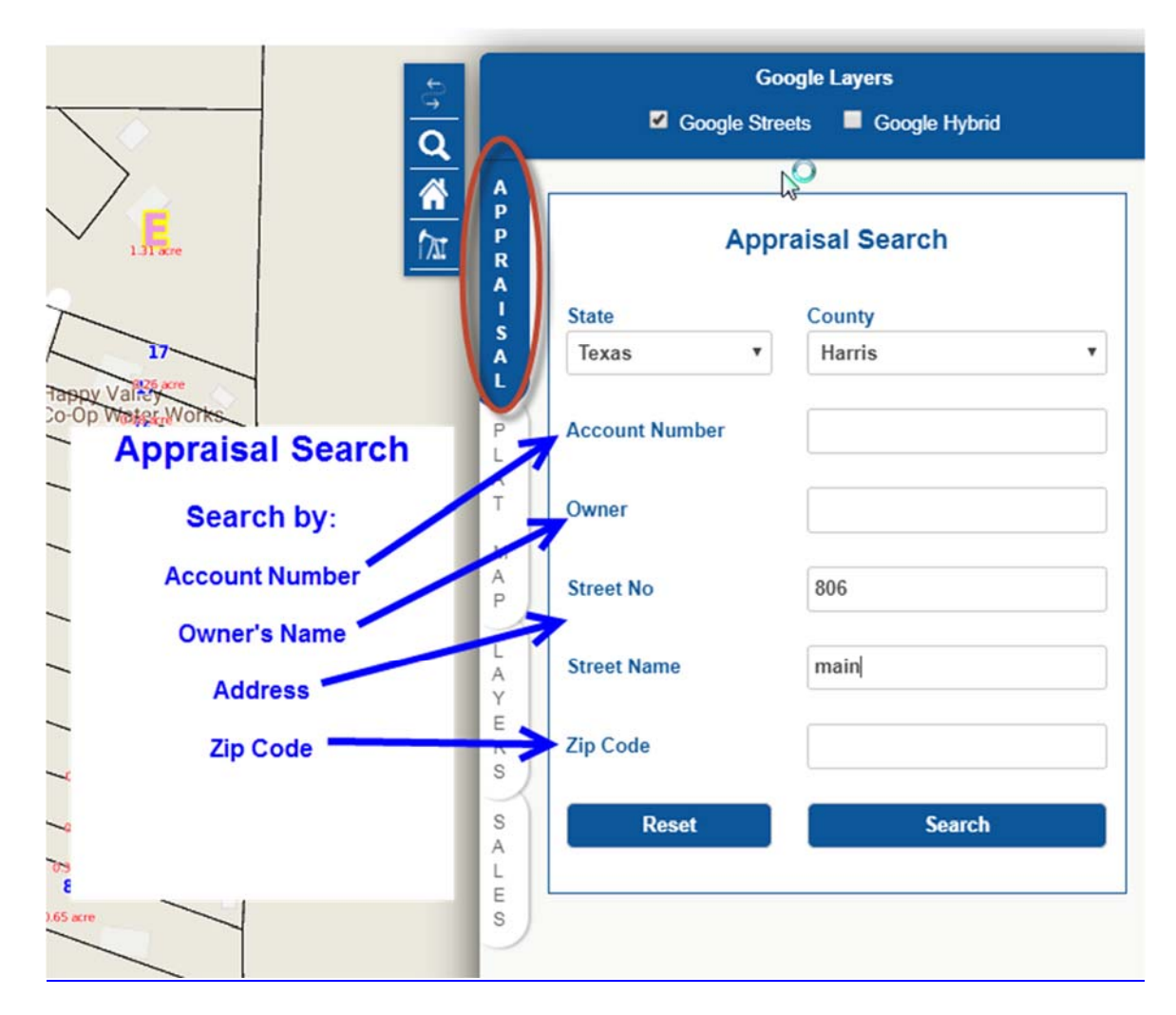

# Multiple Results – "Main Street – Collin County"

| Search results                                                                                     |                                                          |                       |                                | <b>↓</b>                           | - 2 |
|----------------------------------------------------------------------------------------------------|----------------------------------------------------------|-----------------------|--------------------------------|------------------------------------|-----|
| County: COLLIN, Total Records Found: 1119, but<br>therk hoves to select and create Current Sales R | only 1000 displayed.<br>Jeographic Mailing Labels, Click | account number to zoo | m into the namel               | - <del>4</del> -                   |     |
| Account# \$                                                                                        | Party                                                    | Sale Date             | Owner                          | Property Address                   |     |
| 1000758 (R-1190-000-0590-1)                                                                        |                                                          |                       | HONEY CREEK PARTNERS LP        | 208 MAIN ST WESTON, TX 75097       | 7   |
| 1000767 (R-1190-000-0600-1)                                                                        |                                                          |                       | FIRST BAPTIST CHURCH OF WESTON | 300 MAIN ST WESTON, TX 75097       | 7   |
| 1048770 (R-0809-000-0010-1)                                                                        |                                                          |                       | JOHN CLYDE                     | 311 N MAIN ST BLUE RIDGE, TX 75424 | 7   |
| 1049056 (R-1022-000-007A-1)                                                                        |                                                          |                       | DURHAM JIM C                   | 307 N MAIN ST BLUE RIDGE, TX 75424 | 7   |
| 1049154 (R-1022-000-014A-1)                                                                        |                                                          |                       | MILLER LASANDRA SUE            | 303 N MAIN ST BLUE RIDGE, TX 75424 | 7   |
| 1049163 (R-1022-000-014B-1)                                                                        |                                                          |                       | FAGG BARRY JAMES               | 301 N MAIN ST BLUE RIDGE, TX 75424 | 7   |
| 1049207 (R-1022-000-0150-1)                                                                        |                                                          |                       | FAIN EDWIN M                   | 304 N MAIN ST BLUE RIDGE, TX 75424 | 7   |
| 1049216 (R-1022-000-016A-1)                                                                        |                                                          |                       | JUVENAL ALICE CROCKETT         | 302 N MAIN ST BLUE RIDGE, TX 75424 | 7   |
| 1049332 (R-1022-000-024A-1)                                                                        |                                                          |                       | BOWLING JIM                    | 212 N MAIN ST BLUE RIDGE, TX 75424 | 7   |
| 1049341 (R-1022-000-024B-1)                                                                        |                                                          |                       | DOWNING RONALD K               | 208 N MAIN ST BLUE RIDGE, TX 75424 | 7   |
| 1049350 (R-1022-000-024C-1)                                                                        |                                                          |                       | WIGGINS LITA M                 | 210 N MAIN ST BLUE RIDGE, TX 75424 | 7   |
| 1049396 (R-1022-000-028A-1)                                                                        |                                                          |                       | MOORE TIMOTHY H & ANGELA C     | 204 N MAIN ST BLUE RIDGE, TX 75424 | 7   |
| 1049412 (R-1022-000-028C-1)                                                                        |                                                          |                       | MOORE TIMOTHY H & ANGELA C     | 206 N MAIN ST BLUE RIDGE, TX 75424 | 7   |
| 1049430 (R-1022-000-030A-1)                                                                        |                                                          |                       | HILL JASON & JENNIE R SR       | 110 N MAIN ST BLUE RIDGE, TX 75424 | 7   |
| 1049449 (R-1022-000-030B-1)                                                                        |                                                          |                       | CHURCH OF CHRIST               | MAIN ST BLUE RIDGE, TX 75424       | 7   |
| 1049458 (R-1022-000-0310-1)                                                                        |                                                          |                       | METHODIST CHURCH/BLUERIDGE     | N MAIN ST BLUE RIDGE, TX 75424     | 7   |
| 1049519 (R-1022-000-034B-1)                                                                        |                                                          |                       | FIRST UNITED METHODIST         | 105 N MAIN ST BLUE RIDGE, TX 75424 | 7   |
| 1049528 (R-1022-000-035A-1)                                                                        |                                                          |                       | ALLIN WENDY                    | 106 N MAIN ST BLUE RIDGE, TX 75424 | 7   |
| 1049537 (R-1022-000-035B-1)                                                                        |                                                          |                       | MARR CHRISTOPHER S             | 107 N MAIN ST BLUE RIDGE, TX 75424 | 7   |
| 1049582 (R-1022-000-0390-1)                                                                        |                                                          |                       | BATES RANDALL D &              | 205 N MAIN ST BLUE RIDGE, TX 75424 | 7   |
| 1049591 (R-1022-000-0400-1)                                                                        |                                                          |                       | RODRIQUEZ MARTIN & TERRI       | 211 N MAIN ST BLUE RIDGE, TX 75424 | 7   |
| 1049608 (R-1022-000-0410-1)                                                                        |                                                          |                       | HURST WILLIAM                  | 213 N MAIN ST BLUE RIDGE, TX 75424 | 7   |

# Search Steps

1. Search Tax I. D. #, Owner's Name, Address

| Appraisal Search |                 |  |  |  |  |  |
|------------------|-----------------|--|--|--|--|--|
| State            | County          |  |  |  |  |  |
| Texas 🔻          | Harris <b>v</b> |  |  |  |  |  |
| Account Number   |                 |  |  |  |  |  |
| Owner            | hinds dan       |  |  |  |  |  |
| Street No        |                 |  |  |  |  |  |
| Street Name      |                 |  |  |  |  |  |
| Zip Code         |                 |  |  |  |  |  |
| Reset            | Search          |  |  |  |  |  |

## 2. Choose Results by checking Box

|                    | 94227000006                                                                                                    |       |           | HINDS DAN HALL JR | 11711 BRANDON WAY HOUSTON 77024 | 77024-5102 |  |  |
|--------------------|----------------------------------------------------------------------------------------------------|-------|-----------|-------------------|---------------------------------|------------|--|--|
|                    | Account# 🖨                                                                                                    | Party | Sale Date | Owner             | Property Address                | Zip        |  |  |
| County:<br>Check b | County: HARRIS, Total Records Found: 1.<br>Check boxes to select and create <i>Current Sales Report</i> or <i>Mailing</i> Labels. Click account number to zoom into the parcel. |       |           |                   |                                 |            |  |  |

#### 3. View Results

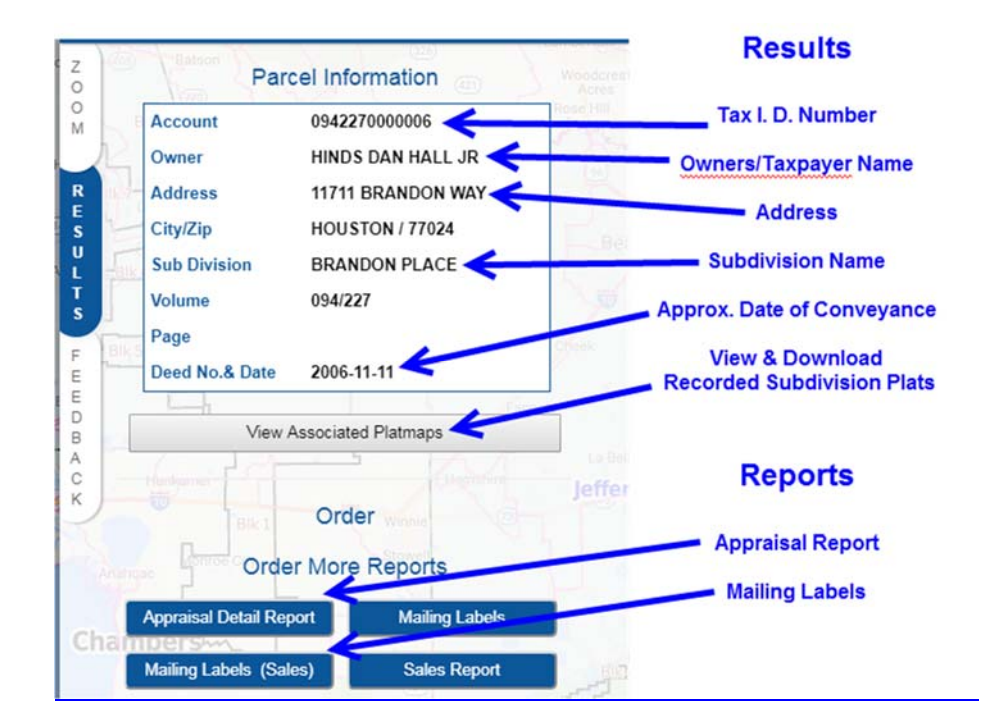

 Plat Map Search – search recorded subdivision Plats and Map by Volume/Page, Cabinet/Slide, Document ID/FilmCode and/or Subdivision Name.

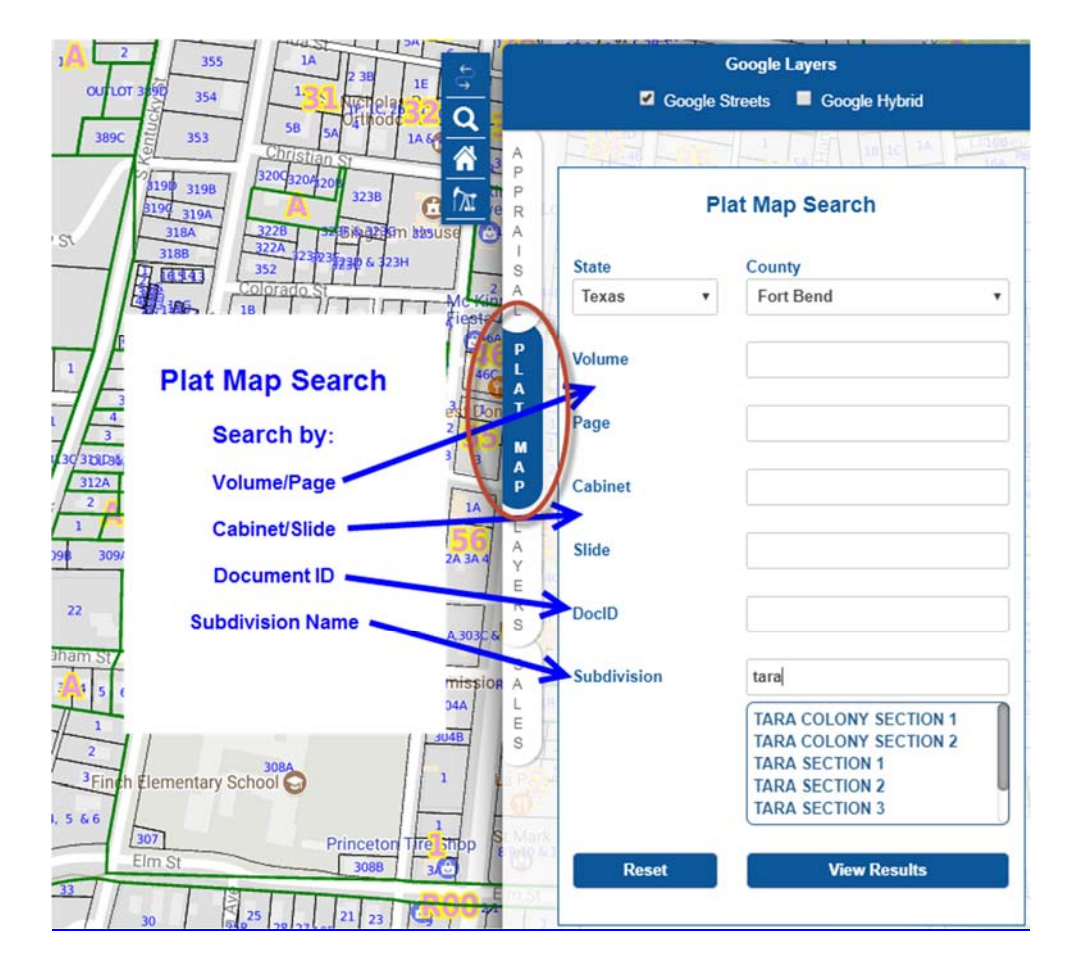

# Search Result – Tara Section 1 – Fort Bend County

| Search results |                           |                 |          |           |          |            | -@ <b>.</b> × |             |
|----------------|---------------------------|-----------------|----------|-----------|----------|------------|---------------|-------------|
| Click          | Select to zoom into the S | ubdivision.     |          |           |          |            |               |             |
|                | DocID 🗢                   | Subdivsion Name | Plat Vol | Plat Page | Plat Cab | Plat Slide | File Date     | √iew in Map |
|                | 280A-280B                 | TARA SECTION 1  |          |           |          |            |               | View in Map |
|                |                           | TARA SECTION 1  | 21       | 20        |          |            |               | View in Map |

# Click "Get Plat Map"

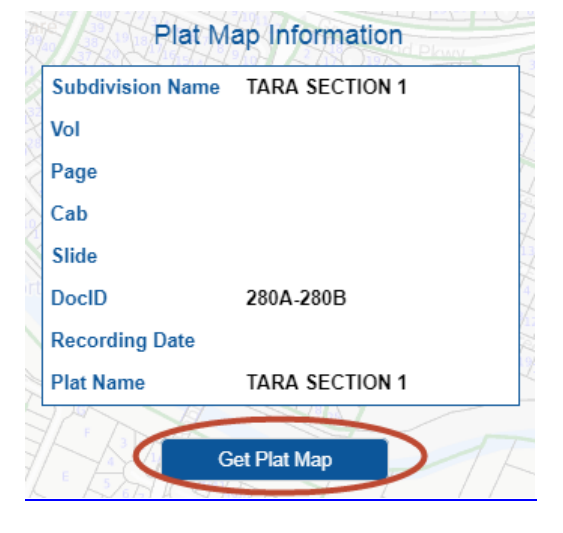

# Area Highlighted on GIS Map

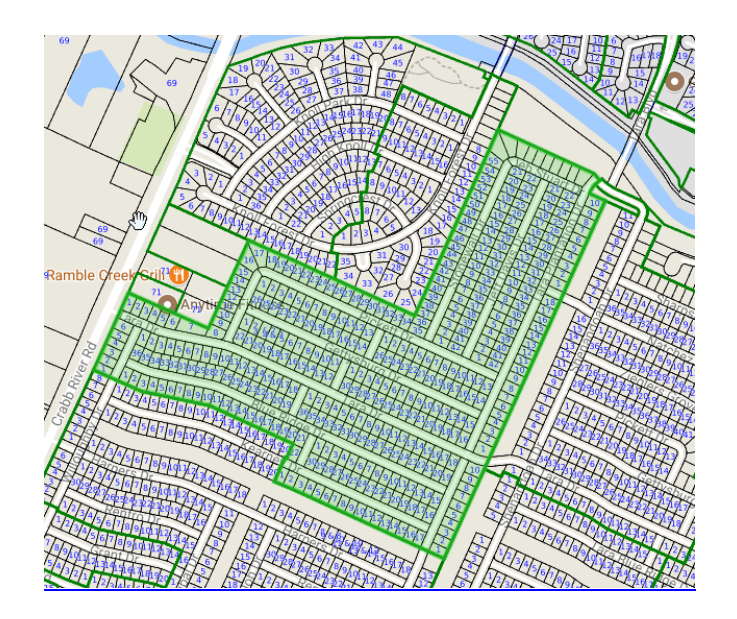

# **Recorded Plat is Downloaded**

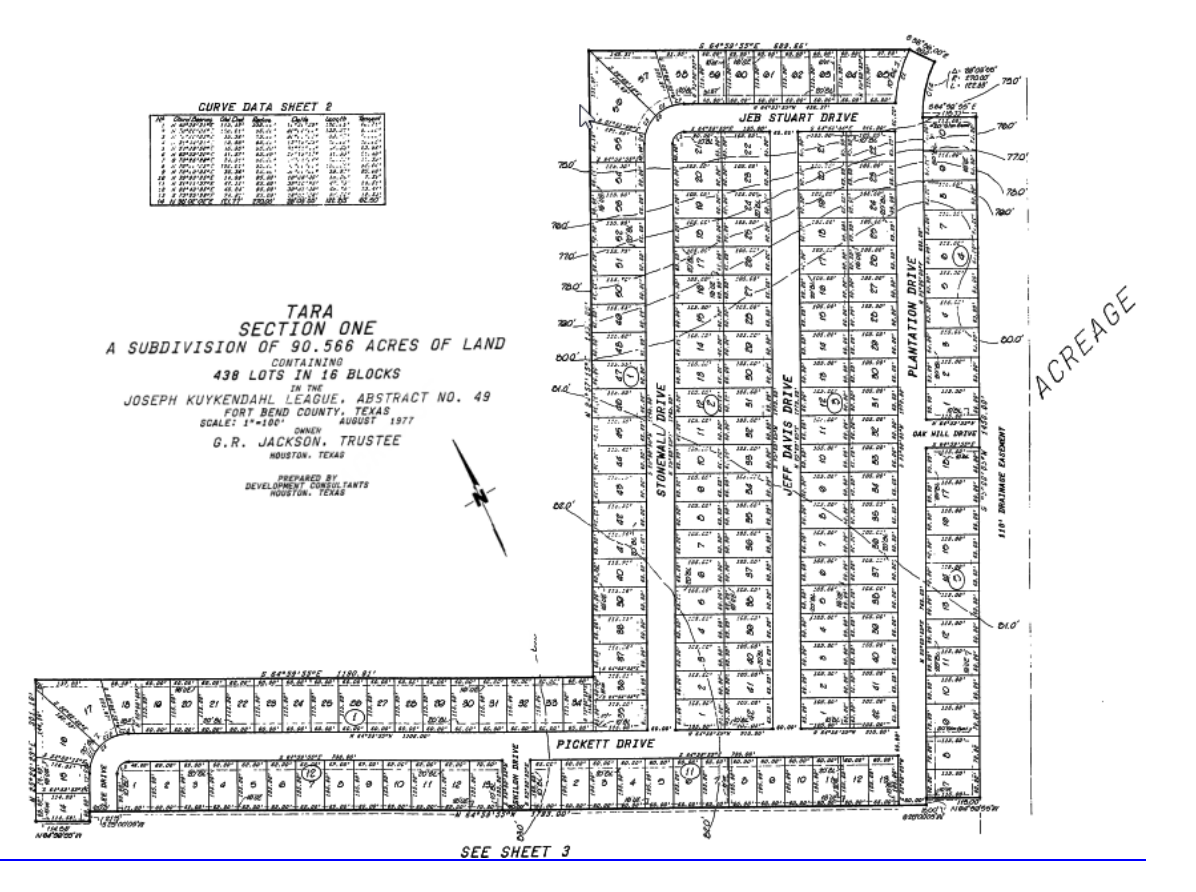

**Note:** To obtain a Recorded Subdivision Plat you can choose to (1) **drill down** to area of map and select Platted area (green outlne); (2) **search** Tax ID, Address and/or Owner; and, click "View Plat Map"; or, (3) **search** with "Plat Map" search tab for Plat Name, Volume/Page; Cabinet/Slide or Clerk's File Number.

# **GIS Search Tools**

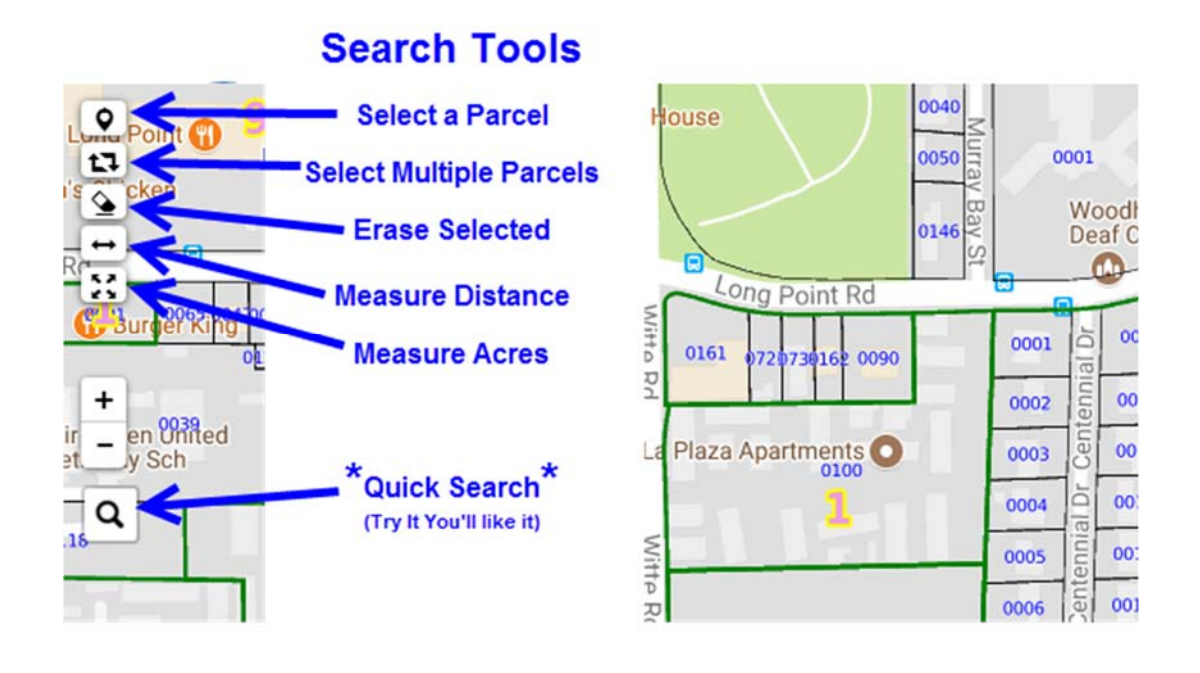

Select a Parcel – Click icon and click parcel on map to display Tax, Title and Map information

Select Multiple Parcels – Click icon and draw box around area to generate Tax Reports or Mailing Labels

Erase Selected – Click icon and click "All" to erase or clear selected records or measurement lines

→ Measure Distance – Click icon then click starting point on map; click twice at end point for distance measure

**Measure Acres/Square Feet** – Click icon, click and draw area for measurement click twice at end point to display calculations

**Quick Search** – Click icon to open a dialog box and enter Address or Place of Business, choose from search results to Zoom to property on map

**Note**: The "Quick Search" is an extremely helpful tool to immediate drill down to an address or business name.

| [ | 47 rainey street austin, tx 🛛 🖉                     |                                                         |
|---|-----------------------------------------------------|---------------------------------------------------------|
|   | 47, Rainey Street, Rainey Street Historic District, | Austin, Travis County, Texas, 78701, United States of A |
| 4 | ARRIENTOS                                           | C'Rai Mabat 017 are                                     |

# Oil & Gas GIS Information

**Oil & Gas Wells, Leases and Pipeline** research can be important for Title Examiners particularly when searching acreage and/or commercial properties. Within the GIS mapping platform is a large amount of information aggregated from the Texas General Land Office, the Texas Railroad Commission and other private and public sources.

If a pipeline or active oil and gas well is shown on a property it's important for a Title Examiner to add this information to their Title Commitment.

This mapping information includes Easements, Rights of Way, Oil & Gas Leases, Mineral Deeds, etc. associated with an oil and gas lease and/or pipeline.

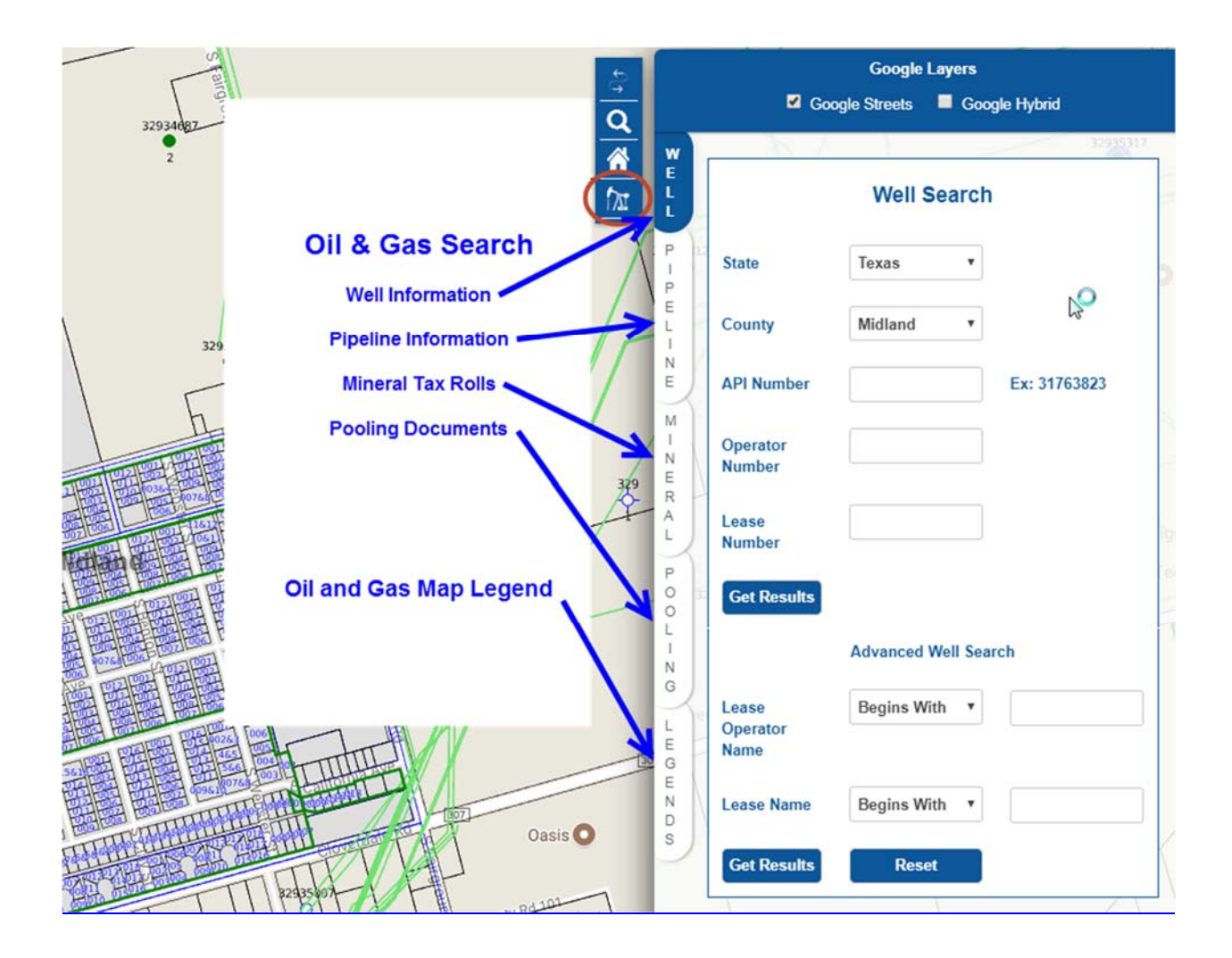

**Green Lines = Pipelines** – Click Green Line (it will turn Red) to download Pipeline information such as Operator (usually = owner); length of line and diameter of pipe and commodities being transport such as Natural Gas, Crude Oil, etc.

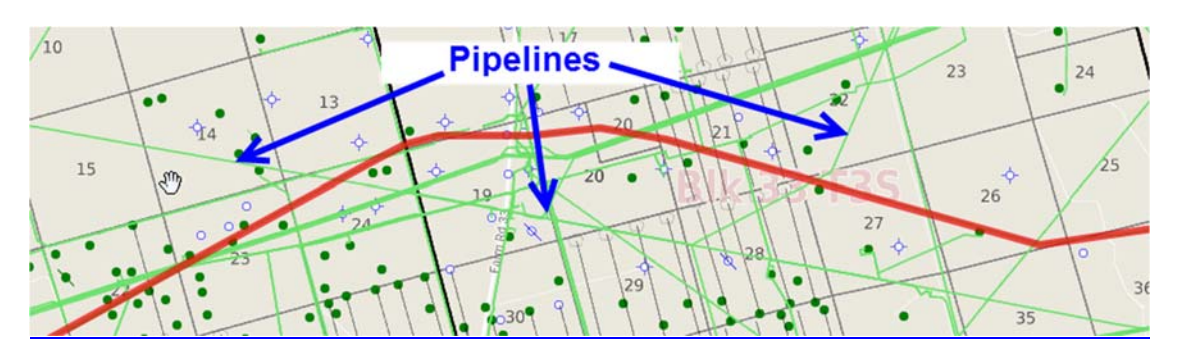

Green Dots = Oil Wells Red Dots = Gas Wells

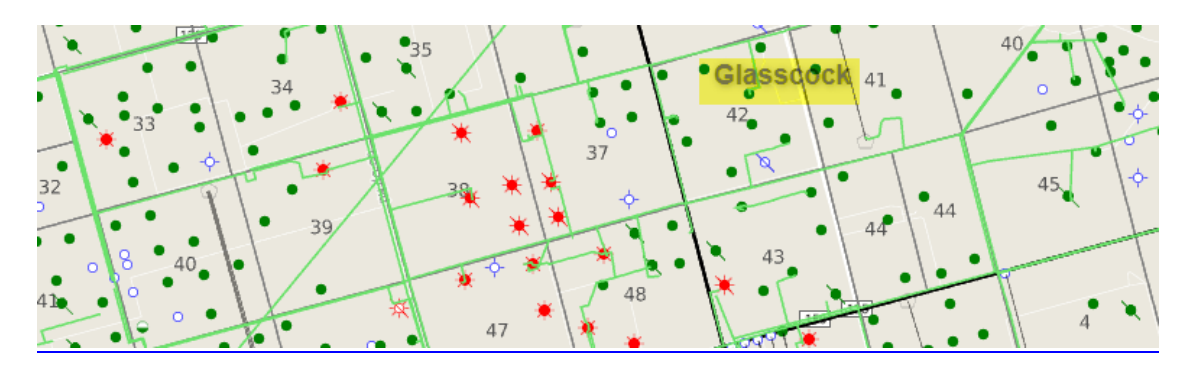

Use "Legend" for Complete List of Oil & Gas Symbols

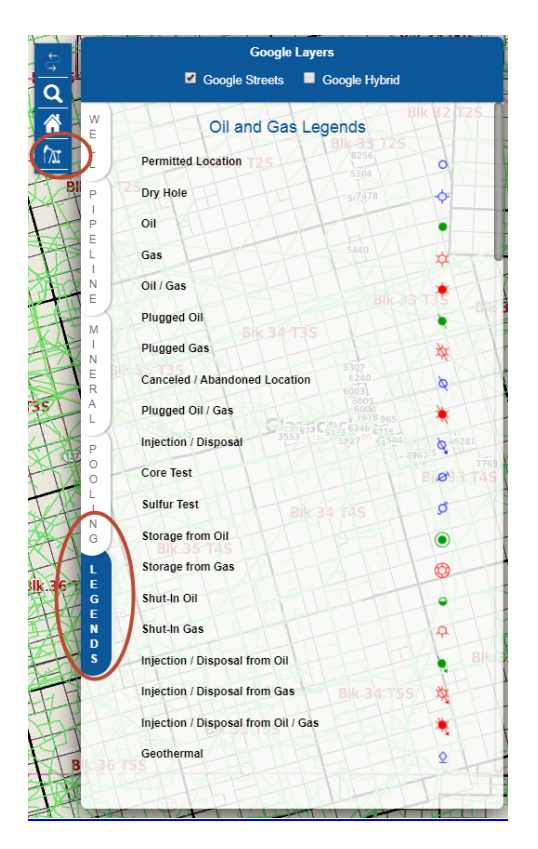

# Oil & Gas Reports

# **Pipeline Report**

## Contains:

- County
- Operator (Owner)
- Commodity Type
- System Type
- System Name
- Pipe Diameter
- Permit Distance (Miles)

[Grab your reader's attention with a great quote from the document or use this space to emphasize a key point. To place this text box anywhere on the page, just drag it.]

## Click Pipeline on GIS Map (turns Red)

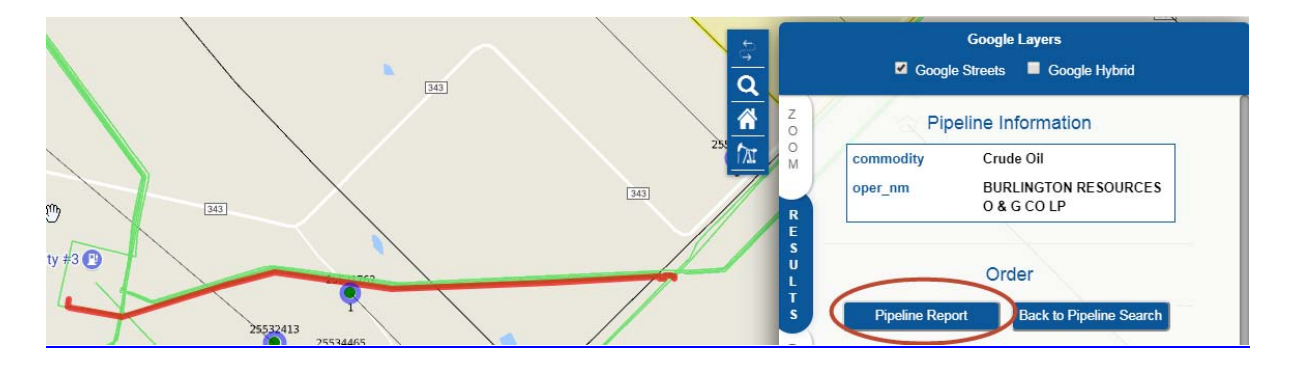

# **Pipeline Report**

#### **Detailed Pipeline Report**

Powered by ImersionGIS Report Generated on 2nd August 2018 03:48:43 PM

| County       | REEVES                       | COUNTY FIPS     | 389           |  |  |  |  |
|--------------|------------------------------|-----------------|---------------|--|--|--|--|
|              |                              |                 |               |  |  |  |  |
|              | Pipeline Attributes          |                 |               |  |  |  |  |
| OPERATOR:    | TARGA MIDSTREAM SERVICES LLC | COMMODITY:      | Natural Gas   |  |  |  |  |
|              | IPTION: NATURAL GAS          | SYSTEM TYPE:    | Gas Gathering |  |  |  |  |
| SYSTEM NAME: | SANDHILLS SYSTEM             | DIAMETER:       | 6.63          |  |  |  |  |
| T4PERMIT:    | 00126                        | T4PERMIT MILES: | 0.857490      |  |  |  |  |
| STATUS:      | in service                   | INTERSTATE:     | No            |  |  |  |  |

# **O&G Well Search**

## Search by:

- State
- County
- API NumberOperator Number
- Lease Number
- Lease Operator Name
- Lease Name

## Well Search

| State                     | Texas v               |  |
|---------------------------|-----------------------|--|
| County                    | Reeves •              |  |
| API Number                | 38900179 Ex: 31763823 |  |
| Operator<br>Number        |                       |  |
| Lease<br>Number           |                       |  |
| Get Results               |                       |  |
|                           | Advanced Well Search  |  |
| Lease<br>Operator<br>Name | Begins With v ch      |  |
| Lease Name                | Begins With 🔻         |  |
| Get Results               | Reset                 |  |

# **Multiple Results**

| rch results              |                                | *************************************** |                      | 1 100001/25 | Sak 10912145 | 1           |                     |                   | Good               | Google Layers        |
|--------------------------|--------------------------------|-----------------------------------------|----------------------|-------------|--------------|-------------|---------------------|-------------------|--------------------|----------------------|
| ck baxes to select. Clic | ck opi number to zoom into the | woll.                                   |                      |             |              |             |                     | ۹                 | P. J.              |                      |
| APt Number 🕈             | Lease                          | Permitted Operator                      | Operator Number      | County      | WI Available | Well Number | Select              | AZ                |                    | tell before all an   |
| 38900375                 | CLEVELAND, R. ET AL            | CHEVRON U. S. A. INC.                   |                      | REEVES      | No           | 367293      | Select              | <u> </u>          | V                  | veil information     |
| 38900375                 | CLEVELAND, R., ET AL           | CHEVRON U.S.A. INC.                     |                      | REEVES      | No           | 000000      | Select              | 741               | Well Type          | Plugged Gas Well     |
| 38900379                 | CLEVELAND, R., ET AL           | CHEVRON U. S. A. INC.                   |                      | REEVES      | No           | 000000      | Select              |                   | ADI                | 39900997             |
| 38900525                 | TXL -BM- /NCT-B/               | CHANCE PROPERTIES CO.                   |                      | REEVES      | No           | 000000      | Select              |                   | Art                | 3030000              |
| 38900528                 | TXL -BM- /NCT-B/               | CHANCE PROPERTIES CO.                   |                      | REEVES      | No           | 000000      | Select              | R                 | Oil Lease / Gas    | ID 021101            |
| 38900541                 | TXL -BM- /NCT-B/               | CHANCE PROPERTIES CO.                   |                      | REEVES      | No           | 000000      | Select              | INDE S            | Well ID            | 1                    |
| 38900550                 | WORSHAM, J. A. ET AL           | CHEVRON U. S. A. INC.                   |                      | REEVES      | No           | 000000      | Select              | A-34 U            | Operator           | CHEVRON MIDCONTINENT |
| 38900551                 | WORSHAM GAS UNIT               | CHEVRON U. S. A. INC.                   |                      | REEVES      | No           | 000000      | Select              | 49                | operator           | LP.                  |
| 38900887                 | ANTHONY, H. F.                 | CHEVRON MIDCONTINENT, L.P.              |                      | REEVES      | No           | 000000      | Select              | s .               | Loose Name         | ANTHONY H F          |
| 88800688                 | ANTHONY, H. F.                 | CHEVRON MIDCONTINENT, L.P.              |                      | REEVES      | No           | 000000      | Select              | No. Your          | Lease Name         | Anthoni, n. r.       |
| 88900889                 | BELL, C. M., UNIT              | CHEVRON MIDCONTINENT, L.P.              |                      | REEVES      | No           | 000000      | Select              | • 1               |                    |                      |
| 8900890                  | EVANS, N. T.                   | CHEVRON MIDCONTINENT, L.P.              |                      | REEVES      | No           | 000000      | Select              | North Contraction |                    | Order                |
| 8900891                  | EVANS, N. T.                   | CHEVRON MIDCONTINENT, L.P.              |                      | REEVES      | No           | 478176      | Select              | 3 D               |                    | Order                |
| 0901014                  | REEVES IO, FEE                 | CHEVRONUS & INC                         |                      | REEVES      | No           | 000000      | Salact              | 200346-6          | Well Report        | Parling Depart       |
| 8901015                  | REEVES -O- FEE                 | CHEVRON U. S. A. INC.                   |                      | REEVES      | No           | 000000      | Select              |                   | The Hepot          | Pooling report       |
| 8901017                  | REEVES -O- FEE                 | CHEVRON U. S. A. INC.                   |                      | REEVES      | No           | 000000      | Select              | K J               | Get W1             | Get Plat             |
| 8901018                  | REEVES -O- FEE                 | CHEVRON U. S. A. INC.                   |                      | REEVES      | No           | 000000      | Select              |                   |                    |                      |
| 8901172                  | STRAIN, C. H.                  | CHEVRON U. S. A. INC.                   |                      | REEVES      | No           | 000000      | Select              |                   | Back to Well Se    | arch                 |
| 8910001                  | LIGON, S. E., -A-              | CHEVRON U. S. A. INC.                   |                      | REEVES      | No           | 000000      | Select              |                   | - N/C / N          |                      |
| 8910003                  | BARBER, W. T.                  | CHEVRON U. S. A. INC.                   |                      | REEVES      | No           | 294111      | Seiggt              |                   | Ord                | ler More Reports     |
| 8910063                  | CLEVELAND, R.                  | CHEVRON U. S. A. INC.                   |                      | REEVES      | No           | 000000      | Select              |                   | <u> </u>           | List,                |
| 8910086                  | BELL, E. S.                    | CHEVRON U. S. A. INC.                   |                      | REEVES      | No           | 000000      | Select              | X                 | Appraisal Detail R | eport Mailing Labels |
| 8910126                  | TXL -BM- /NCT-B/               | CHANCE PROPERTIES CO.                   |                      | REEVES      | No           | 000000      | Select              | E 44              |                    | 100                  |
| 8910175                  | ANTHONY, H. F.                 | CHEVRON MIDCONTINENT, L.P.              |                      | REEVES      | No           | 428125      | Select              | £ //              | Mailing Labels (S  | ales) Sales Report   |
| 8910198                  | REESE CLEVELAND G/             | CHEVRON U. S. A. INC.                   |                      | REEVES      | No           | 000000      | Select              |                   | Tax Report         | 14                   |
| Combined Well            | Reports Get Selecter           | d W1(s) Get Selected Plats              |                      |             |              |             |                     |                   | Vie                | w Generated Reports  |
| Þ                        |                                | H H Pag                                 | 0 1 of 4 +> ++ 100 * |             |              | 1           | /iew 1 - 100 of 371 | VA I              | V STOCKED LAL      |                      |
| 11                       | 1499 1                         | 38932080                                | 2 ;                  | 9334210     | 1/           |             | 3                   | $\Delta$          |                    |                      |
|                          | W.A. REYNO                     | LDS                                     |                      |             |              |             |                     | A REF             |                    |                      |

# Select Record to See on Map

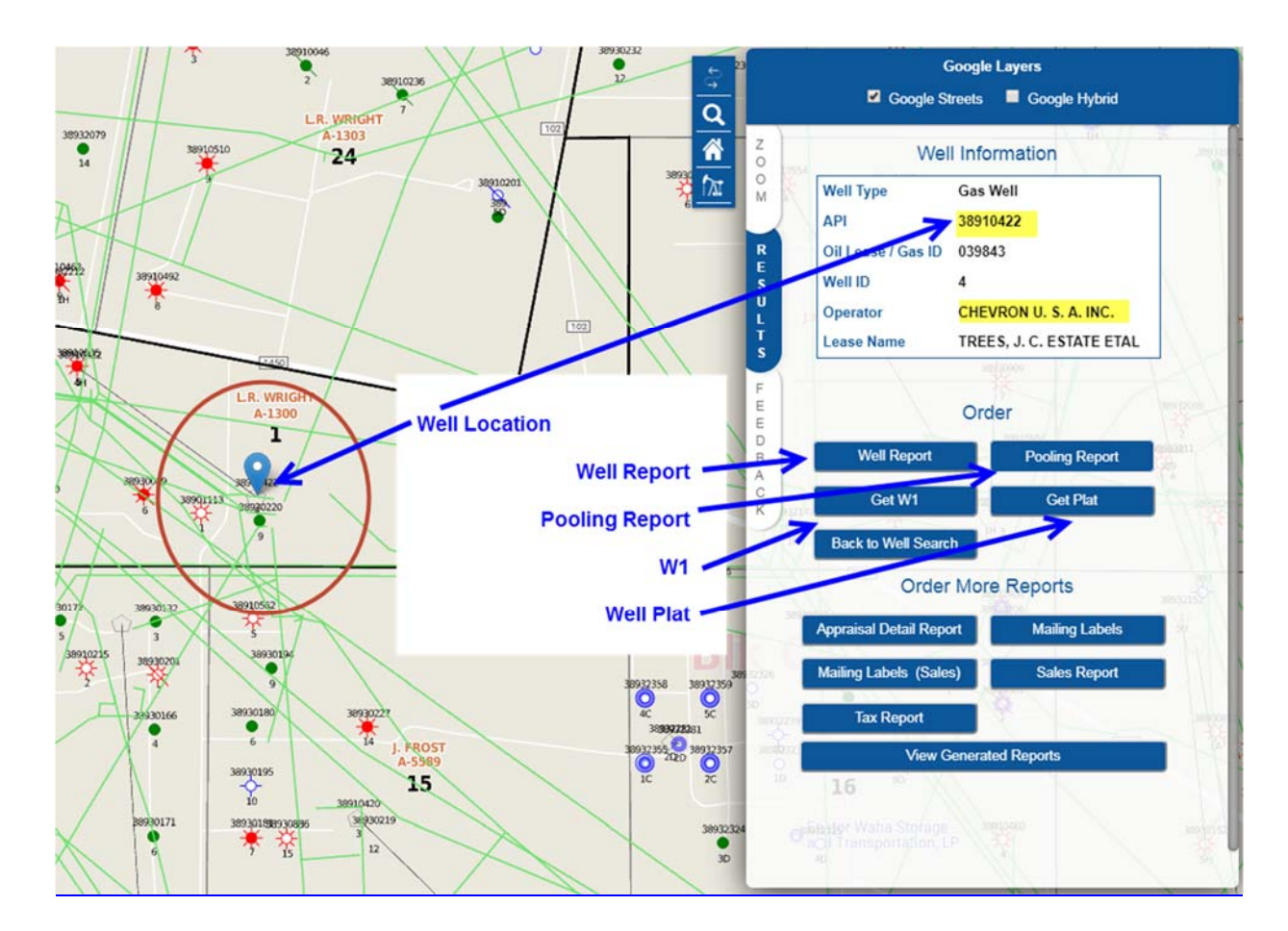

## Well Report Texas Railroad Commission Data

## Contains:

- County
- API Number
- Well Type
- Total Depth
- Abstract
- Survey
- Block
- Section
- Operator
- Lease Name
- Field

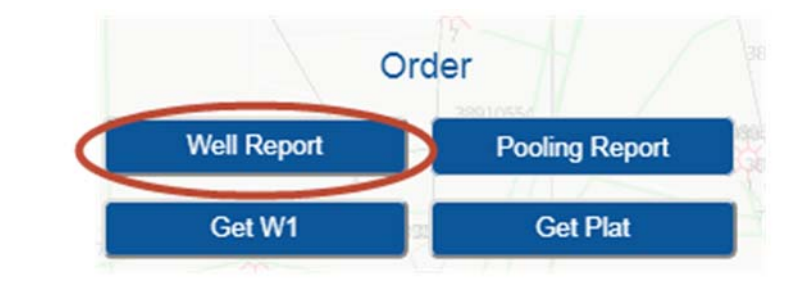

#### **Detailed Well Report**

Powered by ImersionGIS Report Generated on 2nd August 2018 02:19:03 PM

| County:          | REEVES    | API NUM:          | 38910422    |
|------------------|-----------|-------------------|-------------|
| GIS WELL NUMBER: | 4H        | GIS SYMBOL:       | Gas Well    |
| GIS LAT (NAD27): | 31.309370 | GIS LONG (NAD27): | -103.140010 |
| GIS LAT (NAD83): | 31.309510 | GIS LONG (NAD83): | -103.140450 |

| OPERATOR/WELLBORE |                  |           |      |  |  |
|-------------------|------------------|-----------|------|--|--|
| TOTAL DEPTH:      | 17150            | ABSTRACT: | 1300 |  |  |
| SURVEY:           | PSL/L. R. WRIGHT | BLOCK:    | C-4  |  |  |
| SECTION:          | 1                |           |      |  |  |

| COMPLETION RECORD |                          |           |                          |  |  |  |  |  |  |
|-------------------|--------------------------|-----------|--------------------------|--|--|--|--|--|--|
| LEASE/ID:         | 039843                   | OPERATOR: | CHEVRON U. S. A. INC.    |  |  |  |  |  |  |
| LEASE NAME:       | TREES, J. C. ESTATE ETAL | FIELD:    | WAHA, WEST (ELLENBURGER) |  |  |  |  |  |  |
| WELL NUMBER:      | 4H                       |           |                          |  |  |  |  |  |  |

| COMPLETION RECORD |                           |           |                       |  |  |  |  |  |  |
|-------------------|---------------------------|-----------|-----------------------|--|--|--|--|--|--|
| LEASE/ID:         | 190423                    | OPERATOR: | CHEVRON U. S. A. INC. |  |  |  |  |  |  |
| LEASE NAME:       | TREES, J. C. ESTATE ET AL | FIELD:    | WAHA, WEST (DEVONIAN) |  |  |  |  |  |  |
| WELL NUMBER:      | 4H                        |           |                       |  |  |  |  |  |  |

| COMPLETION RECORD |                         |           |                       |  |  |  |  |  |  |  |
|-------------------|-------------------------|-----------|-----------------------|--|--|--|--|--|--|--|
| LEASE/ID:         | 132181                  | OPERATOR: | CHEVRON U. S. A. INC. |  |  |  |  |  |  |  |
| LEASE NAME:       | TREES, J.C. ESTATE ETAL | FIELD:    | WAHA (MONTOYA)        |  |  |  |  |  |  |  |
| WELL NUMBER:      | 4H                      |           |                       |  |  |  |  |  |  |  |

# Railroad Commission of Texas Form W-1

Application for Permit to Drill

## Contains:

- API Number
- Drilling Permit Number
- RRC Operator Number
- Operators Name
- RRC District Number
- County
- Section
- Block
- Survey
- Abstract
- Well Type
- Total Depth
- Abstract
- Field Name
- Well Type
- Depth

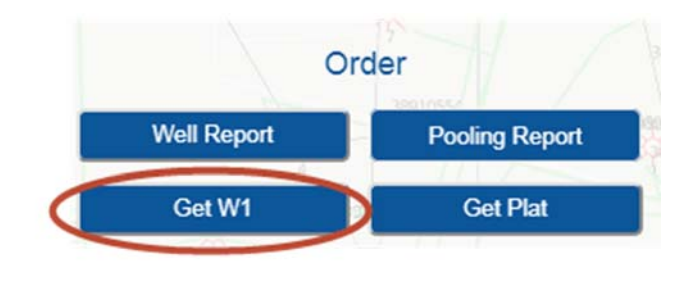

| API No. 42-389-33495                                         | RAILR                                         | CAD COMMIS                          | AISSION OF TEXAS FORM W-1                                                    |                                                                          |                                                    |                                                                             |  |  |  |
|--------------------------------------------------------------|-----------------------------------------------|-------------------------------------|------------------------------------------------------------------------------|--------------------------------------------------------------------------|----------------------------------------------------|-----------------------------------------------------------------------------|--|--|--|
| Drilling Permit #<br>750107<br>SWR Exception Case/Dpcket No. | E, OR RE-ENTER<br>to the RRC.<br>atin office. | Permit Status:                      | Approved                                                                     |                                                                          |                                                    |                                                                             |  |  |  |
| 1. RRC Operator No.                                          | 3. Operator Address (include str              | eet, city, state, zip):             |                                                                              |                                                                          |                                                    |                                                                             |  |  |  |
| 841329                                                       | TEMA OIL AN                                   | ND GAS COMPAN                       | (                                                                            | 16430 PARK TEN F                                                         | PLACE STE 500                                      |                                                                             |  |  |  |
| 4. Lease Name                                                | J.D. BODKINS                                  | 5. Well No                          | <sup>b.</sup> 14                                                             | HOUSTON, TX 77                                                           | 084                                                |                                                                             |  |  |  |
| GENERAL INFORMATION                                          |                                               |                                     |                                                                              |                                                                          |                                                    |                                                                             |  |  |  |
| 6. Purpose of filing (mark ALL appropriate box               | es): X New Drill<br>Amended                   | Recompletion     Amended as Drilled | Reclass<br>d (BHL) (Also File Form                                           | Field Transfer<br>W-1D)                                                  | Re-Enter                                           |                                                                             |  |  |  |
| 7. Wellbore Profile (mark ALL appropriate boy                | es): Vertical Interview Ho                    | orizontal (Also File Form W         | /-1H) Direc                                                                  | tional (Also File Form W-1D)                                             |                                                    | Sidetrack                                                                   |  |  |  |
| 8. Total Depth 9. Do you have<br>6600 minerals under         | e the right to develop the X Yes              | No 10. Is this well                 | subject to Statewide Rule                                                    | 36 (hydrogen sulfide area)?                                              | X Yes No                                           |                                                                             |  |  |  |
| SURFACE LOCATION AND ACREAG                                  | E INFORMATION                                 |                                     |                                                                              |                                                                          |                                                    |                                                                             |  |  |  |
| 11. RRC District No. 12. County<br>08                        | REEVES 13. S                                  | Surface Location                    | Land Day/F                                                                   | Estuary 🛛 Inland Waterwa                                                 | y Offshore                                         |                                                                             |  |  |  |
| 14. This well is to be located 22.5                          | miles in a SE dire                            | ection from                         | Pecos                                                                        | which is the nearest                                                     | town in the county of th                           | e well site.                                                                |  |  |  |
| 15. Section 16. Block 17. Section 2 C4                       | PSL / WINFREE, I N                            | 18. A                               | bstract No. 19. D<br>A-1295                                                  | istance to nearest lease line: 20.<br>1088 ft. leas                      | Number of contiguous<br>e, pooled unit, or unitize | acres in<br>ed tract: 627                                                   |  |  |  |
| 21 Lease Permendiculars: 1088                                | ft from the S                                 | line and                            | and 3010 ft from the E line                                                  |                                                                          |                                                    |                                                                             |  |  |  |
| 22. Survey Perpendiculars: 1088                              | ft from the S                                 | line and                            | 3019 ft fro                                                                  | 3019 ft from the E line.                                                 |                                                    |                                                                             |  |  |  |
| 23. Is this a pooled unit? Yes                               | lo 24. Unitization Docket No:                 | 25. Are you ap                      | re you applying for Substandard Acreage Field? 🗌 Yes (attach Form W-1A) 🗵 No |                                                                          |                                                    |                                                                             |  |  |  |
| FIELD INFORMATION List all fiel                              | ds of anticipated completion inclue           | ding Wildcat. List or               | ne zone per line.                                                            |                                                                          |                                                    |                                                                             |  |  |  |
| 26. RRC<br>District No. 27. Field No. 28. Field No.          | me (exactly as shown in RRC records)          |                                     | 29. Well Type                                                                | 30. Completion Depth 31.                                                 | Distance to Nearest<br>Well in this Reservoir      | <ol> <li>Number of Wells on<br/>this lease in this<br/>Reservoir</li> </ol> |  |  |  |
| 08 94656086 WAHA, V                                          | V. (CONSOLIDATED DELAWARE)                    |                                     | Oil or Gas Well                                                              | 6504                                                                     | 1200.00                                            | 8                                                                           |  |  |  |
|                                                              |                                               |                                     |                                                                              |                                                                          |                                                    |                                                                             |  |  |  |
|                                                              |                                               |                                     |                                                                              | +                                                                        |                                                    |                                                                             |  |  |  |
| BOTTOMHOLE LOCATION INFORMA                                  | TION is required for DIRECTIONAL.             | HORIZONTAL, AND                     | AMENDED AS DRIL                                                              | LED PERMIT APPLICATION                                                   | NS                                                 |                                                                             |  |  |  |
| Remarks<br>[FILER Oct 18, 2012 8:19 AM]: All data her        | eon and attachments provided by the ope       | erator.                             | I co<br>bes                                                                  | Certific<br>ertify that information stated in this<br>t of my knowledge. | <b>zate:</b><br>application is true and c          | omplete, to the                                                             |  |  |  |
|                                                              |                                               |                                     | Nan                                                                          | Kathryn Jaroszewicz, Co<br>ne of filer                                   | nsultant Oc<br>Date                                | submitted                                                                   |  |  |  |
| RRC Use Only Data Validation Tim                             | e Stamp: Oct 23, 2012 4:01 PM( 'As App        | proved' Version )                   | Ph                                                                           | (512)478-3456<br>E-ma                                                    | Kathryn@milco                                      | ninc.com                                                                    |  |  |  |
|                                                              |                                               | Dec. 4                              |                                                                              |                                                                          |                                                    | ,                                                                           |  |  |  |

# **Pooling Report**

## Contains:

- County
- Unit Number
- Unit Name
- Total Acreage in Unit
- Depth
- Lease Date

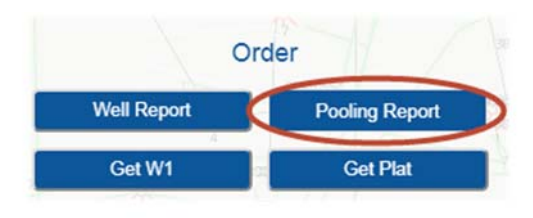

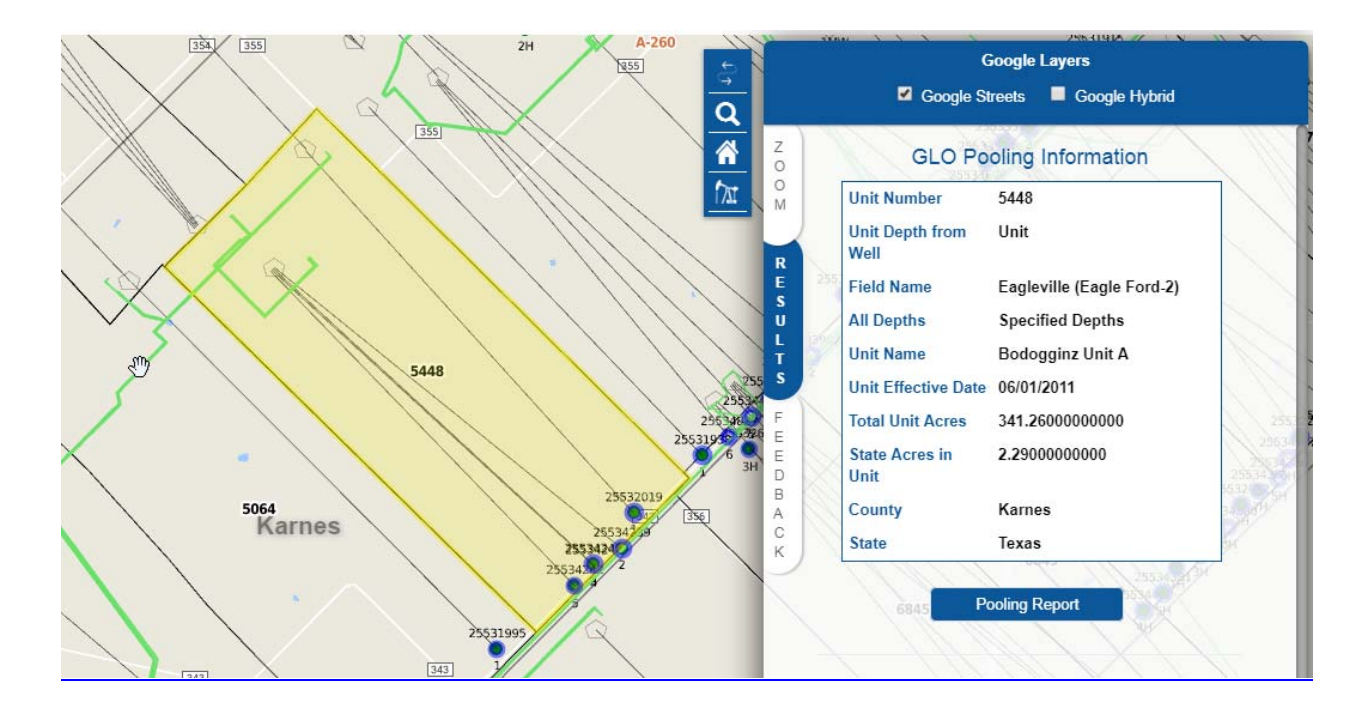

#### **Detailed GLO Pooling Agreement/ Unit Number Report**

Powered by ImersionGIS Report Generated on 2nd August 2018 03:55:40 PM

|                            |                  | -                     |                  |
|----------------------------|------------------|-----------------------|------------------|
| County                     | Karnes           | COUNTY FIPS           |                  |
|                            |                  |                       |                  |
|                            | Lease In         | formation             |                  |
| Unit Number                | 5448             | Depth Specified / All | Specified Depths |
| Unit Name                  | Bodogginz Unit A | Depth From (ft)       | 0                |
| Minerals Pooled            | Oil And Gas      | Depth To (ft)         | 13087            |
| Total Acres in Unit        | 341.2600000000   | Depth from Formation  |                  |
| State Owned Acres in Unit  | 2.2900000000     | Depth To Formation    | Eagle Ford Shale |
| Total Leased Acres in Unit | 2.2900000000     | Depth Land Part       |                  |
| Lease Date                 | 06/01/2011       | Depth from Other      | Surface          |
|                            |                  | Depth To Other        |                  |
|                            |                  |                       |                  |

# **Drill Site Plat**

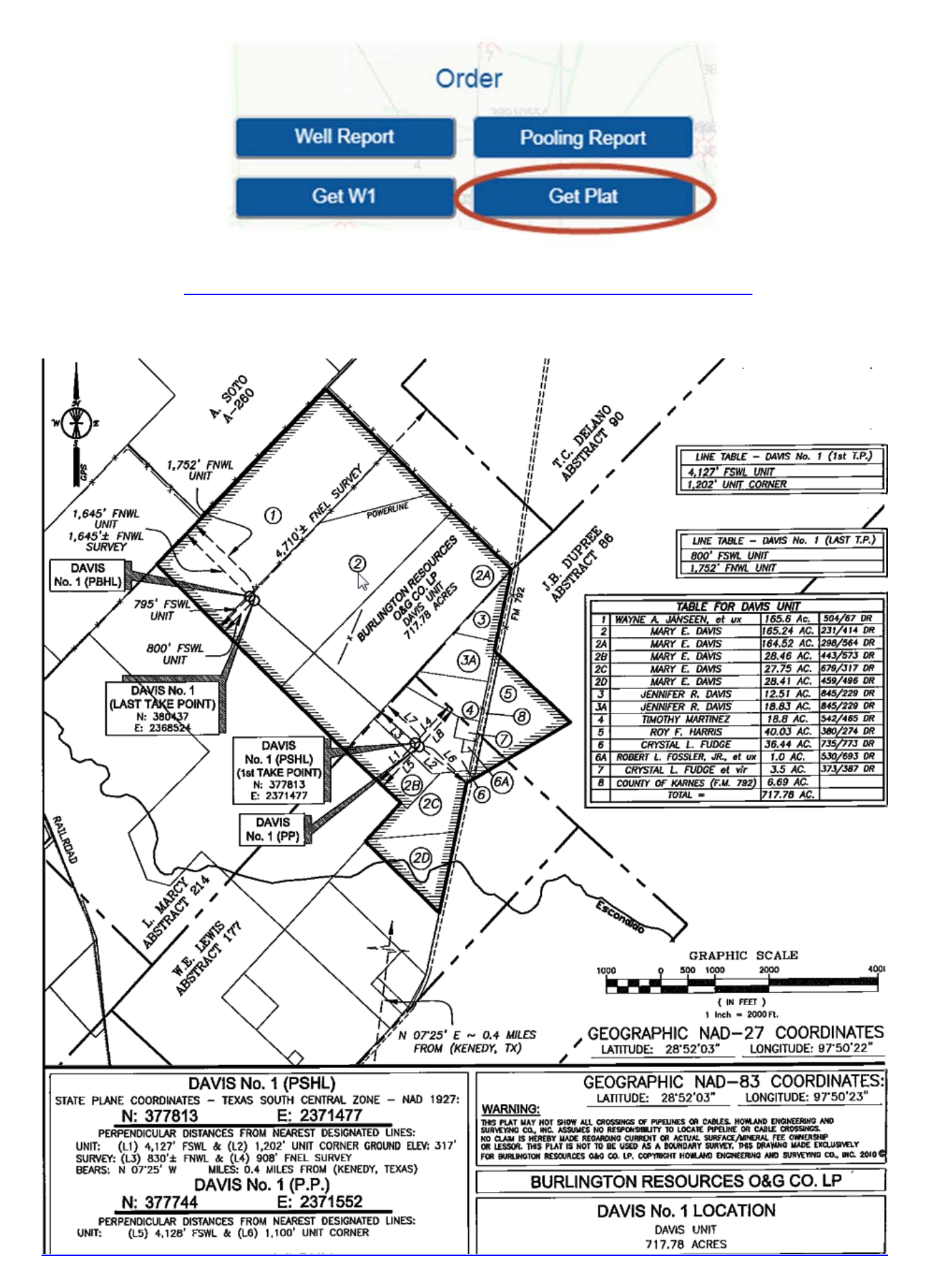

# Mineral Report per Property Tax Rolls

## Search by:

- County
- Lease Number
- Operator
- Owner/Taxpayer

## Contains:

- County
- Account Number
- Tax Year
- Owner/Taxpayer Name
- Owner/Taxpayer Address
- Lease Number
- Legal
- Royalty Percentage
- Value

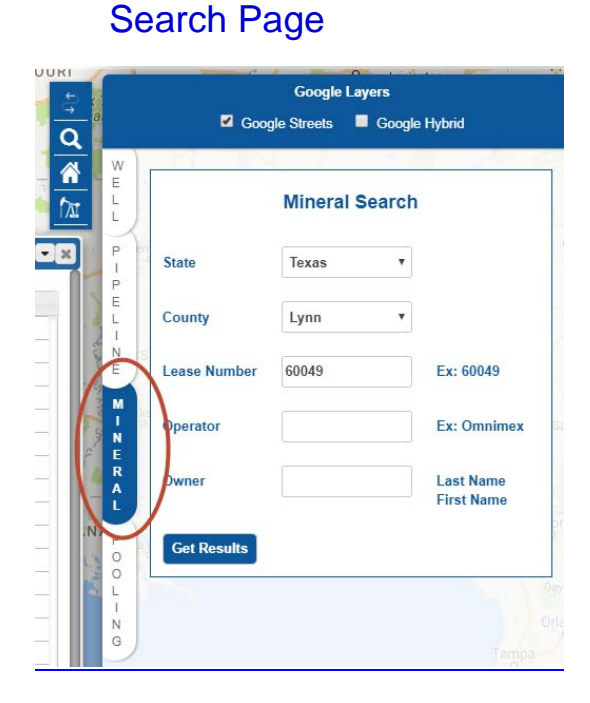

Landmen use Mineral Tax Rolls to take a snapshot of who owns or who is paying property taxes on mineral being produced from a certain Lease in the county.

| search results       |                                |              |                   |         |                | - 0         |
|----------------------|--------------------------------|--------------|-------------------|---------|----------------|-------------|
| Sheck boxes to selec | 1.                             |              |                   |         |                |             |
| Owner Numb           | Der Owner Name                 | Lease Number | Operator          | Value 🗢 |                |             |
| 100451               | HUNTER MARY B                  | 60049        | OMINEX ENERGY INC | 1370    | Mineral Report | Well Report |
| 100566               | HUNTER OIL LLC                 | 60049        | OMINEX ENERGY INC | 400     | Mineral Report | Well Report |
| 0 101360             | BALONEY FEATHERS LTD           | 60049        | OMINEX ENERGY INC | 120     | Mineral Report | Well Report |
| 101360               | BALONEY FEATHERS LTD           | 60049        | OMINEX ENERGY INC | 120     | Mineral Report | Well Report |
| 101549               | ROSS NANCY COOK                | 60049        | OMINEX ENERGY INC | 120     | Mineral Report | Well Report |
| 101550               | LIVINGSTON D'ANA MICHELLE COOK | 60049        | OMINEX ENERGY INC | 40      | Mineral Report | Well Report |
| 101551               | MOCZYGEMBA STEPHANIE J COOK    | 60049        | OMINEX ENERGY INC | 40      | Mineral Report | Well Report |
| 101552               | COOK DAVID KENT                | 60049        | OMINEX ENERGY INC | 40      | Mineral Report | Well Report |
| 1393                 | COOK DAN H                     | 60049        | OMINEX ENERGY INC | 120     | Mineral Report | Well Report |
| 2784                 | HANCOCK J E EST                | 60049        | OMINEX ENERGY INC | 2290    | Mineral Report | Well Report |
| 4135                 | MCDONALD PRODUCTION            | 60049        | OMINEX ENERGY INC | 120     | Mineral Report | Well Report |
| 4757                 | OMIMEX ENERGY INC              | 60049        | OMINEX ENERGY INC | 23070   | Mineral Report | Well Report |
| 5519                 | RUSSELL JAMES D                | 60049        | OMINEX ENERGY INC | 160     | Mineral Report | Well Report |
| 6992                 | WILKE MARY FRANCES             | 60049        | OMINEX ENERGY INC | 120     | Mineral Report | Well Report |
| 7551                 | LUBBOCK CHRISTIAN UNIVERSITY   | 60049        | OMINEX ENERGY INC | 4580    | Mineral Report | Well Report |
| 7599                 | HANCOCK EILEEN M EST TRUST     | 60049        | OMINEX ENERGY INC | 2290    | Mineral Report | Well Report |
| 8408                 | KIMBELL ART FOUNDATION         | 60049        | OMINEX ENERGY INC | 1860    | Mineral Report | Well Report |
| 8642                 | SUNDANCE MINERALS              | 60049        | OMINEX ENERGY INC | 80      | Mineral Report | Well Report |

20

#### **Detailed Mineral Report**

Powered by ImersionGIS Report Generated on 2nd August 2018 07:05:51 PM

| Mineral Information |                          |                   |                                               |                   |  |  |  |  |  |  |  |
|---------------------|--------------------------|-------------------|-----------------------------------------------|-------------------|--|--|--|--|--|--|--|
| County              | LYNN                     |                   | Year                                          | 2017              |  |  |  |  |  |  |  |
| Account Number      | 00222                    |                   | Sequence                                      | 00001             |  |  |  |  |  |  |  |
| Owner Number        | 4757                     |                   | Owner Name                                    | OMIMEX ENERGY INC |  |  |  |  |  |  |  |
| Owner Address       |                          | 7950 JOHN T WHITE | 7950 JOHN T WHITE RD FORT WORTH TX 76120-3608 |                   |  |  |  |  |  |  |  |
| Lease Number        | 60049                    |                   | RTYPE                                         | wi                |  |  |  |  |  |  |  |
| Legal               | GREEN MIRIAM LGE 4 SUR W | ILSON CSL         | Туре                                          | G1                |  |  |  |  |  |  |  |
| Operator            | OMINEX ENERGY INC        |                   | Royalty                                       | 0.812500          |  |  |  |  |  |  |  |
| Jurisdiction Number | 00-01-33-60-65           |                   | Value                                         | 23070             |  |  |  |  |  |  |  |

# Important Tip

# Report Title Plant Errors or Discrepancies

# Verify/Rekey

It's easy to report errors or discrepancies when using the Title Plants.

When a searcher sees an error or would like to suggest a better way to key a Legal Description or a Name they simply:

- 1) Click on record to be rekeyed
- 2) Add Comments
- 3) Click Verify/Rekey to send to Data Entry Department

|                                       |           |                     |         |          |                    |                          |                | Genera        | I - Se | arch Term:  | jones   | s mark | Kedit           |             |          |       |      |                |                       |            |
|---------------------------------------|-----------|---------------------|---------|----------|--------------------|--------------------------|----------------|---------------|--------|-------------|---------|--------|-----------------|-------------|----------|-------|------|----------------|-----------------------|------------|
|                                       | Use       | r: Cones, Paul      |         |          |                    |                          |                |               |        |             |         |        |                 |             |          |       |      |                |                       |            |
|                                       | Cou       | inty: Taylor        |         |          |                    |                          |                |               |        |             |         |        |                 |             |          |       |      |                |                       |            |
|                                       | Plar      | nt Date From - 08   | /03/187 | 8 To -   | 07/27/2018         |                          |                |               |        |             |         |        |                 |             |          |       |      |                |                       |            |
|                                       | •         | Subdivision Name    | LotBloc | <u> </u> | FreeForm legal     | Document Type            | Janamaa        | Grantor       |        | Grantee     | File    | Date ) | Instrument Date | Document II | Book Typ | Volum | Page |                | Copy   Image          |            |
|                                       |           | RIDGMAR 1           | 17 A    | LTI      | 7 BK A RIDGMAR 1   | IWARRANTY DEED V/LIE     | CARTER         | SALLY P       | JONE   | 5 MARK A    | 9/30    | 0/1999 | 09-30-1999      | 99017882    | OR       | 2452  | 476  | 1999.99017882  | TX:TY:DYI:199         | 9.99017882 |
|                                       | _         |                     |         |          | 7.04 4.010 (1440.4 |                          | CARTER         | THOMAS S      | JONE:  | S ZULEMA    | 10 (20  | 0/1000 | 00.00.000       | 00017007    | 0.0      | 2452  | 170  | 1000 0001 7007 | 1. The The Date 1 Add | 00017007   |
| Click Box After                       | Ξ.        | RIDGMAR 1           | 17 m    |          | 7 BK A RIDGMAR I   | IDEED OF TRUST           | JONES M        | AKK A         | EXTRO  | ACO MORTGAC | E 9/ 30 | 0/1999 | 04-20-1444      | 99011983    | UK       | 2492  | 479  | 1999.99017883  | 1 17/11/04/1488       | 199017883  |
| Click Box Alter                       | -         | 01000440            | 17.4    | 1.7.1    | 7.8% 4.0100440.1   | WARDANTY DEED WATE       | JONES Z        | ULEMA         |        | ED DAVED I  | E 101   | 12002  | 04.05.0000      | 02002870    | 00       | 2606  | 100  | 2002 2027070   | TV-TV-001-3003        | 2007070    |
| Downloading                           |           | KIDGMAR 1           | 1/ 0    |          | / DK A KIDOMAK I   | INVARIONANTI DEED V/LIEI | DONES M        | ARK A         | WALK   | ER DAVID L  | 3/ 0/   | 2002   | 04+23+2002      | 02007870    | UK       | 2090  | 009  | 2002.2007870   | 14:11:011:2002        | 2007870    |
| Document                              |           | DIDGMAD 1           | 71 4    | 1.7.1    | 7 BK & DIDGMAD 1   | DELEASE OF LITEN         | HOMES Z        | DELENDING INC | IONE   | MARK A      | 7/2/    | /2002  | 06-15-2002      | 02011198    | 08       | 2712  | 344  | 2002.2011198   | TX:TX:DVI:2002        | 2011198    |
| -                                     | 2         | ALCONDARY 1         | r*r     |          | T DR A RIDONAR I   | Increase of citien       | - Controlation | of the lite   | TONE   | C 7111 EALA | 1745    | LUUL   | 00-13-2002      | 02011190    | vn.      |       |      | CONTROLLED     | Incling in East       |            |
|                                       |           |                     | _       |          |                    |                          | -              |               | POINE. | 2 ZULENA    | -       |        |                 |             | -        | -     | -    |                |                       |            |
|                                       | Ge        | t Selected Docum    | ents    |          |                    |                          |                |               |        |             |         |        |                 |             |          |       |      |                |                       |            |
|                                       |           |                     |         |          |                    |                          |                | Move Sele     | ted T  | 0:          |         |        |                 |             |          |       |      |                |                       |            |
|                                       | Re        | move Selected       |         |          |                    |                          |                | Copy Selec    | ted To | New.        | ▼ Ne    | ew Rep | ort Name: Repo  | rt          |          |       |      |                |                       |            |
|                                       |           |                     |         |          |                    |                          |                | Create Em     | 217.22 | 2000011     |         |        |                 |             |          |       |      |                |                       |            |
| Click Verify/Rekey<br>to Send to Data | <u>Sv</u> | ritch Edit Mode for | Selecte | ₫        |                    |                          |                | Add Rows:     | 1      |             |         |        |                 |             |          |       |      |                |                       |            |
| Department                            | Ve        | rify/Re-key Select  | shou    | ld be    | Lot 17 not 71      | Add C                    | omment         | ts            |        |             |         |        |                 |             |          |       |      |                |                       |            |

The Sender will typically receive an email message within a few minutes letting them know the record has been corrected and a credit was given for the cost of the document.

When subscribers contribute suggested improvements to the database then this helps everyone.

# **Customer Service Desk**

Email: <u>information@CourthouseDirect.com</u> Phone: 713-683-4065

# **Title Plant Subscriptions**

Paul Cones Email: <u>pcones@CourthouseDirect.com</u> Phone: 713-683-4012